# 生産管理システム取扱説明書

製作会社 (剤マイコム

次 目

Page

| 1 | メインメニュー | 3  |
|---|---------|----|
| 2 | 受注管理    | 8  |
| 3 | 生産技術情報  | 13 |
| 4 | 仕入管理    | 20 |
| 5 | 工程管理    | 29 |
| 6 | 在庫管理    | 36 |
| 7 | 売上管理    | 54 |
| 8 | 原価管理    | 57 |
| 9 | 品質管理    | 61 |

# 1 メインメニューの操作

・ ユーザー設定により項目ごとに使用制限設定ができます。

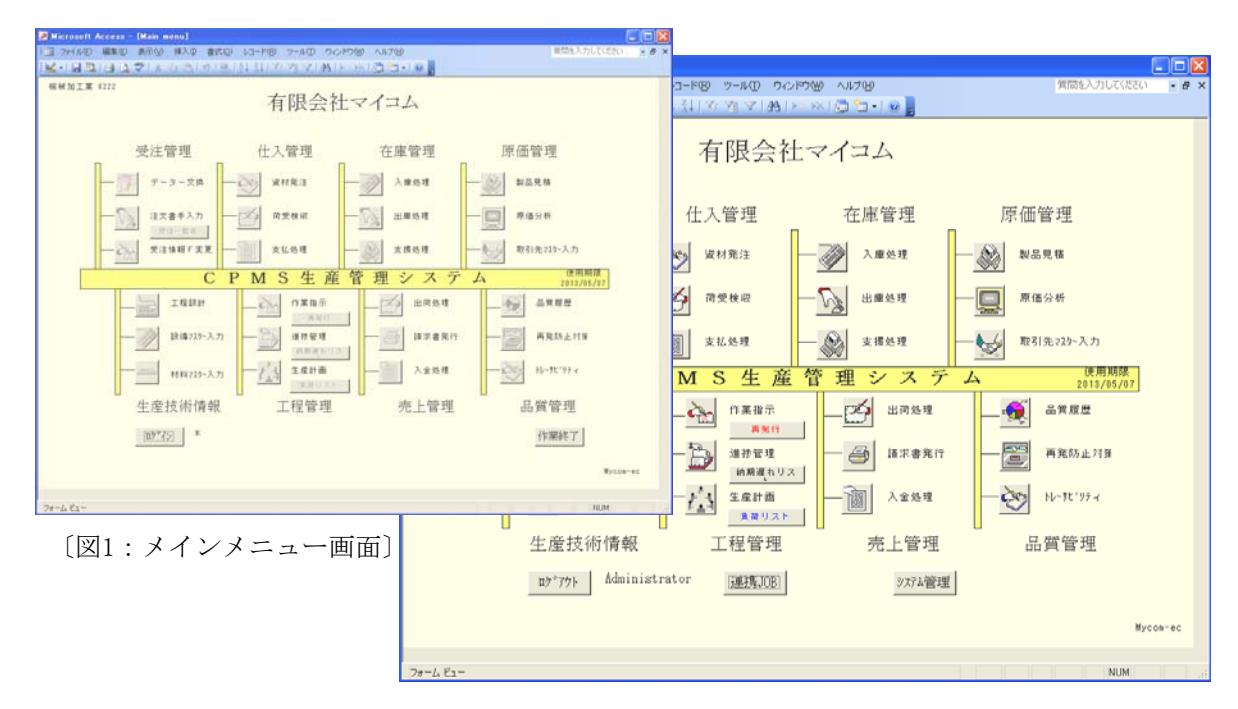

| 管理区分   | 設定ボタン                     | 内容                      |
|--------|---------------------------|-------------------------|
| 受注管理   | ・データー交換                   | FDやUSBメモリー等から受注内容を登録    |
|        | ・注文書手入力                   | 注文書の内容を手入力登録            |
|        | ・受注情報F変更                  | 受注情報の確認・変更・削除           |
| 生産技術情報 | ・工程設計                     | 加工製品の工程の登録・確認           |
|        | ・設備マスター入力                 | 各工程と設備の詳細登録             |
|        | ・材料マスター入力                 | 加工に必要な材料の詳細登録・材料別在庫確認   |
| 仕入管理   | ・資材発注                     | 発注設定・注文書発行、購入品マスター      |
|        | ・荷受検収                     | 全発注品の受入検査・現品札発行         |
|        | ・支払処理                     | 荷受検収完了品の業者別支払明細書作成      |
| 工程管理   | ・作業指示                     | 受注情報Fの納期指定で作業指示票発行      |
|        | ・進捗管理                     | 各工程完成設定・加工中製品照会         |
|        | ・生産計画                     | カレンダーへ工場の加工能力設定、加工着手日設定 |
| 在庫管理   | ・入庫処理                     | 全入庫設定(製品・材料・購入品)・棚在庫更新  |
|        | ・出庫処理                     | 全出庫設定(製品・材料・購入品)・棚在庫更新  |
|        | ・支援処理                     | 棚在庫の確認、受注製品の月別加工予定表     |
| 売上管理   | ・出荷処理                     | 出庫設定済み製品の納品書発行          |
|        | ・請求書発行                    | 納品書が発行された製品の請求書発行       |
|        | ・入金処理                     | 入金処理設定                  |
| 原価管理   | ・製品見積                     | 加工図面に基づき費用を算出           |
|        | ・原価分析                     | 原価と契約金額との損益一覧           |
|        | ・取引先マスター入力                | 取引先や取引額の詳細の入力&表示        |
| 品質管理   | ・品質管理                     | 品質クレームの内容把握             |
|        | ・冉発防止対策                   | 品質履歴の再発防止策を追加設定         |
|        | ・トレーサビリティ                 | 製品加上履歴の表示&印刷            |
|        | ・ログイン                     | ユーザー選択とパスワードでシステム利用者を決定 |
|        | <ul> <li>ロクアワト</li> </ul> | ロクインを解除します              |
|        | ・理携JOB                    | ンスアム官埋で設定されたフロクフムが起動    |
|        | ・システム管理                   | システム目体の詳細管理             |
|        | ・作業終了                     | ブログフム終了                 |

### 1-1 ログイン

システム利用者ごとにユーザー名とパスワードを持つことができます。

| III CPMS_DBのパスワード   | $\mathbf{	imes}$ |
|---------------------|------------------|
| ユーザー名とバスワードを入力して下さい |                  |
| ① ユーザー名 📔 🔽         |                  |
| ② バスワード             |                  |
|                     |                  |
|                     |                  |
| 3 4                 |                  |

〔図1-1:パスワード入力画面〕

[設定&表示項目]

- ① ユーザー名 リストから選択します。
- (リストに無い場合は [1-4-1] で設定が必要です。) ② パスワード 各自のパスワードを入力します。

[設定ボタン]

③ OK

ユーザー名とパスワードが一致すればログインされます。 ④ キャンセル

[操作説明]

- 1) ①ユーザー名をリストから選択します。
- 2) ②パスワードを入力します。 3) 完了 → ③OK キャンセル → ④キャンセル

1-2 ログアウト

・ ログアウトボタンをクリックしログインされた利用者設定を解除します。

1-3 連携JOB

・ 当システムと連携し、よく使用するシステムをダブルクリックにて表示します。 (システム管理メニューの連携システムで設定[1-4-5]が必要です。)

# 1-4 システム管理

 セキュリティの登録・変更・削除[1-4-1]にて管理者権限設定された社員のみ 利用することができます。

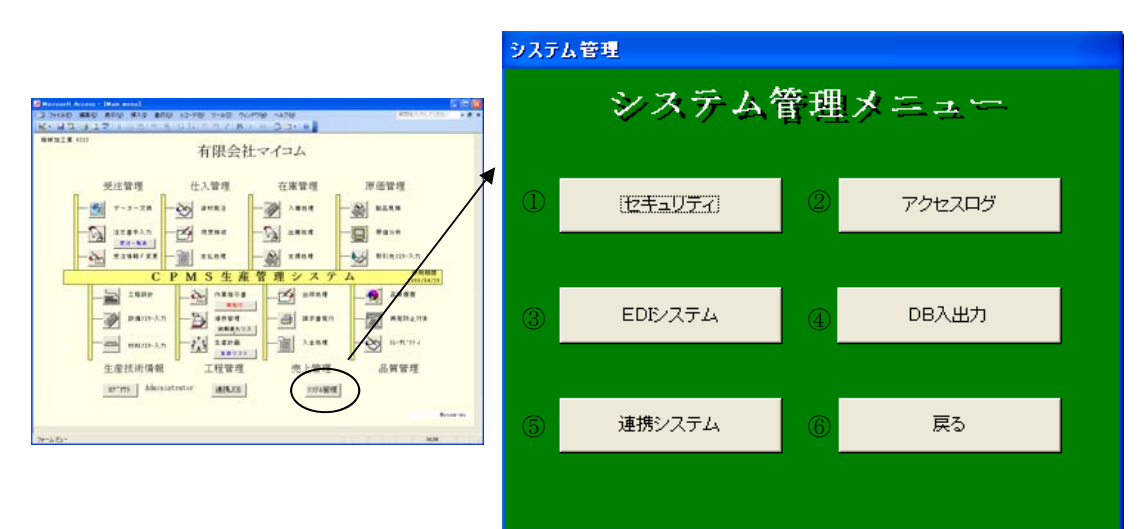

[設定ボタン]

〔図1-4:システム管理メニュー画面〕

- ① セキュリティ セキュリティーの登録・変更・削除画面へ
- ② アクセスログ 利用者の履歴一覧表示画面へ
- データ交換設定画面へ ③ EDIシステム
  - データ変換選択画面へ
- ⑤ 連携システム
- ④ DB入出力
- メニュー画面の連携JOB設定画面へ
- ⑥ 戻る

# 1-4-1 セキュリティ

- 本システム利用者のユーザー&パスワード登録を行います。
- 29の項目で使用権限を設定できます。

|   | 圖 セキュリラ | ≺設定           |       |              |       |       |       |                       |             |        |                                                     |               |              |             |                 |     |
|---|---------|---------------|-------|--------------|-------|-------|-------|-----------------------|-------------|--------|-----------------------------------------------------|---------------|--------------|-------------|-----------------|-----|
| ſ | 七年      | ュリティの         | 登録・   | 変更・削除        | \$    |       |       |                       | Data        | Base 7 | アクセス権 0:1                                           | hibit 1: Full | access       |             |                 | ^   |
|   |         |               |       |              |       | 受注    | 管理    | 生技情報                  | 任入管理        |        | 工程管理                                                | 在庫管理          | 売上管理         | 原価管理        | 品質管理            | j – |
|   | 社員番号    | 骨 氏名          | バスワード | 性別 生年月日      | ログイン中 | 受注日詩込 | 受注了保守 | 工 程 設 計<br>料 M 料 M 入力 | 資料発油        | 作業指示書  | 単生 再 納 負<br>世 産 発 期 <sup>に</sup><br>を<br>部 遅 う<br>ト | 入出支援重処理       | 出 荷 処 理<br>理 | 製品見積<br>配分析 | 品 ¥ 履歴<br>部品経歴書 |     |
| ſ | 0       | Administrator | 0     | M 2008/03/01 | 07    | ПП    | ΠΠ    | ПЦЦ                   | ППП         |        | וחחח                                                |               | חחח          | ППП         | ПЦЦ             |     |
| ĺ | 123     | 翻             | 123   | M            | TI    | TT    | ПП    | TTT                   | <b>T</b> TT |        | חחח                                                 | ППП           | חחח          | ППП         | ПЦЦ             | _)  |
|   | 124     | 佐々木           | 124   | F            | त व   | TL    |       |                       | חחח         | חח     |                                                     |               |              |             | 101             |     |
|   | *       |               |       |              | 00    | স্প   | 00    | 000                   | 000         |        |                                                     |               | lololo       | 000         |                 |     |
|   | 1       | 2             | 3     | 4 5          | 67    | )     |       |                       |             |        | 8                                                   |               |              | /           |                 |     |
|   |         |               |       |              |       |       |       |                       |             |        |                                                     |               | 9            | 閉じる         |                 | ~   |

〔図1-4-1:セキュリティの登録・変更・削除画面〕

[設定&表示項目]

社員番号

| 2          | 氏名 |     |
|------------|----|-----|
| $\bigcirc$ |    | 1.0 |

| <u> </u> |                         |
|----------|-------------------------|
| ③ パスワード  | 16文字まで設定可(全・半角は認識されません) |
| ④ 性別     | 男性:M 女性:F               |
| ⑤ 生年月日   | 入力例 2008/03/05          |
| ⑥ ログイン中  | 1:連動する他のPCで使用中          |
| ⑦ 管理者権限  | 1:システム管理利用可             |
|          | 0:不可                    |
| ⑧ 利用者設定  | 1:それぞれの項目において利用可        |
|          | 0:不可                    |
|          |                         |

[設定ボタン]

⑨ 閉じる

「操作説明]

- 1) システム管理メニュー画面 [図1-4] よりセキュリティをクリックしセキュリティの登録・ 変更・削除画面 [図1-4-1] を表示します。
- 2) ①~⑤を設定します。
- 3) ⑦、⑧は利用可能者のそれぞれの項目に「1」を設定します。
- 4) 閉じるボタンで終了します。

### 1-4-2 アクセスログ

・ ユーザーごとの利用履歴を残すことにより、不正操作などチェックできます。

|                     |     |            |             |                | 3)  |     |
|---------------------|-----|------------|-------------|----------------|-----|-----|
| 🖌 -   🔜 🛍   🛃 🛛     | à 🤔 | <b>X</b> E | <u>)</u> (1 |                | V 🚡 | Y   |
| 日時                  | 担当  | 画面         | 種別          | 摘要             | 数量  | 操作  |
| 2008/03/24 21:42:43 | 森田  | 402        | 1           | Job List Retry | 0   | 4   |
| 2008/03/24 21:42:43 | 森田  | 402        | 1           | Job List Retry | 0   | 4   |
| 2008/03/24 21:42:43 | 森田  | 402        | 1           | Job List Retry | 0   | 4   |
| 2008/03/24 21:42:50 | 森田  | 403        | 1           | Delivery List  | 0   | 4   |
| 2008/03/24 21:42:50 | 森田  | 403        | 1           | Delivery List  | 0   | 4   |
| 2008/03/24 21:42:50 | 森田  | 403        | 1           | Delivery List  | 0   | 4   |
| 2008/03/24 21:42:53 | 森田  | 404        | 1           | Load List      | 0   | 4   |
| 2008/03/24 21:42:53 | 森田  | 404        | 1           | Load List      | 0   | 4   |
| 2008/03/24/21-42-53 | 杰田  | 404        | 1           | Load List      | 0   | A   |
| (1)                 | 2   | (3)        | (4)         | 5              | 6)  | (7) |

〔図1-4-2:アクセスログ画面〕

[**設定**&表示項目]

| 1)<br>(2)  | 日時<br>担当 | 使用日時<br>ログインした     | ユーザー名    |                    |        |      |
|------------|----------|--------------------|----------|--------------------|--------|------|
| 3          | 画面       | 1**:受注管<br>2**·生産技 | 理<br>術情報 | 5**:在庫管<br>6**·売上管 | 理<br>理 |      |
|            |          | 3**: 仕入管:          | 理        | 7**:原価管            | 理      |      |
|            |          | 4**: 上 程 官:        | 哶        | 8**:品質官            | 理      |      |
| 4          | 種別       | 1:製品               | 2:材料     | 3:購入品              |        |      |
| 5          | 適用       | 品番またはオ             | ーペレーション  | /                  |        |      |
| 6          | 数量       |                    |          |                    |        |      |
| $\bigcirc$ | 操作       | 1:登録               | 2:修正     | 3:削除               | 4:印刷   | 5:表示 |

[設定ボタン]

⑧ 昇降順並べ替え 各項目毎に昇降順序を変更できます。

「操作説明]

- 1) システム管理メニュー画面 [図1-4-2] よりアクセスログをクリックします。
- 2) 履歴が表示されます。
- 3) 右上内側の×ボタンをクリックし終了します。

#### 1-4-3 EDIシステム

・ 取引先のEDIシステムの接続内容を確認の上入力してください。

# 1-4-4 DB入出力

データベースの変換をおこないます。

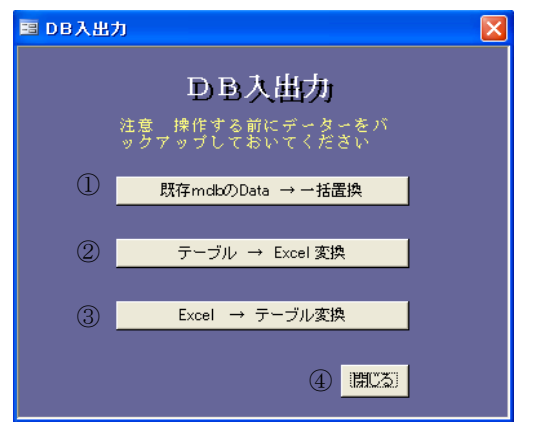

〔図1-4-4:DB入出力画面〕

[設定ボタン]

- ① 一括置換 古いデータを読込み本システム内に一括コピーします。
- ② Excel変換 本システム内のテーブルデータをExcelにコピーします。
- ③ テーブル変換 Excel内のデータを本システム内に新規テーブルを作成しコピーします。
- ④ 閉じる

1-4-5 連携システム

・ 当システムと連携しよく使用するシステムをメインメニュー画面の連携JOBをダブルクリック することで表示できるよう設定します。

| 围 GW設計           | E 🔀                                                            |
|------------------|----------------------------------------------------------------|
|                  | 連携システムの設定                                                      |
| 1<br>2<br>3      | グルーブウェアの種類<br>● 薹準<br>● 汎用のグループウェアーを使用する<br>● 連携事務は使わない        |
| (4) <b>C</b> ¥Pr | と動ステートバット<br>geram FilesさMicrosoft Office#OFFICEFileSinとOUTFOO |
|                  | 5 閉じる                                                          |

〔図1-4-5:連携システムの設定画面〕

[設定&表示項目]

- ① 標準
- ② 汎用のグループウェアーを使用する
- ③ 連携事務は使わない
- ④ 起動ステートメント

hyCalendarに設定されます。 自由設定できます。

使用したいシステムのPC内の場所とファイル名を 入力します。

[設定ボタン]

⑤ 閉じる

[操作説明]

- 1) システム管理メニュー画面 [図1-4-2] より連携システムをクリックします。
- グループウェアの種類の中から1つ選択します。
   ②の場合は④に連携させたいデータのステートメントを入力します。
   ③ ○問じスで約スレナナ
- 3) ⑤閉じるで終了します。

# 1-5 作業終了

本プログラムを終了します。

### 2 受注管理の操作

- 2-1 データー変換 (個別設定のため、詳細は省略)
  - ・ FD、ESBメモリー等による受注データの読込入力
  - ・ 契約先のサーバー接続による受注データの受信入力

# 2-2 注文書手入力

・ 手入力による受注設定メニュー画面です。

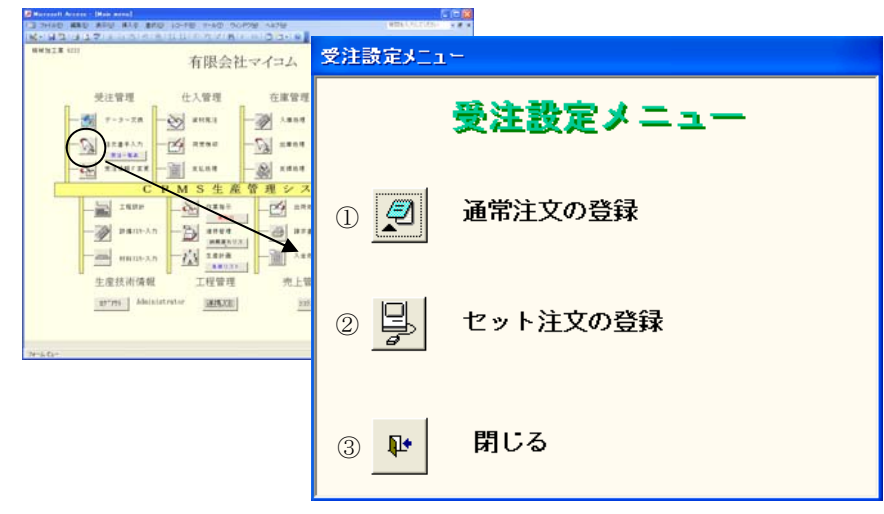

〔図2-2:受注設定メニュー画面〕

[設定ボタン]

- ① 通常注文の登録 1つの注文番号に1つの製品注文の受注登録
- ② セット注文の登録 1つの注文番号で複数の製品注文の受注登録
- ③ 閉じる

#### 2-2-1 通常注文の登録

・1つの注文番号に対し1つの製品注文の場合の受注登録を行います。

| 受注設定メニュー    | 圓 受注情報                                                                                               |                             | X  |
|-------------|----------------------------------------------------------------------------------------------------|-----------------------------|----|
| 受注設定メニ      | 受注情報入力                                                                                               |                             |    |
| (夏) 通常注文の登録 | ①注文番号: K-2033-2                                                                                      |                             |    |
|             | 2 H #: M03                                                                                           | ③ 品名: 内バーB                  |    |
| - セット注文の登録  | (4)取引先:                                                                                              | ⑤ 工場区分:       ⑦ 発注元:        |    |
|             | ⑧約入先:<br>〇<br>〇<br>〇<br>〇<br>〇<br>〇<br>〇<br>〇<br>〇<br>〇<br>〇<br>〇<br>〇<br>〇<br>〇<br>〇<br>〇<br>〇<br>〇 | ④ 状況 F: 1                   |    |
| ▶ 閉じる       | 10)手配数: 15<br>12)纳 期: 080229                                                                         | ① 注残数: 15<br>① 初期約期: 080223 |    |
|             | 4<br>4<br>単 価: ¥1,500                                                                                | ① 金 額: 22,500               |    |
|             | 低記 事:                                                                                                | (1)追記:                      |    |
|             |                                                                                                    | 18 注番入力 19 閉じる              |    |
|             |                                                                                                    |                             | _, |
|             |                                                                                                    | 〔凶2-2-1:受注情報入力画面〕           |    |

[設定&表示項目]

- 受注先の注文書番号 注文番号 ② 品番 受注先の製品番号 ③ 品名 受注先の製品名称 ④ 取引先 受注先をリストから選択 ⑤ 工場区分 ⑥ 要求元 受注先から指定がなければ未入力 ⑦ 発注元 でもOKです ⑧ 納入先 ②品番を入力すると「1」と表示されます。 ⑨ 状況F 1 新規注文(未着手) S 指示書作成・印刷済(加工中) H 一部またはすべて完成 ① 手配数 受注数量を入力設定、また加工数の基準となります。 受注数量(加工数)-製品加工完了数 注残数 受注数量 受注先指定の納期(変更可)「入力例]2008/02/25 → 080225 12 納期 ① 初期納期 受注情報入力当初の⑫納期を表示 ⑭ 単価 受注先との契約単価 15 金額 ⑪注残数×⑭単価 を表示
- 16 記事 受注先からの指定事項
- ① 追記 追加事項入力

[設定ボタン]

- ⑧ 注番入力 クリックで①注文番号にカーソル移動
- 19 閉じる

[操作説明]

- 1)受注設定メニュー画面 [図2-2] より通常注文の登録をクリックし通常注文の登録画面 [図2-2a] を表示すると前回入力したデータが表示されます。
- 2) 今回の①注文番号を入力します。同一の注文番号がなければ新規入力画面になります。
- 3) ②品番から順にカーソルを移動させ設定項目を入力します。
- 4)登録 → 19閉じる
  - 継続入力 → 18注文番号にカーソルが戻りますのでクリックして2)の手順から始めます。 キャンセル → 19閉じるで一旦この画面を終了し、受注情報F変更[2-3]にて削除します。

[注意事項]

- ・ ②品番入力後③品名が表示されない場合は先に製品見積 [8-1] と工程設計 [3-1] を設定入力する ことをお勧めします。
- ・④取引先がリストに無い場合は先に取引先マスターを設定入力することをお勧めします。
- ・ ⑩手配数は製品加工数と連動しているため在庫を確認し後で変更可能です。
- ・入力キャンセルの場合は受注情報F変更 [2-3] にてデータ削除が必要です。

# 2-2-2 セット注文の登録

1つの注文番号に対し複数製品の注文を受けた場合の注文登録を行います。

| 受注設定メニ   | ■ セット注番入力                                                                                                    |
|----------|----------------------------------------------------------------------------------------------------|
| 通常注文の登録  | セット注番の設定                                                                                                    |
|          | 注番: H05-233 約期: 2008/08/15 葉者: Z2000 ▼<br>① ② ③                                                                                                    |
| セット注文の登録 | Implie         One To the state         1/1/1         ≠ (implies)         2 (implies)         implies)         implies         implies |
| ▶ 閉じる    |                                                                                                    |
|          |                                                                                                    |
|          |                                                                                                    |
|          | 12 注残作成 13 注番入力 14 ↓                                                                                                    |

[図2-2-2:セット注番の設定画面]

「**設定**&表示項目]

- 注番
   受注先の注文書番号
- ② 納期 受注先指定の納期(変更可) [入力例] 2008/02/25
- 3 業者
   受注先をリストから選択
- ④ **順位** 注文書の表示順に1、2、3…と振り当てる
- ⑤ 品番受注先の製品番号
- ⑥ 構成数 受注数量を入力
- ⑦ 品名受注先の製品名称
- ⑧ 材料製品に使用する材料
- ⑨ 単価受注先との契約単価
- ⑩ 更新 1 → 構成数>0、受注ファイルに登録可
  - 0 → 構成数=0、受注ファイルに登録不可
- 記事 受注先からの指定事項等

#### [設定ボタン]

- 迎 注残作成現在表示されている内容を登録
- 13 注番入力 クリックでカーソルが①注番に移動
- ⑭ 閉じる

[操作説明]

- 1)受注設定メニュー画面 [図2-2] よりセット注文の登録をクリックしセット注文の登録画面 [図2-2b]を表示すると前回入力したデータの一部が表示されます。
- 2) ①注番から順にカーソルを移動させながら必要事項を入力してください。
- 3)継続入力 → ⑬注番入力をクリックし手順 2)から繰り返します。
  - 登録 → <sup>1</sup><sup>1</sup> 〕注残作成ボタン
  - キャンセル → ⑭閉じる

[注意事項]

- ・ ⑤品番入力後⑦品名が表示されない場合は先に製品見積 [8-1] と工程設計 [3-1] を設定入力 することをお勧めします。
- ・ キャンセルの場合、受注情報F変更 [2-3] に登録はされませんがデータが設定画面に残ります。 必要が無ければ一度登録し、受注情報F変更 [2-3] にて削除してください。

# 2-2-3 受注一覧表

・ 現在の受注情報を一覧表で表示&印刷します。

| 3 THAT ARE AND AND AND APPENDED OF A DOUBLE APPENDED | etta. An Catalogue et al a                                                                                                    |       |
|------------------------------------------------------|----------------------------------------------------------------------------------------------------|-------|
| ###2# 000<br>有限会社マイコム                                | Ø Microsoft Access - (受注集報行)                                                                                                    |       |
| 受注管理 仕入管理 在庫管理                                       | 133 77/1410 編集型 表示型 77-1410 96/1750 4870<br>112-0310 132 133 (新聞語 11月間の目前主の日本の目示・1201-1110)                                                                                                    | - 8 × |
|                                                      | ALSO         ALSO         ALSO <th< th=""><th></th></th<> |       |
|                                                      | analitati (1. ci-)                                                                                                    |       |
|                                                      |                                                                                                    |       |

[操作説明]

〔図2-2-3:受注一覧表〕

- 1) メインメニュー画面より受注一覧表をクリックし表示します。
- 2) 必要に応じて印刷します。
- 3) 右上内側の×ボタンで閉じます。

# 2-3 受注情報F変更

・ 受注情報ファイルのデータの変更や削除を行います。

| 14 | Anterest Access [Neis wens] |                                                |          |                       |                |                  |            |           |        |             |        |       |
|----|-----------------------------|------------------------------------------------|----------|-----------------------|----------------|------------------|------------|-----------|--------|-------------|--------|-------|
| Ĩ  | 3 THAD BEE AND BUE BY       | 「日本市田 11-10 内心(PSB へん)<br>注目111日の内マ(日本) 11(日)  | trell    | REFERENCES A State    |                |                  |            |           |        |             |        |       |
| Î  | NWHIIR (7))                 | 有限会社マイニ                                        | 12       |                       |                |                  |            |           |        |             |        |       |
|    | 受注管理<br>                    | 住入管理 在<br>———————————————————————————————————— | RTE 1    | F価管理<br>84559         |                |                  |            |           |        |             |        |       |
|    | - Ca arean                  | 🖉 Microsoft                                    | Access - | [受注情報Fの保 <sup>:</sup> | <del></del>    |                  |            |           |        |             |        | _ 🗆 🔀 |
|    | C C                         | :ヨ ファイル(E)                                     | 編集(E)    | 表示(⊻) 挿入Φ             | 書式( <u>O</u> ) | V⊐+K( <u>R</u> ) | y−µ⊕ đ     | ליעדל     | ヘルプ(円) | 質問を入力し      | してください | -₽×   |
|    |                             | i 🗹 + I 🗶 🛍                                    | i 🖪 🖪 1  | ا 🖧 🖏 🖓               | "7   🧟   🛔     | ↓ XA↓   🌾 `      | 1 V   A    | }   ▶¤ ▶X | 💼 🛅 🗸  | 0 -         |        |       |
|    | - <u>2</u> 240              | 注文番号                                           | 品番       | 品名                    | - 取引先   ね      | だえ 単価            | 注残数        | 手配数       | 納入数 初  | 期納期 納期      | 記事     | 追記    |
| 1  |                             | M35                                            | 1        | スタット                  | B0001 S        | i ¥500           | 5          | 5         | 0 080  | 1522 080522 |        |       |
| 1  | 生素技術情報                      | *                                              |          |                       |                | ¥O               | 0          | 0         | 0      |             |        |       |
|    | aptres Admin                | 1                                              | 2        | 3                     | 4              | 5 6              | $\bigcirc$ | 8         | 9      | 10 11       | 12     | 13    |
|    |                             |                                                |          |                       |                |                  |            |           |        |             |        |       |

〔図2-3:受注情報Fの保守画面〕

- [**設定**&表示項目]
- 注文番号 受注先の注文書の番号
- 品番 受注先の製品番号
- ③ 品名
   受注先の製品名称
- ④ 取引先 受注先の業者コード
- ⑤ 状況
   1 新規注文(未着手)
  - S 指示書作成・印刷済(加工中)
  - H 一部または全て出庫設定済
- ⑥ 単価受注先との契約単価
- ⑦ 注残数 受注数量
- ⑧ 手配数 受注数量(又は今回の受注に伴い加工する数量入力)-製品加工完了数
- ⑨ 納入数出荷処理数
- ⑩ 初期納期 受注情報入力当初の納期を表示
- ① 納期 受注先指定の納期 (変更がなければ⑨初期納期と同じ)
- 12 記事 受注先からの指定事項
- 13 追記 追加事項入力

[操作説明]

- 1) メインメニュー画面より受注情報F変更をクリックし受注情報Fの保守画面〔図2-4〕を表示します。
- 2) データの変更・削除を直接行います。
- 3) 右上内側の×ボタンで閉じます。
- 4) メインメニュー画面より注文書手入力をクリックし受注設定メニュー画面 [図2-2] を表示します。
- 5) 受注設定メニュー画面 [図2-2] を閉じると更新され完了です。

[注意事項]

- 4) ~5)の操作により編集データが更新されます。必ず行ってください。
- ・⑦注残数=⑨納入数・⑧手配数=0になると、その受注情報はファイルから削除されます。

# 3 生産技術情報の操作

# 3-1 工程設計

- ・ 製品見積 [8-1] と相互リンクし、製品の詳細や工程を設定します。
- 作業指示書作成の際に必要です。
- 初加工製品であれば 
   の 自動設定で仮の工程を設定することができます。

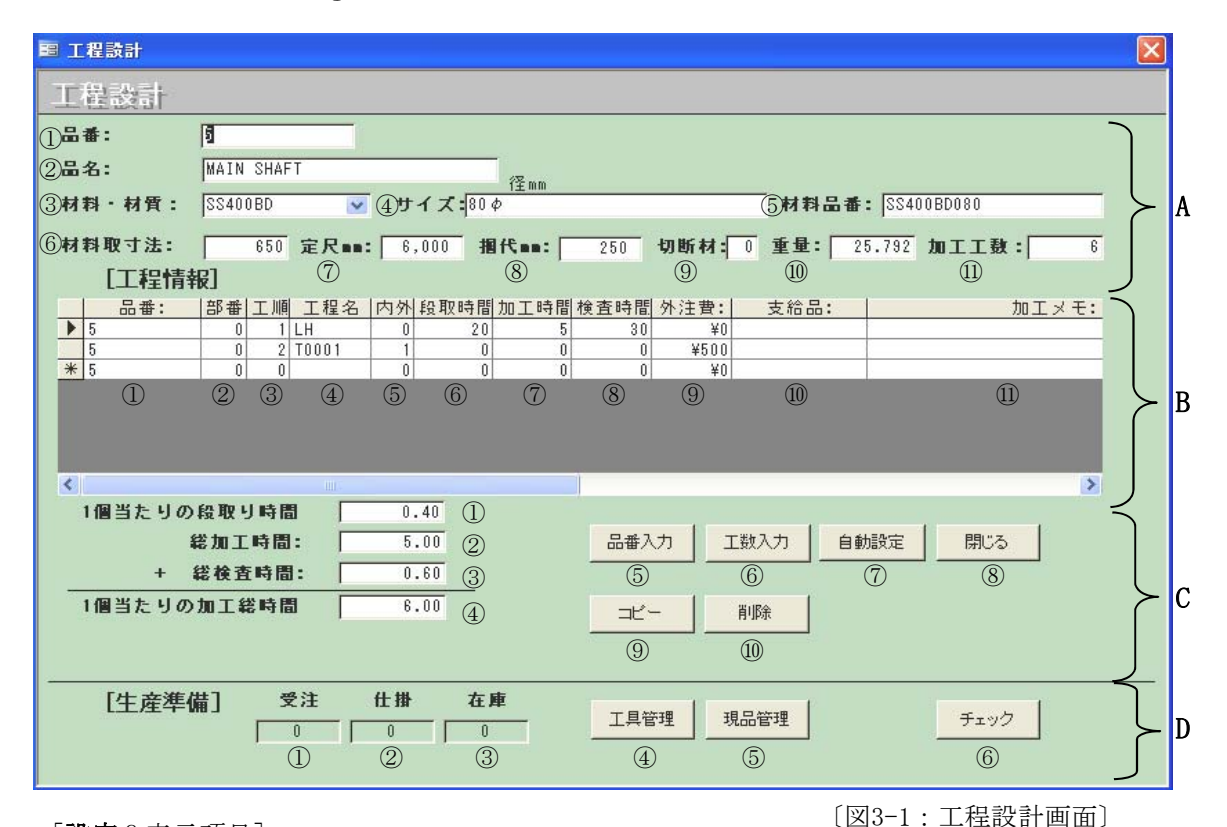

[設定&表示項目]

А

В

① 品番 受注先の製品番号 2 品名 品番に対する製品名称 ③ 材料・材質 リストから選択 ④ サイズ 板材 : 板厚×縦×横(単位:mm) 棒材 : 外径×内径×長さ(単位:mm) or 辺×辺×長さ(単位:mm) \*入力の際、全角・半角や表示方法を統一してください。 ⑤ 材料品番 ③、④から自動表示(変更可) ⑥ 材料取寸法 板材 : 取枚数 棒材 製品1個に必要な加工寸法(単位:mm) : ⑦ 定尺 : 0 板材 棒材 購入時の一本あたりの長さ(単位:mm) : ⑧ 掴代 棒材切断の際の掴代 (材料マスターでも入力可) ⑨ 切断材 定尺購入材料 0 : 切断済購入材料 : 1 10 重量 製品1個あたりに必要な材料の重量(kg) 製品1個あたりの加工総時間 ① 加工工数 ① 品番 A-①に同じ 2) 部番 分割加工する場合に使用 ③ 工順 工程順序 ④ 工程名 必ずリストから選択 リスト内に無い場合は設備マスター「3-2」で工程名を登録します。 ⑤ 内外 诵常 : 0 外注 : 1 \*外注加工品の発注設定 [4-1-2] に自動リストアップされます。

⑥ 段取時間 加工ロット50ヶの段取時間(単位:分)

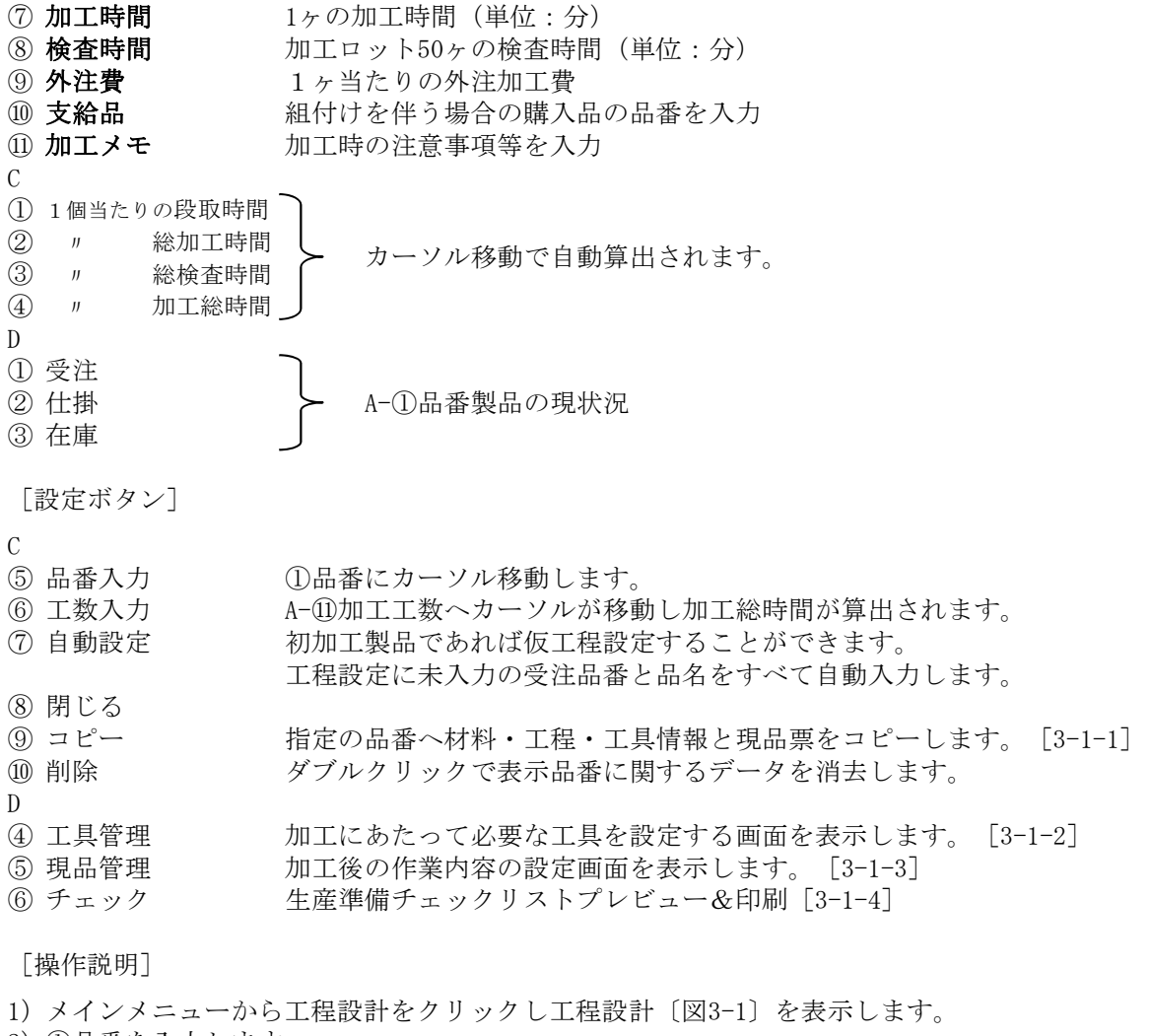

- 2)①品番を入力します。
  (前回使用したときの工程設計が表示されますが、上書きしカーソルを移動させてください。)
  3)②から順に必要事項を入力しカーソルを移動します。
- 初加工製品であればC-⑦自動設定ボタンで仮設定ができます。
- 4) C-⑧閉じるで終了します。

[注意事項]

- 工程設計は作業指示書作成の際必要ですので、初加工の際など工程情報がわからない時は 自動設定による仮設定を行ってください。
- ・ 外注の項目でのA-⑤内外は必ず設定してください(単価見積では設定されていません)。

#### 3-1-1 新規品番への工程情報のコピー

・ 工程設計の内容が似通っている場合便利です。

- 1) 工程設計画面〔図3-1〕のコピーをクリックします。
- 2) コピー先の品番を入力します。
- 3) 変更箇所をエンターでカーソルを移動させながら設定していきます。
- 4) 閉じるボタンで終了します。

# 3-1-2 工具管理ファイルの設定

・加工に必要な工具のチェック機能 [3-1-4] に役に立ちます。

| 工具管理ファイルの設定                                               |   |
|-----------------------------------------------------------|---|
|                                                           |   |
| (2)品名 BOSS 2A                                             |   |
| 工具 発生No 購入品番 工具名称·規格·定格                                   | ^ |
| <ul> <li>M - 1 (030M5-100 M5雄ネッケージー)</li> </ul>           |   |
|                                                           |   |
|                                                           |   |
|                                                           |   |
|                                                           |   |
|                                                           |   |
|                                                           |   |
|                                                           |   |
|                                                           |   |
|                                                           |   |
|                                                           | ~ |
| 工具 M:雄ネシウシージ L:メスネシケシージ P:ピンゲージ                           |   |
| A:メインチャック B:サブ・チャック C:コレットチャック G:がイトブッシュ Fフィンガーチャック ⑦ 閉じる |   |
|                                                           |   |

[図3-1-2:工具管理ファイルの設定画面]

[設定&表示項目]

- ① 品番
- 受注先の製品番号 ② 品名
- ③ 工具
- 品番に対する製品名称 画面下記の名称から選択
- ④ **発生No**
- ⑤ 購入品番

⑥ 工具名称~

1~順に入力 工具の品番 工具の名称・規格・定格等入力

[設定ボタン]

⑦ 閉じる

- 1) 工程設計画面〔図3-1〕の工具管理をクリックします。
- 2) 使用順に③~⑥を入力します。
- 3) 終了 → ⑦閉じる

# 3-1-3 現品管理票ファイルの設定

・ 加工後の検査や手作業等を設定し、作業指示から印刷します。

| 3日 現品 | 管理 | : | フォー  | ۲<br>۲                          | _ 🗆 🗙 |
|-------|----|---|------|---------------------------------|-------|
|       | ų  | 見 | 品管   | 理票ファイルの設定                       |       |
| 8     | 番  |   | 2    |                                 |       |
|       | ~  |   | -    | 21                              |       |
| 00    | 26 |   | BOSS | 24                              |       |
|       | 帳  | Ę | 印字行  | ロは作業内容を印字、※は朱記印字 作業内容           | ^     |
|       | C  | - | 1    | □ (0.704通り確認                    |       |
|       | G  | - | 0    | ※QPQ処理済み品                       |       |
|       | G  | - | 1    | □                               |       |
|       | G  | - | 2    | □ ゆ0.705リーマ通し                   |       |
|       | G  | - | 3    | □                               |       |
|       | G  | - | 4    | 0.704通り確認                       |       |
|       | G  | - | 5    | □                               |       |
|       | G  | - | 6    | □   φ2.312止まり確認                 |       |
|       | G  | - | 7    | □   \$\\$.008止まり確認              | _     |
|       | G  | - | 8    | ※焼人出荷日 焼入戻り日                    | _     |
|       | G  | - | 9    |                                 |       |
| -     | G  | - | 10   | 况八出何日 素 况入庆り日                   | -     |
|       |    | - |      |                                 |       |
|       |    | - |      | ПО [ФЗ. 008Д. \$9462            |       |
|       | 帳票 | Ē | C:中  | 間検査 Y:焼入戻り G:外注 M:膜厚測定 の標題となります |       |
|       |    |   | 印字征  | 行⇒ 0 のデーターは品番の上位置に朱記印字します       |       |
|       |    |   |      |                                 |       |
|       |    |   |      |                                 |       |

[操作説明]

〔図3-1-3:現品管理票ファイルの設定画面〕

- 1) 工程設計画面〔図3-1〕の現品管理をクリックします。
- 2) 各項目を入力し終了します。
- 3) 加工時に作業指示票と一緒に発行されます。

# 3-1-4 生産準備チェックリスト

・ 新規の加工製品に対して、材料・部品等の在庫の確認に役に立ちます。

| 505                                                                                               | 8 K          |              |                        |      |     | 沾名 EDS    | 5 2 A |     |      |       |                                         |            |          |
|---------------------------------------------------------------------------------------------------|--------------|--------------|------------------------|------|-----|-----------|-------|-----|------|-------|-----------------------------------------|------------|----------|
| 、受注情幸                                                                                             | ŧ            |              |                        |      |     |           | 2     | 2、枚 | 打料情報 | § SS4 | HOOBO20                                 |            |          |
|                                                                                                   | 総受           | 注数           | 仕掛                     | 数    | 在庫数 | 引当残       |       | 在周  | 車重   | 手配重   | 引当重                                     | 残重         | ]        |
|                                                                                                   | (            | )            | 215                    | 5    | 950 | 1 185     |       |     | 4.   |       | 4.7                                     | 7          | 要手配      |
| 工程情報                                                                                              | ŧ            |              |                        |      |     |           |       |     |      | S     | \$400⊟ 20 ¢                             | )          |          |
|                                                                                                   | 111          | 崔 2          | 工程                     | 3工程  | 4工程 | 5工程       | 6I#   | 1   | 7工程  | 8I    | ≣   9I1                                 | 程 10       | 「毛毛」     |
|                                                                                                   | н            |              |                        |      |     |           |       |     |      |       |                                         |            |          |
|                                                                                                   |              |              |                        |      |     | · · · · · |       | _   |      |       |                                         |            |          |
| 、工具情報                                                                                             | ā<br>種別      | 工具           | .品番(                   | 購入品) |     |           | 名     | 称   |      |       | 在应                                      | 趣          |          |
| 、工具情幸<br>[別]                                                                                      | €<br>種別<br>M | 工具<br>030M5- | .品番(<br>-100           | 購入品) |     |           | 名     | 称   |      |       | 在庫                                      | 趣          | ]<br>長手配 |
| 、工具情報<br>(別)<br>(約) ゲージ<br>(約) ゲージ                                                                | €<br>種別<br>M | 工具<br>030MS- | 品番(<br>-100            | 購入品) |     |           | 名     | 称   |      | ·     | 在庫                                      | 載          | ]<br>要手配 |
| 、工具情報<br>(別)<br>(約)が一ダ<br>(約)が一ダ<br>(*2)が一ダ<br>(*2)が一ダ                                            | €<br>種別<br>M | 工具<br>030M5- | 品番(!<br>-100           | 購入品) |     |           | 名     | 称   |      |       | 在反                                      | <b>基</b> 数 | <br>要手配  |
| 、工具情報<br>(別)<br>(お) ゲージ<br>(わ) ゲージ<br>(ンゲージ                                                       | €<br>種別<br>M | 工具<br>030MS- | -品番(!<br>-100          | 購入品) |     |           | 名     | 称   |      |       | 在后                                      | 上<br>数<br> | <br>要手配  |
| 、工具情報<br>(別)<br>(お) ゲーダ<br>(シゲーダ<br>(シゲーダ)<br>(シゲーダ)                                              | €<br>種別<br>M | 工具<br>030MS- | .品番(!<br>-100          | 購入品) |     |           | 名;    | 称   |      |       | 在 / / · · · · · · · · · · · · · · · · · | b数<br>     | 要手配      |
| 、工具情報<br>(別))<br>(お) ゲージ<br>(シ) ゲージ<br>(シ) ゲージ<br>(シ) チャック<br>(ノンチャック<br>(コ) シトチャック<br>(コ) シトチャック | {種別<br>M     | 工具<br>030MS- | - <b>品番</b> (!<br>-100 | 購入品) |     |           | 名:    | 称   |      |       | 在 / E                                   | b数<br>     | 要手配      |

〔図3-1-4:生産準備チェックリスト〕

[操作説明]

1) 工程設計画面 〔図3-1〕のチェックをクリックします。

2) 加工にあたって必要な材料や工具等がプレビューされます。

3) 印刷して終了します。

### 3-2 設備マスター入力

- 工程設計 [3-1] の工程名リストになります。
- ・ 設備に対する詳細を登録することで以下のことが可能となります。
  - よりシビアな実質原価の算出
  - トレーサビリティ機能により品質トラブルの際の詳しい調査、再発防止

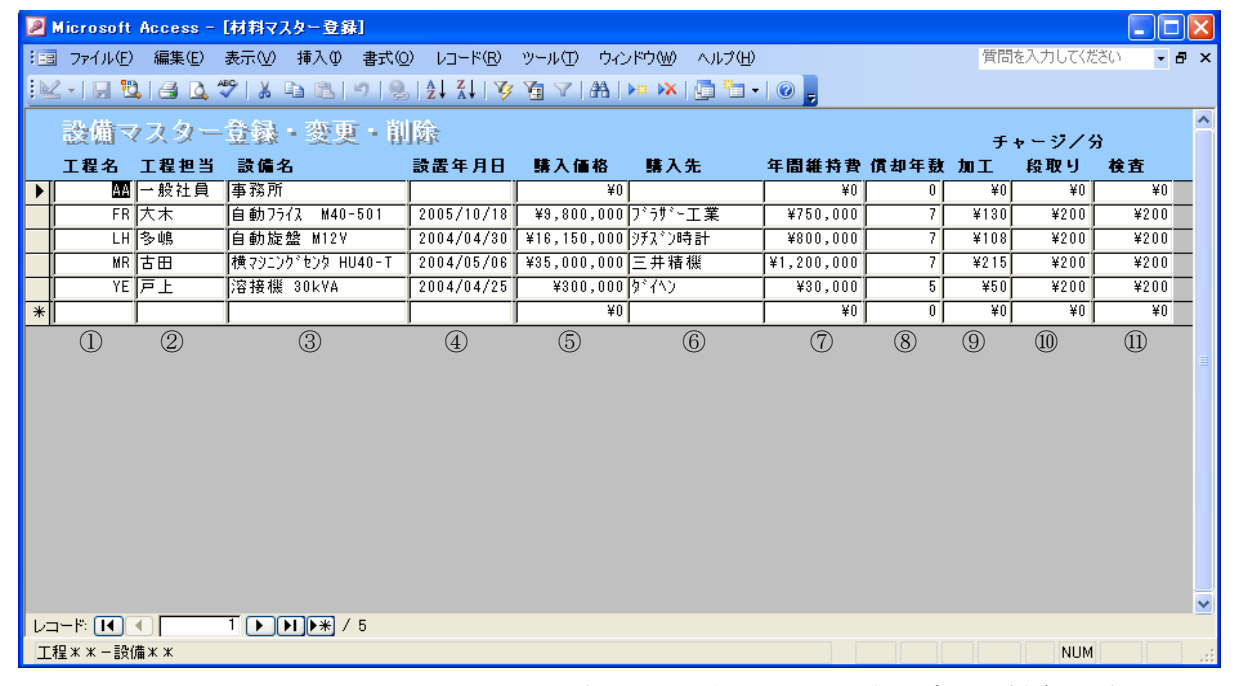

[図3-2:設備マスター登録・変更・削除画面]

[設定&表示項目]

- 工程名 工程名称(工程コード推奨)
- ② 工程担当 工程の担当者
- ③ 設備名 工程に使用する設備名称
- ④ 設置年月日 設備の設置年月日
- ⑤ 購入価格 税込購入金額 ⑥ **購入**先
- 購入先の業者名
- ⑦ 年間維持費 電気代 + 潤滑油 +修理費 + 消耗品費
- ⑧ 償却年数 設備費の法定償却年数(減価償却は定額法を使用しています)

| 購入価格 |  |
|------|--|
| 償却年数 |  |

⑨ 加工

12ヶ月×25日×8H×60分×稼働率

+

年間維持費

11 段取

従業員月給

25日×8H×60分×有効時間率

#### 従業員月給

① 検査

25日×8H×60分×検査有効時間率

[操作方法]

- 1) メインメニューの設備マスター入力をクリックし設備マスター登録・変更・削除画面〔図3-2〕 を表示します。
- 2) ①~⑪に必要事項を入力します。 \*外注加工先があればこの画面での入力が必要です。③設備名に社名を入力してください。
- 3) 終了 右上内側の×ボタンをクリック  $\rightarrow$

# 3-3 材料マスター入力

- ・ 自社の設定品番で各材料の詳細を設定できます。
- ・ 全材料の過不足を一度に表示します。
- ・ 安全量以下の材料を現在値でリストアップできます。

| 🔎 Microsoft Acc | ess - 【材料下 | 7.2.8-          | <b>登錄]</b>    |                                                      |                   |                                              |            |                          |               |                |                        |                |                   |           |         |            |              |            |
|-----------------|------------|-----------------|---------------|------------------------------------------------------|-------------------|----------------------------------------------|------------|--------------------------|---------------|----------------|------------------------|----------------|-------------------|-----------|---------|------------|--------------|------------|
| :国 ファイル(E) 編    | [集(E) 表示(⊻ | )挿              | )た書 ①ク        | ©) /=                                                | 1ード( <u>R</u> ) ツ | ール① ウィン                                      | パウ⊘        | <u>り</u> ヘルプ( <u>H</u> ) |               |                |                        |                |                   | 質問を入      | 力してください | ) 💌        | F ×          |            |
| . 🖂 • I 🔛 🛍 I 🖉 | 3 🗳 🖑   X  | Da (            | 8.0.0         | <b>}∣</b> 2↓                                         | X↓   🌾 Y          | 3 🍸   28   1                                 |            | ×   🗇 🔁                  | ·   🕑 📮       |                |                        |                |                   |           |         |            |              |            |
| 材料マス            | ター登録       |                 | 変更・           | 削除                                                   |                   |                                              |            |                          |               | (14)           | 柞                      | 拟手配候衬          | 削スト               |           |         |            | <b>_</b>     |            |
| 材料品番            | 材質         |                 | サイン           | <b>π</b>                                             |                   | 名                                            |            | 単価                       | 東東            | 定尺             | 安全量                    | 取引先            | 在庫量               | 手配数       | 引当数     | 残数         |              |            |
| ▶ SS400B008     | SS400B     | <b>v</b> 8      | φ             |                                                      | SS400B 8          | φ                                            |            | ¥300                     | 0.56          | : 6            | :                      | A2000          |                   | 3 1       | 5 2.7   | 1          | 4            |            |
| SS400B020D      | SS400BD    | <b>v</b> 2      | 0φ            |                                                      | SS400BD           | 20 Ø                                         | -í         | ¥O                       | 2.25          | 6              | 1                      | Í              | ( I               | 0         | 0 0     | í -        | 1            |            |
| SS400B025       | SS400B     | ✓ 2             | 5Φ            |                                                      | SS400B 2          | i φ                                          |            | ¥O                       | 3.98          | 6              | ; (                    |                |                   | 0         | 5 0     |            | 5            |            |
| SS400B030       | SS400B     | ✓ 3             | 0φ            |                                                      | SS400B 3          | )φ                                           |            | ¥O                       | 5.04          | F E            | ; (                    |                |                   | 0         | 0 0     |            |              |            |
| SS400B035       | SS400B     | <b>~</b> 3      | 5Φ            |                                                      | SS400B 3          | <i>σ</i> φ                                   |            | ¥O                       | 7.51          | 6              | 1                      |                |                   | 1         | 0 0     |            |              |            |
| SUS304P2B101    | SUS304P/2B | 🖌 t             | 1.0           |                                                      | SUS304P/          | 2B t1.0                                      |            | ¥O                       | 15.8          |                | 1                      |                |                   | 0         | 0 0     | -          | 1            |            |
| *               |            | *               |               |                                                      |                   |                                              |            | ¥O                       | 0             | 1 0            | 0                      |                |                   | 0         | 0 0     |            |              |            |
|                 | 2          |                 | 3             |                                                      | (                 | 4)                                           |            | 5                        | 6             | $\overline{7}$ | 8                      | 9              | 10                | (11)      | (12)    | (13)       |              |            |
|                 | •          |                 | ٢             |                                                      |                   |                                              |            | 0                        | 0             | Ċ              | 0                      | C              | 0                 | 0         | 0       | 0          |              |            |
|                 |            |                 |               |                                                      |                   |                                              |            |                          |               |                |                        |                |                   |           |         |            |              |            |
|                 |            |                 |               |                                                      |                   |                                              |            |                          |               |                |                        |                |                   |           |         |            | ~            |            |
|                 | 1 🕨        |                 | */6           |                                                      |                   | <                                            |            |                          |               |                |                        |                |                   |           |         |            | >            |            |
| 材料のID           |            |                 |               |                                                      |                   |                                              |            |                          |               |                |                        |                |                   |           | NUM     |            | 1.11         |            |
|                 |            |                 |               |                                                      |                   |                                              |            | ি চলা ৫                  |               | ++101          |                        | $h = \sqrt{2}$ | 6 L I             | र्ग म     | 业市区     | <u>م</u> ۱ |              |            |
| [ <b>設定</b> &君  | 長示項目       | ]               |               |                                                      |                   |                                              |            | X .                      | 5-3:          | 机科             | $\nabla \mathcal{A}$   | メ — 有          | ▶ 银衣 ●            | 爱`史       | • 月川段   | ŦΙ         |              |            |
|                 | <b>T</b> 4 | <u>г</u> т      | 生の「           | ] 玉                                                  | ~ 7 J 01          | マーナバ                                         | 2          | 년 <del>7</del> 74        | ப்ப           | 口工             | ナ、三几・                  | キーズ・オ          | -+-+              | - /       | 舌垢      | र ना)      |              |            |
|                 | 11 1       | エハ              | 元のロ           | 旧省                                                   | C 901             | $\Gamma \subset \mathcal{G} \mathcal{D}^{1}$ | ``         | 日化加                      |               | 叩笛             | と 取                    | E C S          | : エ 9             | ° (       | 、里馁     | 1, 11)     |              |            |
| ② 材質            | 1          | リス              | トから           | う選:                                                  | 択                 |                                              |            |                          |               |                |                        |                |                   |           |         |            |              |            |
| のサイブ            | +          | E t t           |               | 4E                                                   | 「く公               | く構                                           |            |                          |               |                |                        |                |                   |           |         |            |              |            |
| J17             | 1          | 汉们              | •             | 112                                                  | 字へ似               | - ^ /舆                                       |            |                          |               |                |                        |                |                   |           |         |            |              |            |
|                 | 柞          | 奉材              | • :           | 外                                                    | 径×内               | I径×長                                         | さ          | or                       | 辺×            | 辺×             | 長さ                     |                |                   |           |         |            |              |            |
| ① 昆夕            | (          | ୭               | ③設?           | こう おんし おんし おんし ひんし しんし しんし しんし しんし しんし しんし しんし しんし し | +                 | ルた移                                          | : filh     | オスレ                      | 白動            | 表示             | さわ                     | ます             | (边                | 「面司       | .)      |            |              |            |
|                 | 4          |                 |               |                                                      |                   | 11 2 13                                      | 到          | 9 'JC                    | 口 30J         | 12/1           | C 4 U                  | 5 90           | (2                |           | )       |            |              |            |
| ⑤ 単価            | į          | <b></b> 萩       | 購人間           | 寺の.                                                  | 単価を               | ・柷抜き                                         | 表          | 示しま                      | す。            | (发             | 更 可)                   | )              |                   |           |         |            |              |            |
| ⑥ 鼡重            | Ŧ          | 害筲              | 咨判者           | 会昭                                                   |                   |                                              | 杤          | ***                      | ka            | / *            | t                      |                |                   |           |         |            |              |            |
| <b>⊕ ┯</b> ≖    | 1          | 只开              | 「良生」          | × 714                                                |                   |                                              | 110        |                          | ng            | 1.             | ~                      |                |                   |           |         |            |              |            |
|                 |            |                 |               |                                                      |                   |                                              | 棒          | : 材                      | kg            | ; / m          | 1                      |                |                   |           |         |            |              |            |
|                 | Ì          | 11日日 単価         | 見積            | [8-                                                  | 17 カ              | ら新規調                                         | 設分         | 官したけ                     | ま 合 点         | [8-2]          | 1 07                   | 材質・            | 材和                | 重の登       | 禄•3     | な 更        | • 省          | 除          |
|                 | -          | т III.<br>11. м |               | . U.                                                 | ⊥_ /~<br>€L46)~   |                                              |            |                          | » ц           |                |                        |                | נידי :<br>בויניוי |           | い/百 /   | × × 1      | ۱۱۰<br>ملت م | . <b>–</b> |
|                 | -          | リス              | トカル           | つ目!                                                  | 期的に               | - 日日 -                                       | χl         | ようか                      | 、M            | 科マ             | スタ                     | -でノ            |                   | ノに個       | .か愛ź    | 七己オ        | しよ           | . 9 .      |
| ⑦ 定尺            | *          | 仮材              | or切り          | 新材                                                   | •                 | 0                                            |            |                          |               |                |                        |                |                   |           |         |            |              |            |
|                 | ،<br>+     | ストJ<br>去上J      | • • • • • • • | 71 F J                                               | •                 | е ъ                                          | 1          | >                        |               |                |                        |                |                   |           |         |            |              |            |
|                 | 个          | 華村              |               |                                                      | :                 | らみ                                           | (          | m)                       |               |                |                        |                |                   |           |         |            |              |            |
| ⑧ 安全量           | 5          | 安全              | 在庫            | 61.                                                  | ての心               | 一一一一一一一一一一一一一一一一一一一一一一一一一一一一一一一一一一一一一一一      |            |                          |               |                |                        |                |                   |           |         |            |              |            |
|                 | -          | ~<br>∃ 46       |               | + -                                                  | ¥4 +7             |                                              | ÷          |                          | - <del></del> | `              |                        |                |                   |           |         |            |              |            |
| ⑨ 取列先           | į          | 反於              | : 賄八間         | 寺の                                                   | 兼石コ               | ートを                                          | 衣          | 不(沒                      | 史可            | )              |                        |                |                   |           |         |            |              |            |
| ① 在庫量           | *          | オ彩              | ·棚フ-          | 71                                                   | ルの総               | 在庫数                                          | 十十十        |                          |               |                |                        |                |                   |           |         |            |              |            |
|                 | 1<br>-     | マン              | 1/1/1 / J     | ~ +                                                  | マ エム・トー           |                                              | • ===•     |                          | 40 40         | H              |                        |                |                   |           |         |            |              |            |
| Ⅲ 手配数           | Ż          | 论汪              | :済み~          | ()何(                                                 | <b>芝</b>          | ・人庫                                          | 见见         | 埋雨の                      | 総致            | 重              |                        |                |                   |           |         |            |              |            |
| ① 引当数           | =          | お着              | 手のき           | 受注し                                                  | に必要               | た材料                                          | 総          | 数量                       | '受注           | 情報             | Fの出                    | ·況Fで           | で確認               | <u>ع)</u> |         |            |              |            |
|                 | /          |                 |               |                                                      | $\sim - 1 - 3$    | 、み (PJ /1~1<br>M. 、                          | ())<br>()) |                          |               |                | <u>т ү</u> үүүү<br>жил |                | - несал           | ·/        |         |            |              |            |
| 13 残数           |            | (10)            | 化庫車           | 重+(1)                                                | り手配る              | 臤)-(                                         | (8)        | 女全量                      | (+)           | 5 当            | 釵)                     |                |                   |           |         |            |              |            |
|                 |            |                 |               |                                                      |                   |                                              |            |                          |               |                |                        |                |                   |           |         |            |              |            |

[設定ボタン]

 ④ 材料手配候補リスト<sup>13</sup>残数がマイナスの材料を材料手配候補リスト〔図3-3a〕として プレビュー&印刷できます。

| SS400B016         SS400B16 φ         ¥610         1.56         6000         1         Z2000         3         0         6         -4         4           SS400B020         SS400B 20 φ         ¥805         2.25         6000         0         Z2000         4         0         4.7         −0.7         1 | ¥610 1.56 6000 1 Z2000 3 0 6 -4 4 2.4<br>¥805 2.25 6000 0 Z2000 4 0 4.7 -0.7 1 8<br>¥2,940 7.51 6000 1 Z2000 0 0 0 -1 1 2.9 | 材料品番      | 品名         | 単価     | 単重   | 定尺   | 安全在庫 | 取引先コード | 在庫数 | 手配済 | 引当数 | 過不足  | 要手配 | 手配金 |
|----------------------------------------------------------------------------------------------------|----------------------------------------------------------------------------------------------------|-----------|------------|--------|------|------|------|--------|-----|-----|-----|------|-----|-----|
| SS400B020 SS400B 20¢ ¥805 2.25 6000 0 Z2000 4 0 4.7 −0.7 1                                                                                                    | ¥805 2.25 6000 0 Z2000 4 0 4.7 −0.7 1 8<br>¥2,940 7.51 6000 1 Z2000 0 0 0 −1 1 2,9                                          | SS400B016 | SS400B16¢  | ¥610   | 1.56 | 6000 | 1    | Z2000  | 3   | 0   | 6   | -4   | 4   | 2,4 |
|                                                                                                    | ¥2,940 7.51 6000 1 Z2000 0 0 0 -1 1 2,9                                                                                     | SS400B020 | SS400B 20¢ | ¥805   | 2.25 | 6000 | 0    | Z2000  | 4   | 0   | 4.7 | -0.7 | 1   | 8   |
| SS400B035 SS400B 35φ ¥2,940 7.51 6000 1 Z2000 0 0 −1 1                                                                                                    |                                                                                                    | SS400B035 | SS400B 35¢ | ¥2,940 | 7.51 | 6000 | 1    | Z2000  | 0   | 0   | 0   | -1   | 1   | 2,9 |
|                                                                                                    |                                                                                                    |           |            |        |      |      |      |        |     |     |     |      |     |     |

〔図3-3a:材料手配候補リスト〕

- 1) メインメニュー画面より材料マスター入力をクリックし材料マスター登録・変更・削除画面 [図3-3] を表示します。
- 2) 設定項目を入力します。
   3) 終了 → 右上内側の×ボタンをクリック

# 4 仕入管理の操作

# 4-1 資材発注

Burnardt Arrens - Main me

・ 発注設定の全てはこの画面から始まります。

**SOM** 

| (3 7HAD RED AND RAD AND RAD (5-FE) FAD SOFER AND<br>(13 7HAD RED AND RAD AND NOT NOT AN AND AND AND AND AND AND AND AND AND                                                                                                    | 1 828.1.9520 | 20 × # *      |       |            |   |
|----------------------------------------------------------------------------------------------------|--------------|---------------|-------|------------|---|
| 有限会社マイコム                                                                                                    | 国 発注設定       | :             |       |            | X |
| - 20 年12日第一 一人の第一 日本の第一 日本の月 日本の第一 日本の第一 日本の第一 日本の第一 日本の第一 日本の第一 日本の第一 日本の第一 日本の第一 日本の第一 日本の第一 日本の第一 日本の第一 日本の第一 日本の第一 日本の第一 日本の第一 日本の第一 日本の第一 日本の第一 日本の第一 日本の第一 日本の第一 日本の第一 日本の第一 日本の第一 日本の第一 日本の第一 日本の第一 日本の第一 日本の第一 日本の第一 日本の第一 日本の第一 日本の第一 日本の第一 日本の第一 日本の一 日本の一 日本の一 日本の一 日本の一 日本の一 日本の一 日本の |              | 材料•外注加工•購入品   | 等の発注詞 | 設定メニュー     |   |
|                                                                                                    | 1            | 市販材料の発注設定     | 2     | 外注加工品の発注設定 |   |
| 19795 Munistratur 198320 (199<br>Decision                                                                                                    | 3            | 購入品等の発注設定     | 4     | 購入品マスター    |   |
|                                                                                                    | 5 /          | 注文書の発行 (業者指定) | 6     | 手配一覧表の印刷   |   |
|                                                                                                    | 0 🚫          | 納入督促リストの印刷    | 8     | 閉じる        |   |
|                                                                                                    | ্যিয়া ধ     | 1             | 日本のジン |            |   |

# [設定ボタン]

- 市販材料の発注設定
- ② 外注加工品の発注設定
- ③ 購入品等の発注設定
- ④ 購入品マスター
- ⑤ 注文書の発行
- ⑥ 手配一覧表の印刷
- ⑧ 閉じる

〔図4-1:材料・外注加工・購入品等の発注設定メニュー画面〕

- 加工材料の発注設定
  - 外注発注設定
    - 備品・補材等の発注設定
  - 備品・補材等の詳細設定
  - 注文書未発行一覧と業者指定での注文書の表示&印刷
  - 注文書発行済の一覧表を表示&印刷
- ⑦ 納入督促リストの印刷 納期が指定日以前の注文データを表示&印刷

### 4-1-1 市販材料の発注設定

- ・ 材料手配候補リスト [3-3] を参照し、不足材料を発注設定します。
- ・ 材料手配の入力と登録を1件づつ行います。

| 围 通常材料手 <b>雨</b>         | 2           |  |
|--------------------------|-------------|--|
| 市販材料                     | 。<br>の発注設定  |  |
| ①発注担当者                   | 11          |  |
| 2品番                      | SS400B008 💌 |  |
| 3品名                      | SS400B 8 ¢  |  |
| <ol> <li>4 数量</li> </ol> | 5           |  |
| ⑤納期                      | 2008/02/20  |  |
| 6受入場所                    | L2          |  |
| ⑦出庫先コード                  | LH 💌        |  |
| ⑧取引先コード                  | A2000 💌     |  |
| (9)会社名:                  | 東北産業        |  |
| 10単価                     | ¥222        |  |
| (1)金額                    | ¥1,110      |  |
|                          |             |  |
|                          | (登録) 閉じる    |  |
|                          | 12 13       |  |
|                          |             |  |

[**設定**&表示項目]

- ① 発注担当者 社員コード(数字のみ)
- 2 品番 材料品番をリストから選択
- ③ 品名 材料マスターに登録されている材料名称
- ④ **数量** 購入単位(本数、Kg、Ton、個数、枚数)
- ⑤ 納期 [入力例] 2007年 10月 15日 → 2007/10/15
- ⑥ 受入場所
- 荷受場所コード ⑦出庫先コード
- 材料を使用する工程コード
- 材料を購入する取引先(業者)コードをリストから選択 ⑧ 取引先コード
- 取引先マスターに登録されている業者名 ⑨ 会社名
- 10 単価 購入単位当たりの金額(税抜)
- ① 金額 ④数量×10単価

[設定ボタン]

- 12 登録
- (13) 閉じる

[操作説明]

- 1) 材料・外注加工・購入品等の発注設定メニュー画面「図4-1」より市販材料の発注設定を クリックし市販材料の発注設定画面〔図4-1-1〕を表示します。
- 2) ①~ ⑪までエンターでカーソル移動させ入力していきます。
- 3) 登録終了→12登録 キャンセル→13閉じる

[注意事項]

・ 品番がリストに無い材料は、一度この画面 [図4-1-1] を終了し先に材料マスターへの 新規登録をお勧めします。

# 4-1-2 外注加工品の発注設定

 作業指示書作成後、工程マスターに外注工程が設定されている製品が自動表示されるので 発注設定します。

| E | 外注  | 手配設定  |       |          |      |     |       |        |      |            | . 🗆 🛛 |
|---|-----|-------|-------|----------|------|-----|-------|--------|------|------------|-------|
|   |     | 外注加   | 工品の発達 | E設定      |      | (   | D 発注担 | 出土     |      |            |       |
|   | 発注  | 品番    | 品名    | 外注先      | 会社名  | 手配数 | 単価    | 金額     | 出庫先  | 指定納期       | 作業ID  |
| Γ | · 🔲 | S-002 | シャフトB | B22      | 九州工業 | 100 | ¥100  | ¥10,00 | 0 FR | 2008/04/05 | 13    |
|   | 2   | 3     | 4     | 5        | 6    | Ĩ   | 8     | 9      | 10   | 1          | 12    |
|   |     |       |       |          |      |     |       | 13 🚊   | 録 [4 | ) キャンセル    |       |
| l | コード |       | 1 🕨 🕨 | 1 ▶* / 1 |      |     |       |        |      |            |       |

〔図4-1-2:外注加工品の発注設定画面〕

[**設定**&表示項目]

① 発注者担当コード 社員コード 2 発注 発注OKのときチェック ③ 品番 受注先の製品品番 ④ 品名 受注先の製品名称 ⑤ 外注先 外注先コード ⑥ 会社名 外注先の会社名 ⑦ 手配数 発注数量(受注ファイルの注文残数) ⑧ 単価 単位当たりの外注費用 ⑨ 金額 ⑦手配数×⑧単価 10 出庫先 工程マスターに設定された次の工程先 ① 指定納期 こちらから指定した納期 12 作業ID 作業追跡No

[設定ボタン]

- 13 登録 設定内容を発注ファイルに登録
- ④ キャンセル

- 1) 材料・外注加工・購入品等の発注設定メニュー画面 [図4-1] より外注加工品の発注設定を クリックし外注加工品の発注設定画面 [図4-1-2] を表示します。
- 2) ①発注者担当コードに社員コードを入力します。
- 3) 外注設定する加工品に対し②発注にチェックをします。
- 4) 指定納期を入力します。
- 5)登録 → 13登録
  - キャンセル → ⑭キャンセル

# 4-1-3 購入品等の発注設定

・購入品等の発注設定を1件づつ入力と登録を行います。

| 圓 購入品手配    |                    |                     |
|------------|--------------------|---------------------|
| 購入品等       | 「の発注設定             |                     |
| ①発注担当者     | 10                 |                     |
| ②品番        | CB101 💌            |                     |
| (3)品名      | ボールペン黒             |                     |
| ④数量        | 20                 |                     |
| (5)納期      | 2008/02/29         |                     |
| 6受入場所      | 事務所                |                     |
| (7)出庫先コート* | AA                 |                     |
| ⑧取引先コート    | A1000 💌            |                     |
| (9)会社名:    | 北陸商事               |                     |
| 10単価       | ¥80                |                     |
| (11)金額     | ¥1,600             |                     |
|            |                    |                     |
|            | (12) (登録) (13) 閉じる |                     |
|            |                    | 〔図4-1-3:購入品等の発注設定画言 |

[設定&表示項目]

| $\bigcirc$ | 発注担当者  | 社員コード (数字のみ)          |
|------------|--------|-----------------------|
| 2          | 品番     | 購入先の品番を推奨             |
| 3          | 品名     | 購入先の品名                |
| 4          | 数量     | 事務用品等:個単位             |
|            |        | 補材等 : 袋単位             |
| 5          | 納期     | [入力例] 2008/02/29      |
| 6          | 受入場所   | 荷受場所                  |
| $\bigcirc$ | 出庫先コード | 購入品を使用する工程コードをリストから選択 |
| 8          | 取引先コード | 購入先の業者をリストから選択        |
| 9          | 会社名    | 購入先の会社名               |
| 10         | 単価     | 購入単位あたりの金額(税抜)        |
| (11)       | 金額     | ④数量×10単価              |
|            |        |                       |

[設定ボタン]

- 12 登録
- 13 閉じる

[操作説明]

- 1) 材料・外注加工・購入品等の発注設定メニュー画面〔図4-1〕より購入品等の発注 設定をクリックし、購入品等の発注設定画面〔図4-1-3〕を表示します。
- 2) ①~⑪までエンターでカーソルを移動させながら入力します。
- 3)入力完了 → 12登録 → 13終了 キャンセル → 13終了

[注意事項]

- ②品番をリストから選択すると品名、前回の取引先、単価が自動表示されますが、 取引先や単価は変更できます。
- ・ リスト内に品番が無くても、直接入力していけます。入力内容は自動的に購入品マスターに 登録されます。

# 4-1-4 購入品マスター

・ 組付用部品・補材・消耗品や事務用品などの購入品設定画面

| 🔎 Microsoft /                               | Access - [購入品 | マスター:テーブ    | w]                  |         |                     |
|---------------------------------------------|---------------|-------------|---------------------|---------|---------------------|
| <ul> <li>ファイル(E)</li> <li>ヘルプ(出)</li> </ul> | 編集(E) 表示(⊻)   | 挿入① 書式()    | 2) レコード( <u>R</u> ) | ツール①    | ウィンドウ(W)<br><b></b> |
| i 🗹 - I 📓 🖏                                 | 📑 💁 🍣 🐰       | Ъ В   У   🧕 |                     | × 🏹 🝸 🛔 | â   🜬 🙄             |
| 購入品番                                        | 品名            | 単価 耳        |                     | 庫量   手配 | 数                   |
| ▶ ©B101                                     | ボールベン黒        | ¥80 A1      | 1000                | 0       | 40                  |
| CR102                                       | ボールペン赤        | ¥85 A1      | 1000                | 0       | 10                  |
| *                                           |               | ¥0          |                     | 0       | 0                   |
| (l)                                         | 2             | 3           | (4) (               | 5 6     | )                   |
|                                             |               | ▶1.▶** / 2  |                     |         |                     |
| 購入品のID                                      |               |             |                     | NOM     |                     |

[設定&表示項目]

〔図4-1-4:購入品マスター設定画面〕

- ① 品番 購入先の品番を推奨(重複不可)
- ② 品名 購入先の品名
- ③ 単価 最終仕入時の購入単位あたりの金額(税抜)
- ④ **ホ引先コード** 最終購入先の業者コード
   本書具
   1 唐弐会次7,395大唐数 5 在庫量 入庫設定済み総在庫数
- ⑥ 手配数 発注済みで荷受検収・入庫設定前の数量

[操作説明]

- 1) 材料・外注加工・購入品等の発注設定メニュー画面 [図4-1] より購入品マスター をクリックし、購入品マスター画面〔図4-1-4〕を表示します。 2) ①~④のデータを設定・変更・削除します。
- ★5、⑥は変更禁止です。
- 3) 画面内側の×ボタンをクリックし終了。

[注意事項]

- 複数の取引先から同一の購入品があり別々に登録しておきたい場合は、 購入品番を自社でわかるよう変更してください。 [例] N2008-25P → N2008-25P-1, N2008-25P-2
- ・ 在庫や手配がある場合データを削除しないでください。

# 4-1-5 注文書の発行(業者指定)

- ・ 材料・購入品等の発注設定後購入先の業者ごとに指定し注文書を発行します。
- ・ 外注加工品の発注設定後[4-1-2]の注文書を発行します。

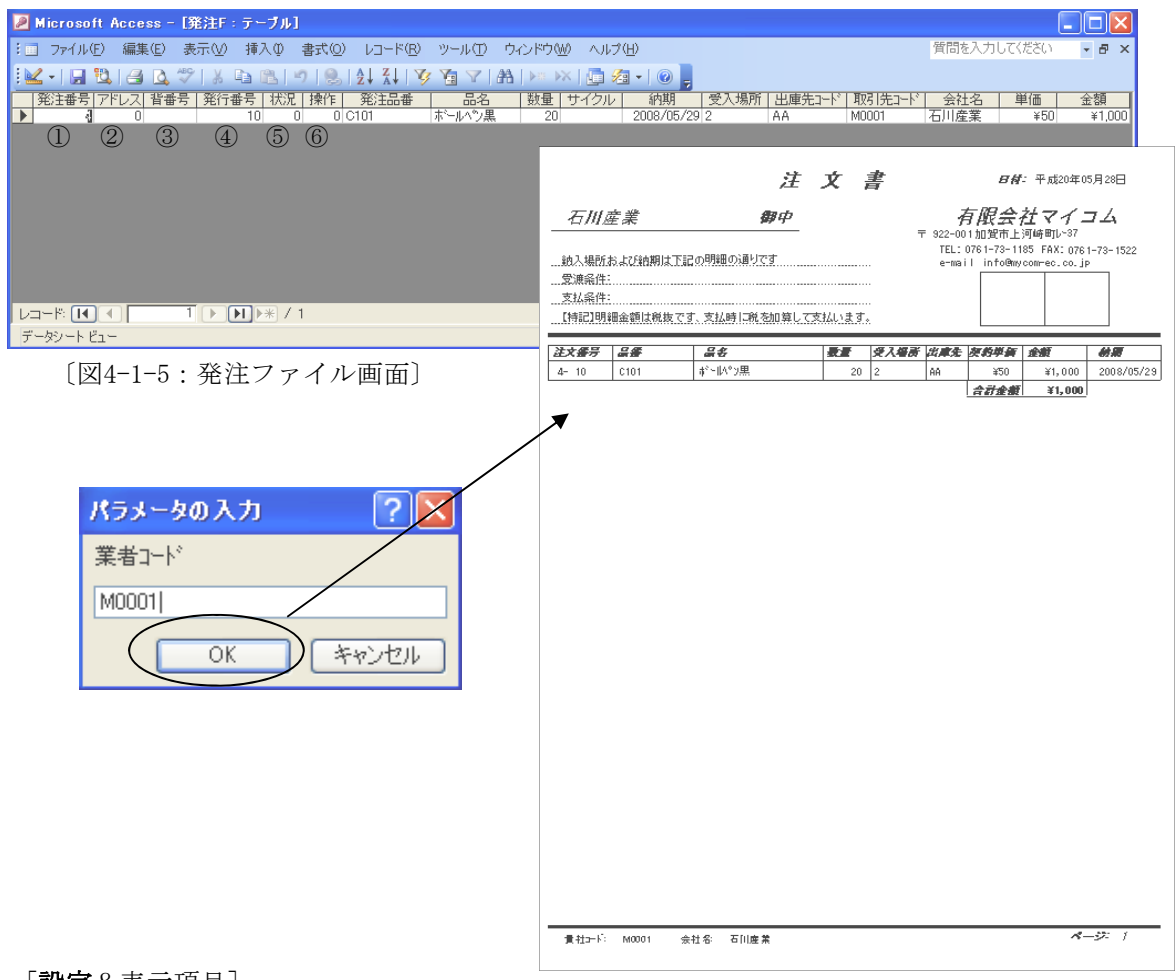

# [**設定**&表示項目]

- ① 発注番号 ナンバー自動振当
- ② アドレス 作業ID(外注品)、アドレス(かんばん)、0:購入品&市販品
- ③ 背番号 工順(外注品)、背番号(かんばん)、それ以外は未入力
- ④ 発行番号 発注担当者、発行番号(かんばん)
- ⑤ 状況 0:材料・購入品、1:外注品、2:かんばん
- ⑥ 操作0:登録時、-1:荷受・検収時

#### [操作説明]

- 1) 材料・外注加工・購入品等の発注設定メニュー画面 [図4-1] より注文書の発行を クリックすると注文書の未発行データが [図4-1-5] の様に表示されます。
- 2) 取引先コードを入力し、注文書のプレビュー画面を表示します。 必ず印刷してください。
- 3) 右上内側の×ボタンをクリックで終了します。

#### [注意事項]

一度プレビュー画面を表示すると注文書の再発行は出来ません。

### 4-1-6 手配一覧表の印刷

・ 手配品(注文書発行済納品前)の一覧を表示します。必要に応じて印刷ください。

| B | 発注ZF |           |     |    |        |       |        |          |                 |     |     |        |       |            |        |  |
|---|------|-----------|-----|----|--------|-------|--------|----------|-----------------|-----|-----|--------|-------|------------|--------|--|
|   |      | <i>手配</i> | 一覧家 | ۲  | ポヨフラク・ |       | 84     | 注立勤 中マクル | - 2内 <b>王</b> 阳 | 受入  | 出庫先 | 取引先    | \$#\$ | # <b>6</b> | 余額     |  |
|   |      | 32        | 0   | 10 | 0      | OB101 | ボールペン黒 | 20       | 2008/03/15      | 事務所 | AA  | A1000  | 北陸商事  | ¥80        | ¥1,600 |  |
|   |      | 30        | 0   | 10 | 0      | OB101 | ボールペン黒 | 20       | 2008/02/29      | 事務所 | AA  | A1 000 | 北陸商事  | ¥80        | ¥1,600 |  |
|   |      | 31        | 0   | 10 | 0      | OR102 | ボールペン赤 | 10       | 2008/02/29      | 事務所 | AA  | A1 000 | 北陸商事  | ¥85        | ¥850   |  |
|   |      |           |     |    |        |       |        |          |                 |     |     |        |       |            |        |  |

[操作説明]

〔図4-1-6:手配一覧表〕

- 1) 材料・外注加工・購入品等の発注設定メニュー画面〔図4-1〕より手配一覧表の 印刷をクリックします。
- 2) 必要に応じてマウスを右クリックし印刷を選択します。
- 3)右上の×ボタンで終了します。

# 4-1-7 納入督促リストの印刷

・ 入力された日付より前の納期で納入されていない発注データを表示&印刷します。

| 納入 | 督促        | リスト    | 9#20 <b>7</b> = 63 |             |        | 11-1-20-11-75-11 | 01.441               | <b>—</b> 1 III+ | Hr. 34x 3   Hr | A 41 M |            | A #2         |
|----|-----------|--------|--------------------|-------------|--------|------------------|----------------------|-----------------|----------------|--------|------------|--------------|
| 31 | 7 17199 Y | F 9617 | 44.00 / 77/        | 00 00 CR102 | ボールペン赤 | 注文数 サイクル         | ¥PI AA<br>2008/02/29 | 支入 山厚<br>事務所 AA | A1000          | 出陸南事   | 里1回<br>¥85 | 329M<br>¥850 |
| 30 | 0         | 10     | 0                  | CB101       | ボールペン黒 | 20               | 2008/02/29           | 事務所 AA          | A1 000         | 北陸商事   | ¥80        | ¥1.600       |
|    |           |        |                    |             |        |                  |                      | R5:             | 1-20           | 0入力    |            | ? 🛛          |
|    |           |        |                    |             |        |                  |                      | 督促              | の基準            | 日は?    |            |              |
|    |           |        |                    |             |        |                  |                      | 2008            | 3/03/1         | 5      |            |              |
|    |           |        |                    |             |        |                  |                      |                 | _              | OK     | 1 24       | 0.1716       |

[操作説明]

〔図4-1-7a:督促基準日設定画面〕

- 1) 材料・外注加工・購入品等の発注設定メニュー画面〔図4-1〕より納入督促リストの印刷を クリックします。
- 2) 督促基準日設定画面〔図4-1-7a〕に日付を入力します。 [入力例] 2007/02/15
- 3)入力された日付より前の納期で納入されていない発注済みデータ〔図4-1-7〕が表示されます。
- 4) 必要に応じてマウスを右クリックし印刷を選択します。
- 5) 右上の×ボタンで終了します。

# 4-2 荷受検収

- ・ 発注済みファイルの内容を表示します。
- ・ 納入された品物を合格設定し、現品札を発行します。

|   | 受入       | 検査  | 設定             |                   |      |     |           |          |                |         |                        | ×                 |                                                                                             |                 |       |          |
|---|----------|-----|----------------|-------------------|------|-----|-----------|----------|----------------|---------|------------------------|-------------------|---------------------------------------------------------------------------------------------|-----------------|-------|----------|
|   | AN<br>AN | シン  | 検査の合           | 格設定               |      |     |           |          |                |         |                        | ^                 |                                                                                             |                 |       |          |
|   | 注了       | 文番号 | 品番             | 品名                | 注文数  | 合格数 | 納期        | 検収日      | 受入 出庫労         | e: 取引先: | 会社名                    |                   |                                                                                             |                 |       |          |
| 0 |          | 14  | 10 SUS304P2B   | 1 SUS304P/2B t1.0 | 30   | 30  | 08/04/03  | 08/04/01 | 現場 PP          | A11     | 東北産業                   |                   |                                                                                             |                 |       |          |
|   | 1        | )   | 10 10040000000 | 1004000 00 \$     | 1 30 | 2   | 100704700 | 3        | 1-92-980 Index | Jun     | 荷受                     | 現品画               |                                                                                             |                 | 日付 20 | 08/04/01 |
|   |          |     |                |                   |      |     | 荷受        | 現品票      | 印刷             | T       | 1-3 ×<br>発注No<br>M4-10 | 品番<br>[SUS204 P2] | 1<br>1<br>1<br>1<br>1<br>1<br>1<br>1<br>1<br>1<br>1<br>1<br>1<br>1<br>1<br>1<br>1<br>1<br>1 | 品名<br>NAP/28+10 | 数1    | と<br>出庫先 |
| V | コード:     |     | • 2            | · • • • • • 2     |      |     | 現         | 品札を到     | 修行します          | M?      | 納期:                    | 2008/04/03        | <del>業者</del>                                                                               | A11             | 発注数   | 30       |
|   | []       | 図4  | -2:受入          | 、検査の合格            | 設定〕  |     |           | OK       | Ì              | 中忙      | ルセル                    |                   |                                                                                             |                 |       |          |

#### [**設定**&表示項目]

〔図4-2-1:荷受現品札発行設定画面〕

- 注文番号
   発注時に自動振当された番号
- ② 合格数 受入れ合格数(要現品確認)

③ 検収日 ②合格数を入力すると今日の日付が自動入力されます。(変更可)

[操作説明]

- 1) メインメニューより荷受検収をクリックし受入検査の合格設定画面〔図4-2〕を表示します。
- 2) 納品書と現品を照合し合格数を②合格数に入力します。
- ②合格数を入力すると今日の日付が自動入力されますが、変更可能です。
- 3)赤い×ボタンで閉じます。
- 4) ②合格数が0以上があれば、荷受現品票発行設定画面が表示されます。
- 5) 0K → 現品票の印刷プレビュー表示&印刷 キャンセル → 終了

[注意事項]

・ 荷受現品票の表示は一回だけです。入庫設定の際必要ですので必ず印刷してください。

# 4-3 支払処理

・ 支払許可した品だけ業者ごとに支払明細書を作成&プレビュー&印刷します。

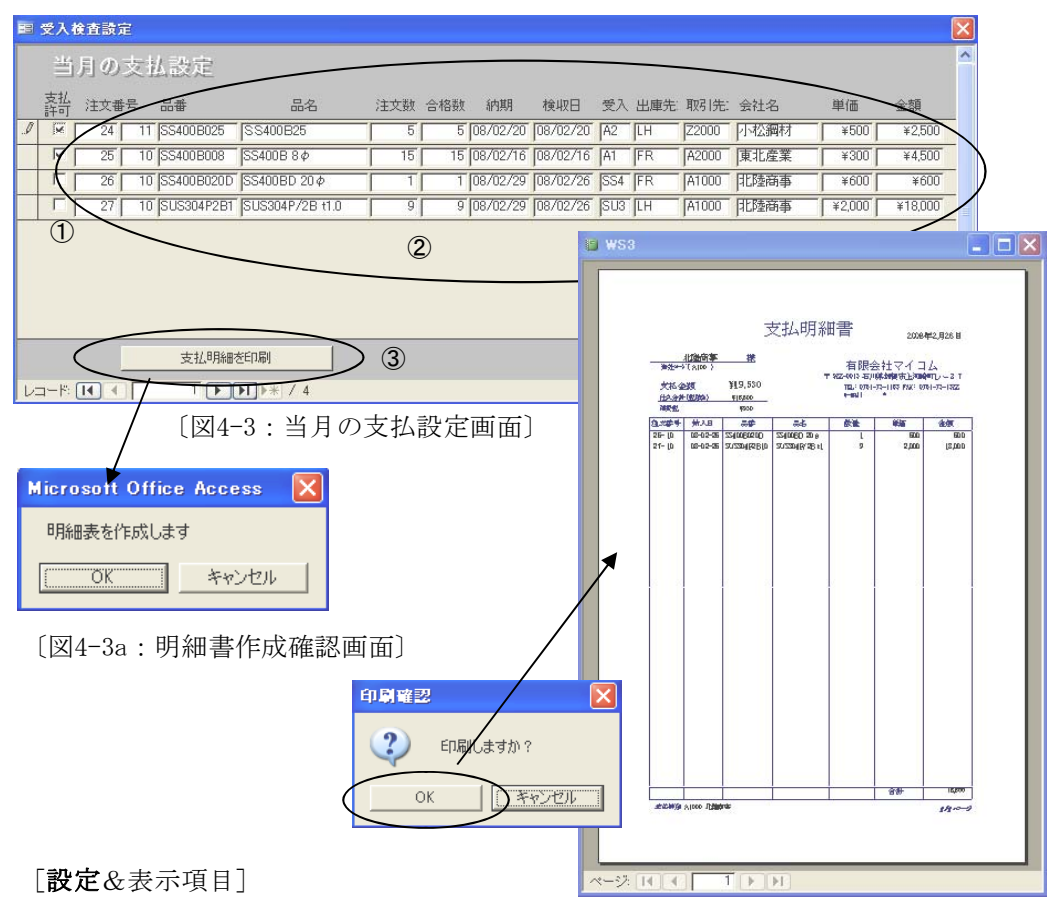

支払許可

許可チェックボックス

② 注文番号に対する詳細

[設定ボタン]

③ 支払明細書を印刷 各業者ごとに明細が集計され、プレビューと印刷を行います。

- 1) メインメニューの支払処理をクリックし当月の支払設定画面〔図4-3〕を表示します。
- 2) ①支払許可にチェックします。
- 3) ②支払明細書を印刷をクリックし、明細書作成確認画面を表示します。
- 4) 0K → 支払明細書プレビューと印刷確認画面が表示されます。
   キャンセル→ 終了
- 5)業者毎にプレビューと確認があります。必要に応じて印刷してください。 \*印刷は1度までです。

# 5 工程管理の操作

# 5-1 作業指示票

・ 負荷調整 [5-3-2] の着手日・受注情報F・工程マスターの工程情報に基づいて作業指示票を 発行します。

| ■ 作業指示票の作成                            |                                             |                                         |                 |                    |         |        |    |    |
|---------------------------------------|---------------------------------------------|-----------------------------------------|-----------------|--------------------|---------|--------|----|----|
| 作業指示票の作成選択                            |                                             | 作業                                      | 票を作成            | キャンセル              |         |        |    |    |
| 次武 计十分号 모표                            |                                             | 取引失                                     | 千页港市            | 幼期 羊               | ≠□      |        |    |    |
|                                       | 29%                                         | A2010                                   | 20              |                    | 7/05/31 |        |    |    |
|                                       |                                             |                                         |                 |                    |         |        |    |    |
| * * * 作 * 作 * 作 * * *                 | * * *                                       | ]                                       |                 |                    |         |        |    |    |
|                                       | e ste ste                                   |                                         |                 |                    |         |        |    |    |
| 林入先 旭千代田工業 材 質<br>(株) 龍木              | SS400B                                      | 【図5-1:作                                 | 業指示             | * 票の作成連            | 的限制面上   |        |    |    |
|                                       | 16Φ                                         |                                         |                 |                    |         |        |    |    |
| 衲 期 U8/Ub/UI 仕庫数<br>  注 乗   №28   加丁粉 | 表                                           | <b>面</b> 机理                             | 膜厚              | 柿杏亜                |         |        |    |    |
| (土 街 皿30 川山山女)                        | 14. 11:11:11:11:11:11:11:11:11:11:11:11:11: | UEU ベニーモ<br>No 36 新                     | ルスパー<br>1080月 期 | 501                |         |        |    |    |
|                                       | *                                           | ··· ··· ·· ·· ·· ·· ·· ·· ·· ·· ·· ·· · | ляг осос        | I                  |         |        |    |    |
|                                       |                                             | י<br>קר, ר                              |                 | 外注                 | 入荷日     | 年      | 月  | Β  |
| 1 M40-501<br>2 北国工業 外注                |                                             | \791                                    |                 | 追跡No 36            | 納期      | 080601 |    | _  |
| 3                                     | 1752 1792                                   |                                         |                 |                    | . ×a    | PQ処理   | 済る | と品 |
| 4                                     | 出何日                                         | i E                                     |                 |                    |         |        |    |    |
| 5                                     | <u>0</u>                                    | (                                       |                 |                    | スタット    |        |    |    |
| 6                                     |                                             | (                                       | 2               | 材 <b>管:</b> SS400B | 316¢    |        |    |    |
| 7                                     | 3                                           | (                                       | 3               | □ ¢3.005           | リーマ通し   |        | (  | )  |
| 8                                     |                                             | (                                       | Ð               |                    | リーマ通し   |        | (  | )  |
| 9                                     | 5                                           | (                                       | 5               | □ ¢2.307           | ツーマ通し   |        | (  | )  |
| 10                                    | 6                                           | (                                       | 6               | φ0.704             | 通り確認    |        | (  | )  |
| 完成品数 追跡N o                            | 36                                          | `                                       | <u>~</u>        | 🗆 φ2.05j           | 動確認     |        | (  | )  |
| . (CAD修正項目・その他)                       |                                             | (                                       | 2               | □ ¢2.312           | 2止まり確認  |        | (  | )  |
|                                       |                                             |                                         | <u> </u>        | □ ¢3.008           | )止まり確認  |        | (  | )  |
|                                       |                                             | (                                       | 9               | ※ 焼入出荷日            | 奥       | 焼入戻り日  |    |    |
| L                                     | 10                                          | (                                       | 0               | D I7-              |         |        | (  | )  |
|                                       |                                             |                                         |                 | 焼入出荷日              | 黒 炸     | 廃人戻り日  |    |    |
| L凶b-la:作美指不票」                         |                                             |                                         |                 |                    |         |        |    |    |

〔図5-1b:現品管理票〕

有限会社マイコム

[操作説明]

- 1) メインメニュー画面より作業指示をクリックし作業指示票の作成選択画面[図5-1]を表示します。
- 2) 作業指示票を作成する注文番号にチェックを入れます。
- 3)作業票作成ボタンをクリックします。
- 4) 作業指示票[図5-1a]・現品管理票[図5-1b]がプレビューされますので印刷します。
- 5) 画面の右上の×ボタンをクリックし、終了します。

[注意事項]

・ 作業指示票の発行には負荷計算と負荷調整[5-3-2]での設定が必要です。

# 5-1-2 再発行

・ 作業指示票を再発行します。

| == | 作業票再 | 発行   |        |         |             |     |       | ×        |
|----|------|------|--------|---------|-------------|-----|-------|----------|
|    | 作    | 業指法  | 示票の再   | 〕<br>発行 | 印刷          |     | 閉じ    | 5<br>5   |
|    | 再発行  | 作業ID | 注文番号   | 品番      | 品名          | 指示数 | 取引先   | 納期       |
| ▶  |      | 13   | m04    | 512     | DRIVE PULLY | 50  | M0003 | 08/02/25 |
|    |      | 14   | M05    | 2       | BOSS 2A     | 10  | M0050 | 08/02/22 |
|    |      | 15   | M07    | 2       | BOSS 2A     | 175 | M0050 | 08/03/29 |
|    |      | 16   | M08    | 1       | スタット        | 200 | M0003 | 08/03/30 |
|    |      | 17   | H04-05 | 1B-1    | キや 30T10    | 5   | M0001 | 08/04/05 |
|    |      | 18   | M09    | 115     | MAIN SHAFT  | 200 | M0003 | 08/03/30 |
|    |      | 19   | M10    | 2       | BOSS 2A     | 30  | M0050 | 08/04/10 |
|    |      | 20   | H04-06 | 1B-1    | キや 30T10    | 5   | M0001 | 08/04/10 |
|    |      | 21   | H04-07 | 1B-2    | シャフト D      | 10  | M0001 | 08/04/10 |
|    |      |      |        |         |             |     |       |          |

〔図5-1:作業指示票の再発行設定画面〕

# [設定&表示項目]

- 再発行 再発行する場合チェックをします。
- ② 作業ID(追跡No)に対する詳細

[設定ボタン]

- ③ 印刷
- ④ 閉じる

[操作説明]

- 1) メインメニュー画面より再発行をクリックします。
- 2) 再発行するデータの①再発行をチェックします。
- 3) 印刷
- 4) 印刷プレビュー画面を閉じて終了します。

# 5-2 進捗管理

・ 工程完成設定と加工中製品照会を行います。

| 🔳 進捗管理メニュー | 1                     |
|------------|-----------------------|
| 進捗         | 管理メニュー                |
| 0 🔊        | 工程完成設定                |
| 2 Ъ        | 加工中製品照会               |
| 3 🏊        | 閉じる<br>タプレット完成設定<br>④ |

〔図5-2:進捗管理メニュー画面〕

[設定ボタン]

- ① 工程完成設定
- ② 加工中製品照会
- 工順ごとの完了設定や製品完成設定を行います。
   作業指示票発行済製品完成設定前の加工中製品の照会

③ タブレット完成設定 品番指定で加工中製品を表示して工順ごとの完成設定を行います。

④ 閉じる

# 5-2-1 工程完成設定

- 作業指示票から工順ごとの完了設定や製品完成設定を行います。
- ・ 製品完成設定のみの処理ができます。

| -8 | 工程デ        | 記成設定      |                |                 |      |     |      | 0            |          |          |              |            | 23 |
|----|------------|-----------|----------------|-----------------|------|-----|------|--------------|----------|----------|--------------|------------|----|
|    | $\bigcirc$ | 工程完成設定    | ē <sub>4</sub> | 6)              | 6 7  | 8   | 9    | (15)<br>完成処理 | <u>l</u> |          | 16<br>キャンセル  |            |    |
|    | 完了         | 作業ID 注文番号 | 品番             | 品名              | 部番工順 | 工程名 | 取引先[ | 0手配数11完成     | 发费女      | 12納期     | (13)着手日 (14) | ) 完了日      |    |
|    |            | 2 3050    | 100            | Main shaft #100 | 0 1  |     | M100 | 10           | 0 1      | 13/12/30 | 2013/12/29   |            |    |
| 5  |            | 3 3C51    | 103            | Gear AR50       | 0 1  |     | M100 | 250          | 250 1    | 13/12/30 | 2013/12/24   | 2013/12/18 |    |
|    |            | 4 3052    | 106            | Pully BX63      | 0 1  |     | M100 | 120          | 0 1      | 13/12/28 | 2013/12/25   |            |    |
|    |            | 5 3052    | 106            | Pully BX63      | 0 1  |     | M100 | 120          | 0 1      | 13/12/28 | 2013/12/25   |            |    |
|    |            | 6 3053    | 106            | Pully BX63      | 0 1  |     | M100 | 120          | 120 1    | 13/12/24 | 2013/12/21   | 2013/12/18 |    |
|    |            | 7 3056    | 106            | Pully BX63      | 0 1  |     | M100 | 120          | 120 1    | 13/12/20 | 2013/12/17   | 2013/12/18 |    |
| 5  |            | 8 3C63    | 106            | Pully BX63      | 0 1  |     | M100 | 120          | 0 1      | 13/12/28 | 2013/12/25   |            |    |
|    |            | 9 3052    | 106            | Pully BX63      | 0 1  |     | M100 | 120          | 120 1    | 13/12/23 | 2013/12/20   | 2013/12/18 |    |
|    |            | 10 3052   | 106            | Pully BX63      | 0 1  |     | M100 | 120          | 120 1    | 13/12/23 | 2013/12/20   | 2013/12/18 |    |
|    |            | 11 3C54   | 103            | Gear AR50       | 0 1  |     | M100 | 250          | 250 1    | 13/12/25 | 2013/12/19   | 2013/12/18 |    |
|    |            | 12 3057   | 103            | Gear AR50       | 0 1  |     | M100 | 250          | 250 1    | 13/12/28 | 2013/12/22   | 2013/12/18 |    |
| 8  |            | 13 3059   | 103            | Gear AR50       | 0 1  |     | M100 | 250          | 250 1    | 13/12/29 | 2013/12/23   | 2013/12/18 |    |
|    |            | 14 3C62   | 103            | Gear AR50       | 0 1  |     | M100 | 250          | 0 1      | 13/12/30 | 2013/12/24   |            |    |
|    |            | 15 3055   | 100            | Main shaft #100 | 0 1  |     | M100 | 10           | 10 1     | 13/12/21 | 2013/12/20   | 2013/12/18 |    |
|    |            | 16 3C58   | 100            | Main shaft #100 | 0 1  |     | M100 | 10           | 10 1     | 13/12/23 | 2013/12/22   | 2013/12/18 |    |
|    |            | 17 3C61   | 100            | Main shaft #100 | 0 1  |     | M100 | 10           | 0 1      | 13/12/25 | 2013/12/24   |            |    |
|    |            | 18 3C64   | 100            | Main shaft #100 | 0 1  |     | M100 | 10           | 0 1      | 13/12/30 | 2013/12/29   |            |    |

[**設定**&表示項目]

〔図5-2-1:完成設定画面〕

| $\bigcirc$ | 完了   | チェックを入れると完了日と完成数を自動的にセットする。   |
|------------|------|-------------------------------|
| 2          | 作業ID | 作業指示書の追跡No                    |
| 3          | 注文番号 | 受注先の注文書の番号                    |
| 4          | 品番   | 受注先の製品番号                      |
| 5          | 品名   | 製品名称                          |
| 6          | 部番   | 工程設計の部番 [3-1工程設計参照]           |
| $\bigcirc$ | 工順   | 加工中工程を表示 完成設定をする工順を入力、全工程完了=0 |
| 8          | 工程名  | 工程で使用する設備コード                  |
| 9          | 取引先  | 受注先の業者コード                     |
| 10         | 手配数  | 作業指示書に表示された加工必要数              |
| (11)       | 完成数  | 工程完成数                         |
| (12)       | 納期   | 受注先指定の納期                      |
| (13)       | 着手日  | 加工着手日                         |
| 14         | 完成日  | カレンダーから完成日を選択して入力             |

[設定ボタン]

| ⑮ 完成処理   | 工程完成をして次工程へデーターを進めます。         |
|----------|-------------------------------|
|          | 最終工程では在庫管理の製品入庫設定にデーターが移動します。 |
| 16 キャンセル | 処理を中断して画面を閉じます。(データーは残ります)    |

- 1)進捗管理メニュー画面より工程完成設定をクリックし、工程完成設定画面 [図5-2-1] を 表示します。
- 2) 完成設定する作業指示票の追跡Noを見つけ、①にチェックを入れます。
- 3) 工順完了設定の場合
   ②工順に工順を入力します。(⑧は設備コードを表示)
   製品完成設定の場合
   ③工順に"0 "を入力します。(⑧は空白となる)
- 4) ⑬完成数を入力しカーソルを移動します。
- 5) ⑭完成日にカレンダーから日付選択して入力します。
- 6) ⑮完成処理をクリック 表全体の工程完成を一括処理し工程追跡データーを更新します。

# 5-2-2 加工中製品照会

・ 加工中の製品を品番・納期順に表示します。

| == | 加工工程      |      |            |        |         |            |           |               |    |   |
|----|-----------|------|------------|--------|---------|------------|-----------|---------------|----|---|
|    |           | 加工   | 中の製品照      | 会(品番   | • 納期    | 順一覧        | (表示)      |               |    | ^ |
|    | 作業ID 注义番号 | 3    | <b>A</b> 2 | \$a∰ £ | 加 取 先   | ●<br>手配数 : | 完成数 網     | 月 着手日         | 完日 |   |
| ►  | 1008 M08  | 1    | スタット       |        | 0 M0003 | 200        | 0 08/03/3 | 30 2008/03/27 |    |   |
|    | 3 H03-01  | 1A-1 | (カパーA)     |        | 0 M0050 | 100        | 0 08/02/  | 12 2008/02/11 |    |   |
|    | 8 H03-03  | 1A-1 | カバーA       |        | 0 M0050 |            | 0 08/03/  | 10 2008/03/09 |    |   |
|    | 4 H03-02  | 1A-2 | j>+7h20    |        | 0 M0050 | 100        | 0 08/02/  | 12 2008/02/11 |    |   |
|    | 9 H03-04  | 1A-2 | j>+7h20    |        | 0 M0050 | 1          | 0 08/03/  | 10 2008/03/09 |    |   |
|    | 6 H04-01  | 1B-1 | [≰°ヤ 30T10 |        | 0 M0003 | 10         | 0 08/02/  | 20 2008/02/19 |    |   |

[**設定**&表示項目]

〔図5-2-2:加工中の製品照会画面〕

- 作業ID
   作業指示書の追跡No
   注文番号
   受注先の注文書の番号
- ③ 品番
   受注先の製品番号
- ④ 品名④ 品名受注先の製品名称
- ⑤ 部番 工程設計の部番 [3-1工程設計参照]
- ⑥ 工順 現在までに終了した工程設計の工順 [3-1工程設計参照]
  - 0:工順完了設定無しまたは加工段階が工順1
- ⑦ 取引先 受注先の業者コード
- ⑧ 手配数 作業指示書に表示された必要加工数
- ⑨ 完成数⑥ 工順に対する工程完了数
- 納期
   受注先指定の納期
- 道 着手日
   加工着手日
- 12 完了日⑥工順に対する工程完了日

- 1)進捗管理メニュー画面より加工中製品照会をクリックし加工中の製品照会 [図5-2-2] を 表示します。
- 2) 加工進捗状況を確認します。
- 3) 画面右上×ボタンで終了します。

# 5-2-3 タブレット完成設定

- ・ 加工現場のタブレット端末から直接工程完成設定を行います。
- ・ これによってリアルタイムの工程管理が実現します。

| パラメーターの入力 | ? 🛛   |
|-----------|-------|
| 品番は       |       |
| 100       |       |
|           | キャンセル |
|           |       |

| -8 | 工程完         | 成設定(タブレット | -X                                              |       |                 |    |    |     | (19) |     |            |          | 23 |
|----|-------------|-----------|-------------------------------------------------|-------|-----------------|----|----|-----|------|-----|------------|----------|----|
|    |             | 工程完       | 記成設定                                            |       |                 |    |    |     | 完成処  | 理   | キャンセル      |          |    |
|    | 뢋           | 注义番号      | <b>.</b> <del>.</del> <del>.</del> <del>3</del> | ロット番号 | <u>5</u> 2      | 部番 | Ðą | 工程名 | 手配数  | 完成数 | 納期         | 完日       |    |
|    |             | 3064      | 100                                             |       | Main shaft #100 | 0  | 1  |     | 10   |     | 0 13/12/30 |          |    |
|    |             | 3061      | 100                                             |       | Main shaft #100 | 0  | 1  |     | 10   |     | 0 13/12/25 |          |    |
| \$ |             | 3058      | 100                                             |       | Main shaft #100 | 0  | 1  |     | 10   |     | 0 13/12/23 |          |    |
|    | <b>&gt;</b> | 3055      | 100                                             |       | Main shaft #100 | 0  | 1  |     | 10   | 1   | 0 13/12/21 | 13/12/18 |    |
|    |             | 3050      | 100                                             |       | Main shaft #100 | 0  | 1  |     | 10   |     | 0 13/12/30 |          |    |
|    |             |           |                                                 |       |                 |    |    |     |      |     |            |          |    |
|    |             |           |                                                 |       |                 |    |    |     |      |     |            |          |    |
|    |             |           |                                                 |       |                 |    |    |     |      |     |            |          |    |
|    |             |           |                                                 |       |                 |    |    |     |      |     |            |          |    |

〔図5-2-3:タブレット端末の完成設定画

[**設定**&表示項目]

- 完成
   作業指示書の追跡No
- 注文番号 受注先の注文書の番号
- ③ 品番
   受注先の製品番号
- ④ ロット番号 受注情報Fの発注元
- ⑤ 品名受注先の製品名称
- ⑥ 部番 工程設計の部番 [3-1工程設計参照]
- ⑦ 工順 完成する工程順番
- ⑧ 工程名 工程で使用する設備コード
- ⑨ 手配数 作業指示書に表示された必要加工数
- ① 完成数 工程完了数
- 納期
   受注先指定の納期
- ② 完了日 カレンダーから完成日を選択して入力

[設定ボタン]

| <ol> <li>完成処理</li> </ol> | 工程完成をして次工程へデーターを進めます。         |
|--------------------------|-------------------------------|
|                          | 最終工程では在庫管理の製品入庫設定にデーターが移動します。 |

④ キャンセル 処理を中断して画面を閉じます。

- 1)進捗管理メニュー画面よりタブレット完成設定をクリックし、表示品番を入力して タブレット端末の完成設定画面[図5-2-3]を表示します。
- 2) 完成設定する作業指示票の注文番号を見つけ、①にチェックを入れます。
- 3) 工順完了設定の場合
   ②工順に工順を入力します。
   (⑧は設備コードを表示)
   製品完成設定の場合
   ③工順に"0 "を入力します。
   (⑧は空白となる)
- 4) ⑩完成数を入力しカーソルを移動します。
- 5) ⑫完成日にカレンダーから日付選択して入力します。
- 6) ⑬完成処理をクリック
- 7) 設定中断のときは⑭キャンセルをクリック

# 5-2-4 納期遅れリスト

• 入力した日付以前に納期がきている製品をリストアップします。

| 2  | Microsoft Acc | ess - [納期遅  | リスト・レス     | ₩-⊦]         |       |            |      |            |         |            |         |               |           |      | ×          |
|----|---------------|-------------|------------|--------------|-------|------------|------|------------|---------|------------|---------|---------------|-----------|------|------------|
| 1  | ] ファイル(E) 編   | 集(E) 表示(⊻)  | ツール(①      | ウィンドウ 🖤      | )     | レプ (日)     |      |            |         |            |         | 質問を           | 入力してください  | - B  | ×          |
|    | L - 🖪   Q 🔲   | 💵 🔡   自動調   | 9整         | <b>▼</b>   ₿ | 閉じる(( | _)   設定(S) |      | <b>6</b> ° | - I 🕜 📘 |            |         |               |           |      |            |
|    |               |             |            |              |       |            |      |            |         | _          |         |               |           |      |            |
|    |               |             |            |              |       |            |      |            |         |            |         |               |           |      |            |
|    | 納期運           | れリスト        |            |              |       |            |      |            |         |            |         | <i>日村</i> :平成 | 20年03月03日 | _    |            |
|    | 作票 I D        | 注文書号        | <b>##</b>  | <i>##</i>    | TM    | 取引先        | 非能量  |            | 完成最     | <b>8</b> 1 | W       | 着手日           | 鬼了日       |      |            |
|    |               | 1 K-2033-2  | MD3        | 0            |       | 0 22000    |      | 40         |         | 0 080      | 229     | 2008/02/27    | 7         |      |            |
|    |               | 4H05-234-3  | MU2<br>MO2 | 0            |       | 0/22000    | _    | 100        |         | 0080       | 305     | 2008/03/03    |           |      |            |
|    |               | 2 H05-234-1 | M0.4       | 0            |       | 022000     | _    | 60         |         | 0080       | 205     | 2008/03/03    |           |      |            |
|    |               |             |            |              |       |            |      | 280        |         | 0          | パラメー    | <u>ቃወ入</u> ን  | 力         | ?    | $ \times $ |
|    |               |             |            |              |       |            |      |            |         |            | 納期はY    | YMMDD         | 1???      |      |            |
|    |               |             | [          | [図5-2-       | -4:   | 納期遁        | 尾れリン | スト         | •]      |            | 2008/03 | /03           |           |      |            |
| E  | 操作説明]         |             |            |              |       |            |      |            |         |            |         | OK            |           | キャンセ | N          |
| 1) | メインメ          | ニュー画面       | 百より紳       | 射遅∤          | ィリ    | ストを        | クリッ  | ヮク         | します。    | 。          |         |               |           |      |            |
| 2) | 納期入力          | 両面に 日ん      | + を 入 ナ    | 11 = 7       | ┢     |            |      |            |         |            |         |               |           |      |            |

- 2)納期入力画面に日付を入力します。
   3)入力した日付以前に納期がきている製品をリストアップします。
- 4) 印刷
- 5) 画面内側の×ボタンで終了します。

# 5-3 生産計画

生産計画や負荷調整を行う

| 13 HAD BED ATD BAD BAD BAD IS TO THE THE SOUTH HERE            | MIDAA ALIZATIYA 🗰 🗰 |   |
|----------------------------------------------------------------|---------------------|---|
| ###12# 000<br>有限会社マイコム                                         | 国 生産計画メニュー:フォーム     | X |
| 光は管理 仕入管理 在庫管理 序型     「「」」、「」、「」、」、「」、」、「」、」、「」、「」、「」、「」、「」、「」 | 生産計画メニュー            |   |
|                                                                |                     |   |
| 19795 Adulation ROLE 2019                                      |                     |   |

〔図5-4:生産計画メニュー画面〕

#### [設定ボタン]

- ① 生産能力カレンダー
- ② 負荷計算と負荷調整
- ③負荷調整
- ④ 閉じる

#### 稼働カレンダーに生産能力を設定

納期から着手日を自動計算し負荷調整画面を表示する

着手日を変更して負荷量を平準化する

# 5-3-1 生産能力カレンダー

負荷調整を自動計算するためこの画面の稼働カレンダーに稼働時間を設定します。

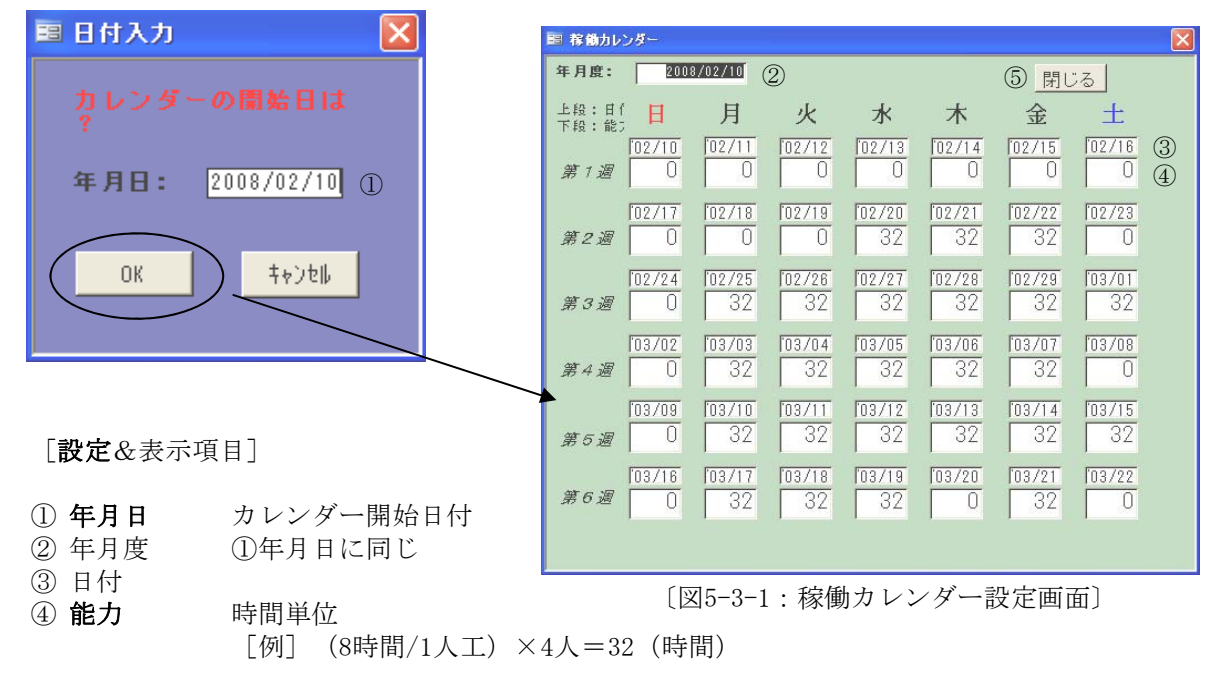

[設定ボタン]

⑤ 閉じる

- 1) 生産計画メニュー画面「図5-4」から生産能力カレンダーをクリックすると日付入力画面が 表示されます。
- 2) 能力設定したい日付を入力し0Kをクリックします。 入力された日付から先6週間分表示 [図5-4a-1] されます。
- 3) 稼働日の④能力に加工能力時間を入力します。
- 4) ⑤閉じるで終了します。

### 5-3-2 負荷計算と負荷調整

- 受注情報ファイルを元に自動計算で着手日が設定されます。
- ・ 負荷時間を自動計算し負荷時間ファイルを作成します。
- ・ 負荷時間ファイルの内容に基づいて着手日を変更し負荷の平準化を図ります。

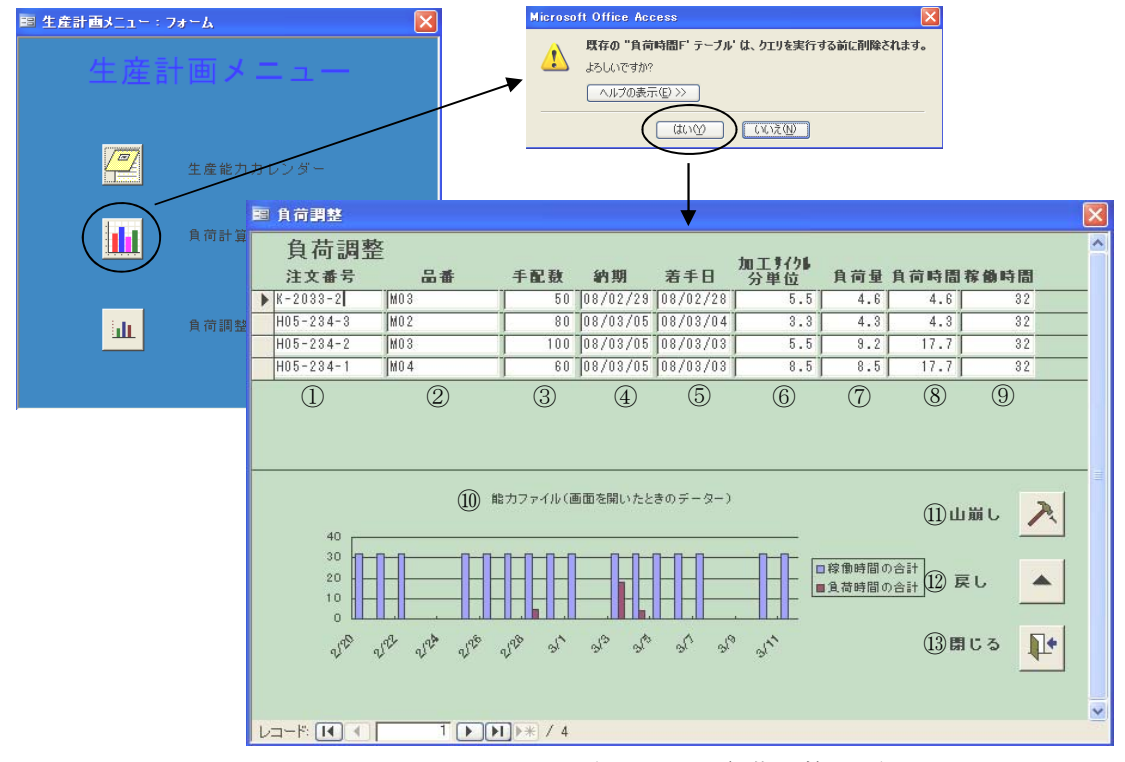

〔図5-3-2:負荷調整画面〕

[**設定**&表示画面]

| ① 注力   | <b> </b>   | 受注先の注文書の番号         |        |
|--------|------------|--------------------|--------|
| ② 品者   | F          | 受注先の製品品番           |        |
| ③ 手酉   | 己数         | 受注Fに基づく加工数         |        |
| ④ 納其   | 抈          | 受注先指定納期            |        |
| ⑤ 着き   | 戶日         | 加工着手の日付            |        |
| ⑥ 加口   | 匚サイクル      | 1個当たりの加工時間(分単位)    |        |
| ⑦ 負荷   | <b>苛量</b>  | 総加工時間(時間単位)        |        |
|        |            | ③手配数×⑥加工サイクル/(60分) |        |
| ⑧ 負荷   | <b>苛時間</b> | 着手日の総負荷量(時間単位)     |        |
| ⑨ 稼働   | 動時間        | 着手日の稼働カレンダーの能力時間   | (時間単位) |
|        |            |                    |        |
| Г⇒п. → | エカンフ       |                    |        |

[設定ホタン]

| (10) | 能力ファイル | 受注に対する生産能力のグラフ化 |
|------|--------|-----------------|
| 9    |        |                 |

- 山崩し
   1クリックで着手日が1日前倒しされます。
- ② 戻し 1クリックで着手日が1日後倒しされます。
- 13 閉じる

- 1) 生産計画メニュー画面 [図5-4] から負荷計算と負荷調整をクリックし、 負荷調整自動計算の許可画面 [図5-4b] を表示します。
- 2) 0Kをクリックし、負荷調整画面〔図5-4b-1〕を表示します。
   \*0Kをクリックしますと以前の手入力で負荷調整したデータが失われます。
   以前のままで表示したい場合はNOをクリックします。
- 3) 画面下に3週間分の能力ファイルを確認し、着手日を変更したい注文データにカーソルを あわせます。
- 4) 設定ボタン⑪、⑫で着手日を変更し、負荷を平準化します。
- 5) ⑩能力ファイルをクリックしますと、変更後のグラフが表示されます。
- 6) 13閉じるで終了します。

# 5-3-3 負荷調整

- ・ 以前に設定変更されたままの負荷調整画面が表示されます。
- [5-3-2] と同様に負荷調整が行えます。

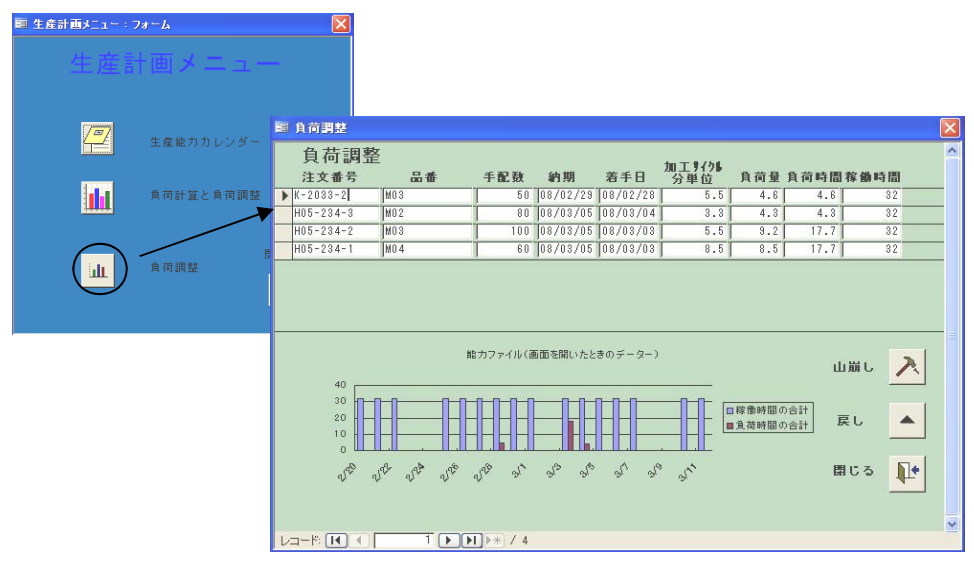

〔図5-3-2:負荷調整画面〕

# 5-3-4 負荷リスト

・ 加工中の負荷リストを表示&印刷します。

| THE BELL AND BUD 12-TH T-AD DOTTH ADD                                                                                                    |           |      |      |         |     |     |              |             |              |
|----------------------------------------------------------------------------------------------------|-----------|------|------|---------|-----|-----|--------------|-------------|--------------|
| #114 00 左田会社ってった                                                                                                    |           |      |      |         |     |     |              |             |              |
| 有限会社マイコム                                                                                                    |           |      |      |         |     |     |              |             |              |
| 受注管理 仕入管理 在庫管理 原価                                                                                                    | 管理        |      |      |         |     |     |              |             |              |
|                                                                                                    | its .     |      |      |         |     |     |              |             |              |
| - A 228972 - A 2280 - A 22804 -                                                                                                    |           |      |      |         |     |     |              |             |              |
|                                                                                                    |           |      |      |         |     |     |              |             |              |
| CPMS生産管理システム                                                                                                    | 4#11-11   |      |      |         |     |     |              |             |              |
|                                                                                                    | 貝何リスト     |      |      |         |     |     |              |             |              |
|                                                                                                    |           |      |      |         |     |     |              |             |              |
|                                                                                                    | 作用印 花文香母  | 44   | ## : | 计算数引发   | 利服  | 完成要 | <i>31</i> 77 | <b>唐</b> 爭日 | <u> </u> 第7日 |
| The state of the state of the s | 13 m04    | 512  | 0    | 1 M0003 | 50  | 50  | 08/02/25     | 2008/02/24  | 2008/03/24   |
|                                                                                                    | 14 M05    | 2    | 0    | 1 M0050 | 10  | 10  | 08/02/22     | 2008/02/21  | 2008/03/25   |
|                                                                                                    | 15 M07    | 2    | 0    | 1 M0050 | 175 | 175 | 08/03/29     | 2008/03/27  | 2008/03/25   |
| 2                                                                                                    | 16 M08    | 1    | 0    | 1 M0003 | 200 | 200 | 08/03/30     | 2008/03/27  | 2008/04/21   |
|                                                                                                    | 17 H04-05 | 18-1 | σ    | 0 M0001 | 5   | σ   | 08/04/05     | 2008/04/04  |              |
|                                                                                                    | 18 M09    | 1 15 | 0    | 0 M0003 | 200 | σ   | 08/03/30     | 2008/03/27  |              |
|                                                                                                    | 19 M10    | 2    | σ    | 0 M0050 | 30  | σ   | 08/04/10     | 2008/04/09  |              |
|                                                                                                    | 20 H04-05 | 18-1 | σ    | 0 M0001 | s   | σ   | 08/04/10     | 2008/04/09  |              |
|                                                                                                    | 21 H04-07 | 18-2 | 0    | 0 M0001 | 10  | σ   | 08/04/10     | 2008/04/09  |              |
|                                                                                                    |           |      |      |         |     |     |              |             |              |
|                                                                                                    |           |      |      |         |     |     |              |             |              |
|                                                                                                    |           |      |      |         |     |     |              |             |              |
|                                                                                                    |           |      |      |         |     |     |              |             |              |
|                                                                                                    |           |      |      |         |     |     |              |             |              |
|                                                                                                    |           |      |      |         |     |     |              |             |              |

〔図5-3-4:負荷リスト〕

# 6 在庫管理の操作

- 6-1 入庫処理
  - ・製品、材料・購入品を棚ファイルに入庫設定します。

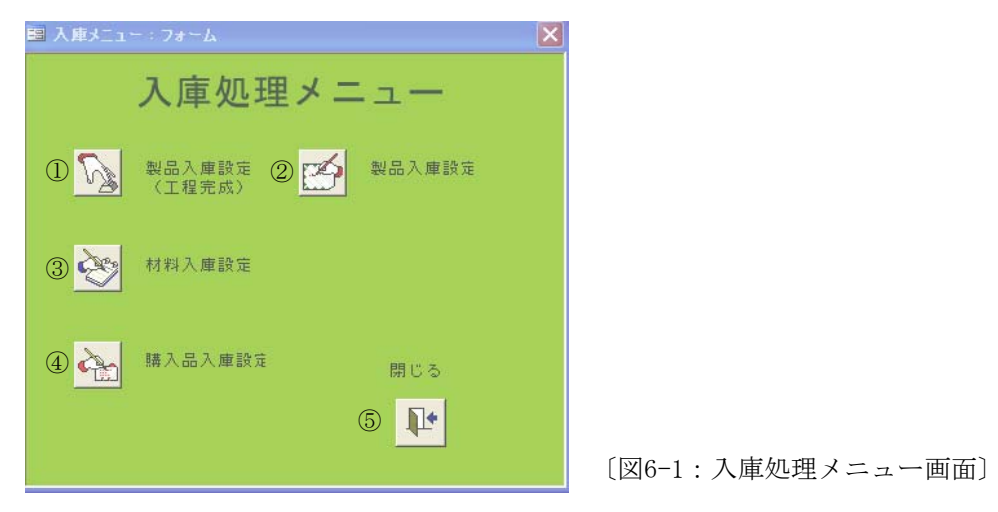

[設定ボタン]

製品入庫設定
 工程完成設定された製品の入庫設定をします。
 (工程完成)
 または入庫設定せず、直接出荷の設定をします。
 製品入庫設定
 作業追跡Fを削除した製品(工程完成設定無)の

作業追跡Fを削除した製品(工程完成設定無)の入庫設定をします。 在庫調整の場合の製品入庫設定をします。 加工材料の入庫設定 部品や事務用品等の入庫設定

- ③材料入庫設定
- ④ 購入品入庫設定
- ⑤ 閉じる

# 6-1-1 製品入庫設定(工程完成)

- ・ 工程完成設定 [5-2-1] された製品が自動でリストアップされ入庫設定することができます。
- ・ 特急ボタンで入庫せず直接出荷することができます。

|    | 完成品)            | 庫       |                  |                 |     |        |            |          |           |          |     |     |
|----|-----------------|---------|------------------|-----------------|-----|--------|------------|----------|-----------|----------|-----|-----|
|    | 工准              | 記成の     | 入庫設定             |                 |     |        |            |          |           |          |     |     |
|    | 追跡ID            | 注文番号    | 品番               | 品名              | 取引先 | 受注数    | 完成数        | 受注納期     | 着手日       | 完了日      | 入庫数 | 棚番地 |
|    | 13              | K3030   | S-002            | シャフトB           | B20 | 100    | 100        | 08/03/31 | 08/03/29  | 08/04/04 |     |     |
|    | 1               | 2       | 3                | 4               | 5   | 6      | $\bigcirc$ | 8        | 9         | 10       | (1) | 12  |
|    |                 |         |                  |                 |     |        |            |          |           |          |     |     |
|    |                 |         |                  |                 |     |        |            |          |           |          |     |     |
|    |                 |         |                  |                 |     |        |            |          |           |          |     |     |
|    |                 |         |                  |                 |     |        |            |          |           |          |     |     |
|    |                 |         |                  |                 |     |        |            |          |           |          |     |     |
|    |                 | 转争中加重   |                  |                 |     | -      | -          |          | 1         | 1        | -   |     |
|    |                 | 入庫せずにその | エーレン<br>のまま出荷する場 | 合は特急をクリックしてください |     | (13) 特 | 急          | 14 7     | 、庫票<br>印刷 | 15       | 入庫  |     |
|    |                 |         |                  |                 |     | -      |            | -        |           | -        |     |     |
| 12 | <u>⊐−ド:</u> []∢ |         | 1                | * / 1           |     |        |            |          |           |          |     |     |

[設定&表示項目]

| (1)        | 追跡ID | 作業指示書の追跡No |
|------------|------|------------|
| 2          | 注文番号 | 受注先の注文番号   |
| 3          | 品番   | 受注先の製品品番   |
| 4          | 品名   | 受注先の製品名称   |
| 5          | 取引先  | 納入先のコード    |
| 6          | 受注数  | 初期加工予定数    |
| $\bigcirc$ | 完成数  | 完成数        |
| 8          | 受注納期 | 受注先の指定納期   |
| 9          | 着手日  | 加工開始日      |
| 10         | 完了日  | 製品完成日      |
| (11)       | 入庫数  | 入庫設定数量     |
| (12)       | 棚番地  | 保管位置       |

[設定ボタン]

(13) 特急

| 14   | 入庫票印刷 | 入庫設定後の入庫票印刷 |
|------|-------|-------------|
| (15) | 入庫    | 入庫設定登録      |

直接出荷登録画面へ

[操作説明]

一旦保管する場合

- 1)入庫処理メニュー画面より製品入庫設定(工程完成)をクリックし工程完成の入庫設定画面 [図6-1-1]を表示します。
- 2) ⑪入庫数と⑫棚番を入力します。
- 3) 15入庫ボタンをクリックし登録します。 画面が一旦終了しますが、もう一度開き⑭入庫票印刷で入庫票を印刷します。 入庫票のプレビュー&印刷は一度だけです。

直接出荷する場合

- 1) 13特急をクリックします。
- 2) [6-1-2]の[操作説明]3)へ

<sup>〔</sup>図6-1-1:工程完成の入庫設定画面〕

### 6-1-2 特急品処理

- ・ 納期1週間以内の注文がチェックできます。
- ・ 工程完成の入庫設定画面より製品を入庫せず直接出荷設定することができます。

| 圓 受注引        | 当                               |                      |                              |              |                    |                         |                |   |
|--------------|---------------------------------|----------------------|------------------------------|--------------|--------------------|-------------------------|----------------|---|
| 特急           | 品処                              | 理                    |                              |              |                    |                         |                |   |
|              | <del>注番号</del><br>300  <br>易要求元 | 品番<br>S-002<br>発注元 納 | 品名<br> シャフトB<br> 入先 状況  <br> | 記事           | 指示<br>             | 機 納期<br>100 08/03<br>追記 | 取引先<br>/31 B20 |   |
|              | 作業ID<br>13                      | 指示Order<br>K3030     | 手配数                          | 完成数<br>100 2 | 完了日<br>008/04/04 [ | <u>出庫数</u>              | 受注番号           | - |
|              | 2                               | 3                    | (I)                          | 5            | 6                  | 7                       | 8              |   |
| 9 受)<br>① 出) | 主数                              | 100<br>0             |                              | 1            | 出庫票印刷              | 12                      | 出荷             |   |
|              |                                 | 2                    |                              | 4) []        |                    |                         |                |   |

〔図6-1-2:特急品処理画面〕

[**設定**&表示項目]

- ① 納期1週間以内の受注番号に対する詳細 指示数: ⑨-⑩
- 作業ID 作業指示書の追跡No
- ③ 指示Order 作業指示書に表示された受注番号
- ④ 手配数 加工予定数
- ⑤ 完成数 完成数
- ⑥ 完了日
- ⑦ 出庫数 出荷数
- ⑧ 受注番号 出荷数を入力後①の受注番号が自動表示されます。
- ⑨ 受注数①の受注番号に対する総受注数
- ⑪ 出庫済 すでに出庫設定済の製品数量

完成日

[設定ボタン]

- ⑪ 出庫票印刷 直接出荷なので棚番に特急品と表示されます。
- 12 出荷 入出庫設定無しで出荷設定へ登録
- ③ レコード 移動ボタンで納期1週間以内の受注を順に表示します。

- 1)入庫処理メニュー画面より製品入庫設定(工程完成)をクリックし工程完成の入庫設定画面 [図6-1-1]を表示します。
- 2) ⑬特急をクリックし特急品処理画面 [図6-1-2] を表示します。
- 3)①にある指示数を③指示Orderの受注番号を選択し、⑦出庫数に入力します。
- 4) カーソルを移動すると①の受注番号が⑧に表示されます。
- 5) ⑫出荷をクリックし登録します。
- 6) 画面が一旦終了しますが、もう一度開き⑪出庫票印刷で出庫票を印刷します。

### 6-1-3 製品入庫設定

- ・ 本システム利用開始時の製品在庫はここから設定します
- ・ 在庫調整・手直品の再入庫の設定
- ・ 入力内容は製品棚在庫 [6-3-1] に追加されます

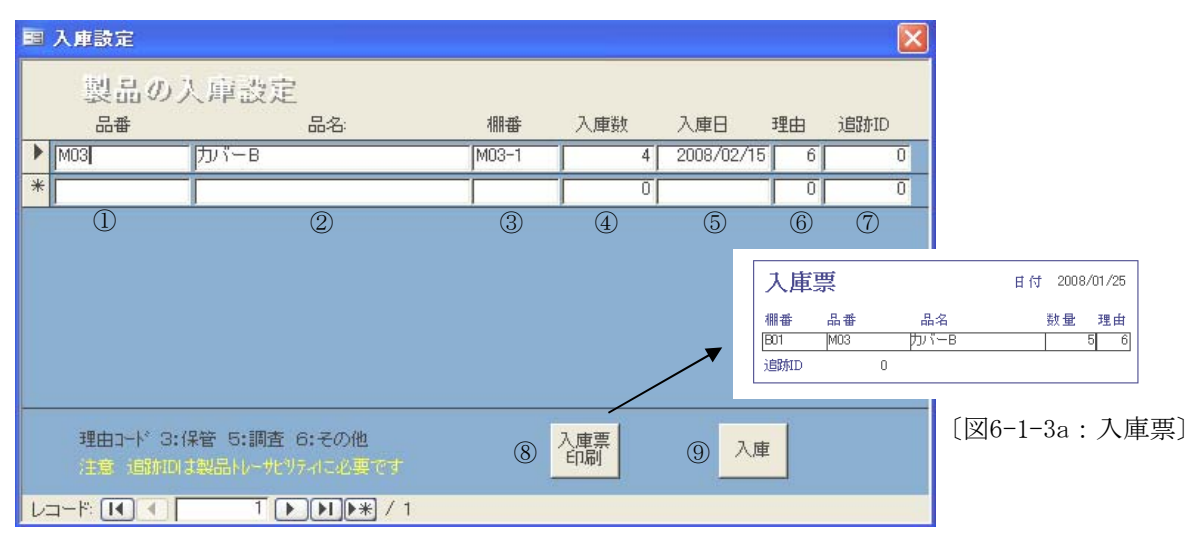

<sup>〔</sup>図6-1-3:製品入庫設定画面〕

[設定&表示項目]

| (1)    | 品番 | 受注先の製品品番 |
|--------|----|----------|
| $\sim$ |    |          |

- 品名 受注先の製品名称
- ③ 棚番 製品在庫保管棚の位置
- ④ **入庫数** 製品の数量(要現物確認)
- ⑤ 入庫日 入庫した日付
- ⑥ 理由 製品入庫設定理由をコードから選択
- 3:保管、5:調査、6:その他
- ⑦ 追跡ID 作業指示書の追跡No 本システム利用開始に伴う在庫設定の場合は「0」 追跡IDのある製品は必ず入力してください。トレーサビリティに必要です。

[設定ボタン]

- ⑧ 入庫票印刷入庫票を印刷
- ⑨入庫 製品内容を製品棚ファイルに追加登録

- 1)入庫処理メニューより製品入庫設定をクリックし製品の入庫設定 [図6-1b] を表示します。
- 2) 設定項目を入力します。
- 3) ⑨入庫をクリックし、一旦終了します。
- 4) もう一度入庫設定 [図6-1-3] を表示し、⑧入庫票印刷をクリックします。
- 5)入庫票がプレビューされますので必ず印刷してください。 プレビュー&印刷は一度だけです。
- 6) プレビュー右上の×ボタンをクリックし、終了です。

# 6-1-4 材料入庫設定

- ・ 本システム利用開始時の材料在庫の入庫設定
- ・ 荷受検収された材料の入庫設定
- ・ 棚卸しの際の在庫調整
- ・ 入力内容は材料棚在庫 [6-3-2] に追加されます

| 国 入庫設定    |                |         |     |          |        |            |        |
|-----------|----------------|---------|-----|----------|--------|------------|--------|
| 材料の       | 入庫設定           |         |     |          |        |            |        |
| 品番        | 品名:            | 棚番      | 入庫数 | 入庫日      | 理由!    | 購入先        | チャージ番号 |
| SS400B025 | SS400B 25Φ     | SS4B-25 | 5   | 2008/02/ | 15 6 Z | 2000       | 12222  |
| •         |                |         | 0   |          |        |            |        |
| 1         | 2              | 3       | 4   | 5        | 6      | $\bigcirc$ | 8      |
|           |                |         |     |          |        |            |        |
|           |                |         |     |          |        |            |        |
|           |                |         |     |          |        |            |        |
|           |                |         |     |          |        |            |        |
|           |                |         |     |          |        |            |        |
|           |                |         |     |          |        |            |        |
|           |                |         |     |          |        |            |        |
| 理由コート* 1  | :購入 5:調査 6:その他 |         |     |          | 9      | 入庫         |        |
|           | 2              |         |     |          |        |            |        |

〔図6-1-4:材料の入庫設定画面〕

[設定&表示項目]

- ① 品番
   材料マスターに登録済みの材料品番

   ② 品名
   材料品番に対する材料の名称

   ③ 棚番
   材料在庫保管棚の位置

   ④ 入庫数
   材料の数量(要現物確認)

   ⑤ 入庫日
   入庫した日付

   ⑥ 理由
   材料入庫設定理由をコードから選択

   1:購入、5:調査、6:その他

   ⑦ 購入先
   取引先マスターからコード入力
- ⑧ **チャージ番号** 鋼材メーカー確認のシリアルナンバー

[設定ボタン]

⑨入庫 材料棚ファイルに追加登録

- 1)入庫処理メニューより材料入庫設定をクリックし材料の入庫設定〔図6-1-4〕を表示します。
- 2)荷受検収[4-2]時に発行した現品札を元に①~⑧まで入力します。
- 3) ⑨入庫をクリックし入力完了です。

# 6-1-5 購入品入庫設定

- ・ 本システム利用開始時の購入品在庫の入庫設定
- ・ 荷受検収された購入品の入庫設定
- ・ 棚卸しの際の在庫調整
- ・ 入力内容は購入品棚在庫 [6-3-3] に追加されます

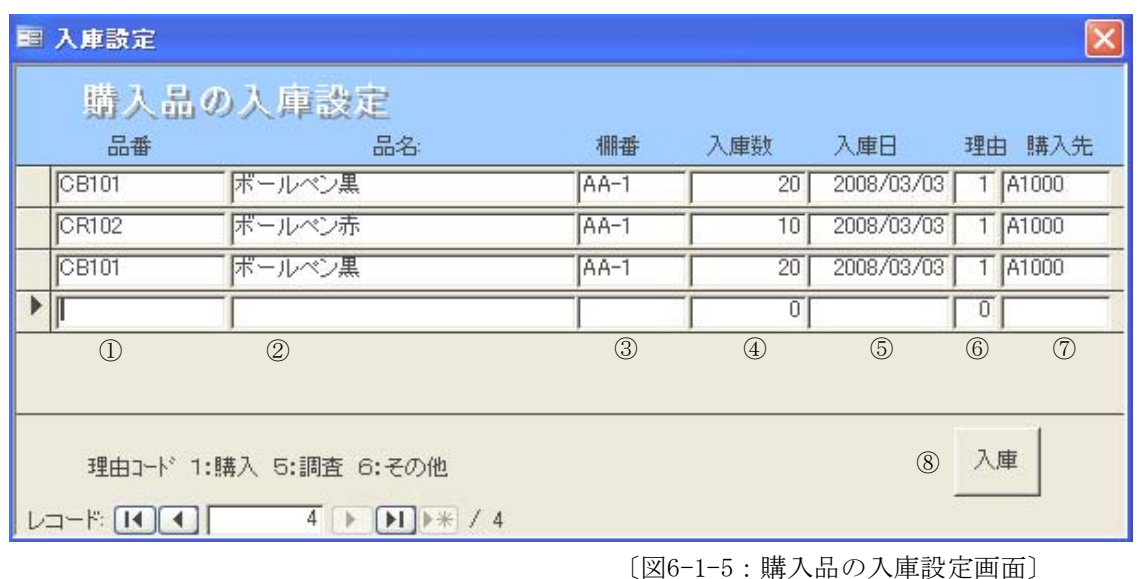

[設定&表示項目]

- 品番
   購入品の品番
- ② 品名 購入品の名称 ①品番入力で自動表示
- ③ **棚番** 購入品在庫保管棚の位置
- ④ **入庫数** 購入品の数量(要現物確認)
- ⑤ 入庫日 入庫した日付
- ⑥ 理由 購入品入庫設定理由をコードから選択
  - 1:購入、5:調査、6:その他
- ⑦ 購入先 業者コード

[設定ボタン]

⑧ 入庫 購入品棚ファイルに追加登録

- 1)入庫処理メニューより購入品入庫設定をクリックし購入品の入庫設定〔図6-1-5〕を表示します。
- 2)荷受検収[4-2]時に発行した荷受現品票を元に①~⑦まで入力します。
- 3) ⑧入庫をクリックし入力完了です。

# 6-2 出庫処理

・ 製品、材料、購入品の出庫設定メニュー画面

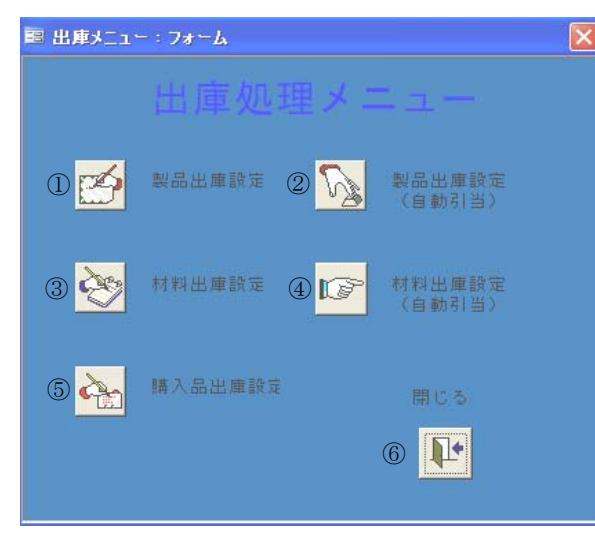

〔図6-2:出庫処理メニュー画面〕

[設定ボタン]

- ① 製品出庫設定
- ③ 材料出庫設定
- ⑤ 購入品出庫設定
- ⑥ 閉じる

製品の在庫調整用出庫設定画面を表示 ② 製品出庫設定(自動引当)出荷用の製品出庫設定画面を表示 材料の在庫調整用出庫設定画面を表示 ④ 材料出庫設定(自動引当)加工工程での必要材料出庫設定画面を表示 購入品の出庫設定画面を表示

# 6-2-1 製品出庫設定

 ・ 在庫調整や出荷以外の出庫の設定を行います。

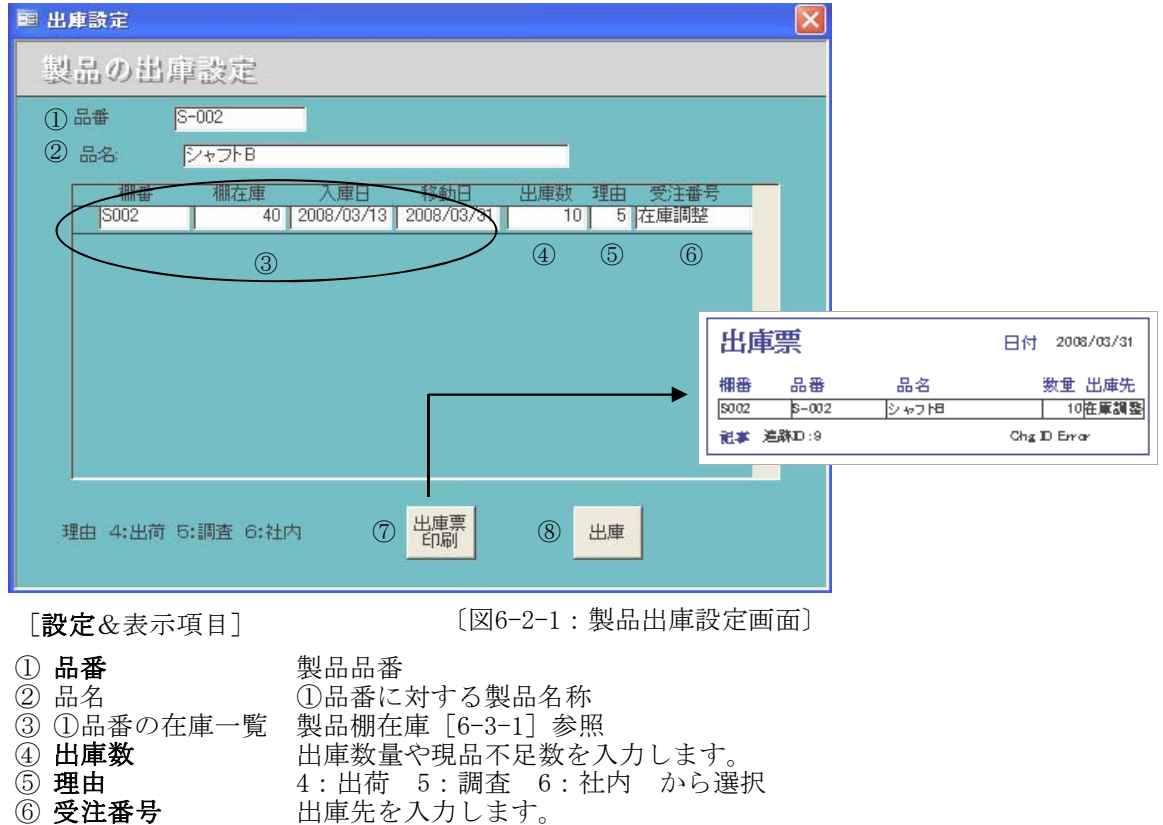

⑥ 受注番号

[設定ボタン]

⑦ 出庫票印刷 出庫票の表示&印刷 出庫登録

⑧ 出庫

「操作説明]

- 1) 出庫処理メニュー画面 [図6-2] より製品出庫設定をクリックし製品の出庫設定画面 「図6-2-1]を表示します。
- 2) ①品番に出庫設定したい品番を入力します。 在庫がある場合は③が表示されます。
- 3) ④~⑥を入力し⑪出庫ボタンをクリックします。 キャンセルの場合は右上の×ボタンで終了します。
- 4) もう一度出庫設定画面を表示し⑦出庫票印刷をクリックします。
- 5) 出庫票が表示されますので必ず印刷してください。
- 6) 画面を閉じて終了します。

#### [注意事項]

出庫票の表示は一回だけです。必要な場合は必ず印刷してください。

# 6-2-2 製品出庫設定(自動引当)

- ・ 納期1週間内の受注番号に対する内容と製品在庫が表示されます。
- ・ 出荷分の出庫設定が簡単です。

| 圖 受注引当                                                                                                    |                             |                                                                                   |                                                      |
|----------------------------------------------------------------------------------------------------|-----------------------------|-----------------------------------------------------------------------------------|------------------------------------------------------|
| 製品の受注 <u>引当る出庫設定</u>                                                                                                    |                             |                                                                                   |                                                      |
| 注重号         品番         品名           18012         S-002         ジャフトB           工場         要求元<発注元         納入先         状況           記事         S         S | 指示数 約期<br>350 08/03/1<br>道記 | 8 B21                                                                             |                                                      |
| ##番 棚在庫 チャージNo 入庫日<br> S002   140  ID Error   2008/03/1<br> 2008/03/1                                                                                      |                             | 日受注番号<br>  K3012<br>  5                                                           |                                                      |
|                                                                                                    |                             | 田庫票<br>Dder K3012 追称はx 9<br>欄番 品番 品名<br><u>8002 多-002 多-07日</u><br>記事 K3012の出荷品です | 日付 2008/03/31<br>数量 出庫先<br>100 K3012<br>Chg ID Error |
| 6) 受注数 350<br>⑦ 出庫済 0                                                                                                    | 8 出庫票 ⑨ 出                   | 出庫                                                                                |                                                      |
|                                                                                                    |                             |                                                                                   |                                                      |

〔図6-2-2:製品受注引当&出庫設定画面〕

[**設定**&表示項目]

- ① 受注ファイル [2-3] 参照 \* 指示数=⑩受注数-⑪出庫済
- ② ①に対する在庫一覧製品棚在庫 [6-3-1] 参照
- ③ **出庫数** 出荷数量

| ~ |      |                          |
|---|------|--------------------------|
| 4 | 理由   | 4(出荷)自動表示                |
| 5 | 受注番号 | ⑦出庫数を入力すると①の受注番号が表示されます。 |
| 6 | 受注数  |                          |

⑦ 出庫済 出庫済の数量

[設定ボタン]

- ⑧ 出庫票印刷 出庫票の表示&印刷
- ④ 出庫
   出庫登録
- 10 レコード 出荷設定する受注番号を選択

[操作説明]

- 1) 出庫処理メニュー画面 [図6-2] より製品出庫設定(自動引当)をクリックし 製品受注引当&出庫設定画面 [図6-2-2] を表示します。
- 2) ⑩レコードで出庫処理したい受注番号を検索します。
- 3) ③出庫数を入力
- 4) ④、⑤が自動表示されます。
- 5) ⑨出庫ボタンをクリック(登録)します。
- 6) もう一度出庫設定画面を表示し⑧出庫票印刷をクリックします。
- 7) 出庫票が表示されますので必ず印刷してください。
- 8) 画面を閉じて終了します。

[注意事項]

・出庫票の表示は一回だけです。必要な場合は必ず印刷してください。

### 6-2-3 材料出庫設定

・ 在庫調整や抜取り検査の際使用します。

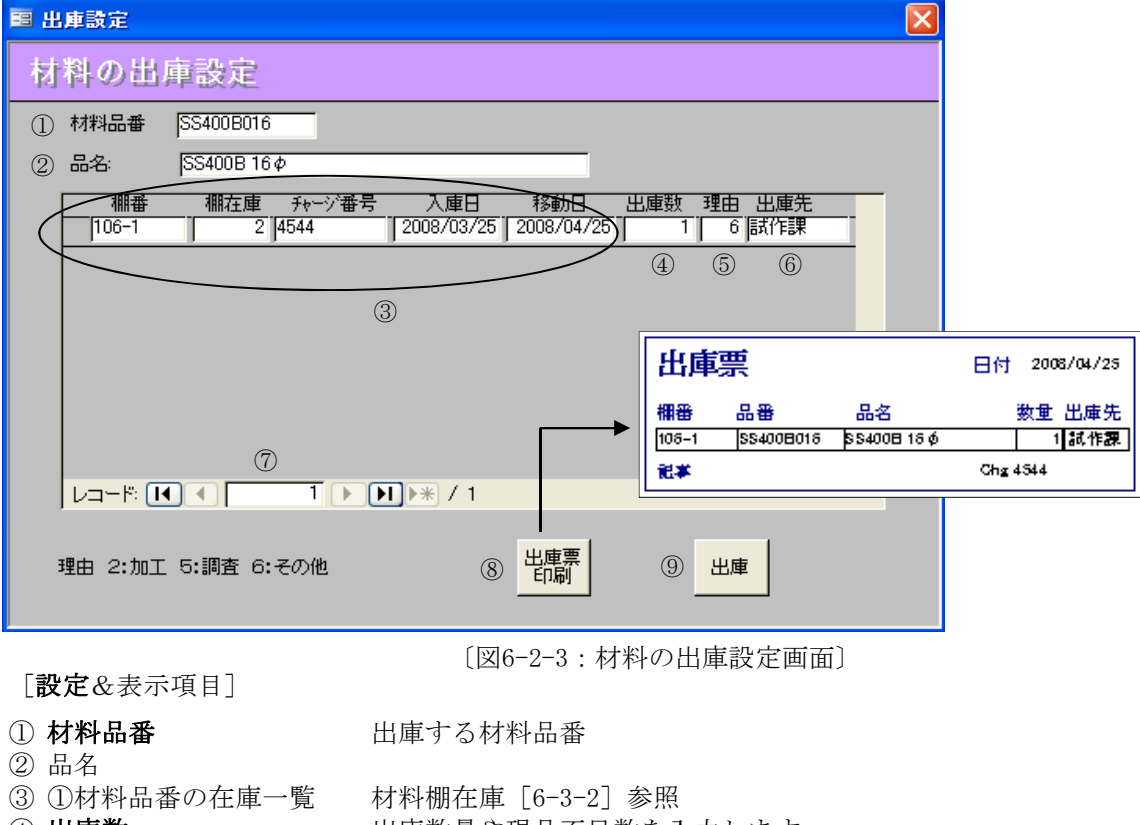

- ④ 出庫数
- ⑤ 理由

⑥ 出庫先

出庫数量や現品不足数を入力します。 2:加工 5:調査 6:その他 から選択 出庫先を入力します。

[設定ボタン]

- ⑦ レコード 出荷設定する受注番号を選択
- ⑧ 出庫票印刷 出庫票の表示&印刷
- ⑨ 出庫
   出庫登録

[操作説明]

- 1) 出庫処理メニュー画面 [図6-2] より材料出庫設定をクリックし材料の出庫設定画面 [図6-2-3] を表示します。
- 2) ①材料品番に出庫設定したい品番を入力します。 在庫がある場合は③が表示されます。
- 3) ④~⑥を入力し⑨出庫ボタンをクリック(登録)します。 キャンセルの場合は右上の×ボタンで終了します。
- 4) もう一度出庫設定画面を表示し⑦出庫票印刷をクリックします。
- 5) 出庫票が表示されますので必ず印刷してください。
- 6) 画面を閉じて終了します。

[注意事項]

・ 出庫票の表示は一回だけです。必要な場合は必ず印刷してください。

# 6-2-4 材料出庫設定(自動引当)

- ・ 作業指示票に基づいて材料の引き当てを追跡ID順に1件毎に表示します。
- ・設定画面に必要事項を入力し出庫設定します。

| 19 材料引当出庫                                                                                                    | × |
|----------------------------------------------------------------------------------------------------|---|
| <b>材料自動引当る出庫設定</b>                                                                                                    |   |
| 受注番号         品番         品名         着手日         受注数         取引先         追加D           [H05-234-1]         [M04         「シャフトB         [2008/03/03]         60         [22000]         [2         [] |   |
| 材料品番     材料名称     定尺 取数/寸法 数量     数量→取数     所要量     出庫指示       SS400B025     SS400B 25 Φ     6     200     60     数量×寸法     12000     2.4       3     (4)     (5)                                  |   |
| 個相番     棚在庫     チャージ番号     入庫日     移動日     出庫数     受注番号       SS4B-25     5     12222     2008/02/05     2.4     H05-234-1       SS40B25     5     122232     2008/02/20     1                     |   |
| © ®                                                                                                    |   |
|                                                                                                    |   |
|                                                                                                    |   |
| <ul> <li>⑨ 出庫先 FR</li> <li>⑩ 記事 12000(mm/枚)を出庫</li> <li>⑫ 出庫</li> </ul>                                                                                                    |   |
|                                                                                                    |   |

〔図6-2-4:材料自動引当&出庫設定画面〕

- ① 作業指示票作成済みでまだ材料引当されていない受注製品の詳細([5-2-2]参照)
- ② ①の受注に必要な材料の詳細 [3-1] 参照

| 3          | 数量                                      | =受注数    |          |         |
|------------|-----------------------------------------|---------|----------|---------|
| 4          | 所要量                                     | 板材 :    | 必要な板材の枚数 | ③数量÷②取数 |
|            |                                         | 棒材 :    | 加工材料の総長  | ②寸法×③数量 |
| 5          | 出庫指示                                    | 必要材料。   | の数量      |         |
|            |                                         | 板材 :    | ②所要量と同じ  |         |
|            |                                         | 棒材 :    | 実際の必要本数  | ②寸法×③数量 |
|            |                                         |         |          | (定尺-掴代) |
| 6          | ②の材料在庫                                  | [6-3-2] | 参照       |         |
| $\bigcirc$ | 1 1 · · · · · · · · · · · · · · · · · · |         |          |         |

- ⑦ 出庫数 ③で指示された数量を入力
- ⑧ 受注番号 ⑥を入力すると自動表示されます
- ⑨ 出庫先 工程設計 [3-1] の工順1を表示 自動表示
- 10 記事

[設定&表示項目]

[設定ボタン]

| ⑪ レコード | 出庫設定する受注を選択         |
|--------|---------------------|
| ⑩ 出庫   | 材料在庫の更新と出庫票の作成をします。 |

- 1) 出庫処理メニュー画面より材料出庫設定(自動引当)をクリックし 材料自動引当&出庫設定画面 [図6-2-4] を表示します。
- 2) ⑪レコードで出庫設定する受注を選択します。
- 3) ⑤出庫指示に従い⑦に必要材料数を入力します。 エンターでカーソル移動させると受注番号が表示されます。
- 4) ⑩出庫をクリックし終了します。(一度終了させることで出庫票が作成されます)
- 5) 出庫票は出庫処理メニューの材料出庫設定画面の出庫票印刷からプレビュー&印刷します。 \*一度プレビューするとデータが消去されます。必ず印刷してください。
- 6) 画面内側の×ボタンをクリックし終了します。

### 6-2-5 購入品出庫設定

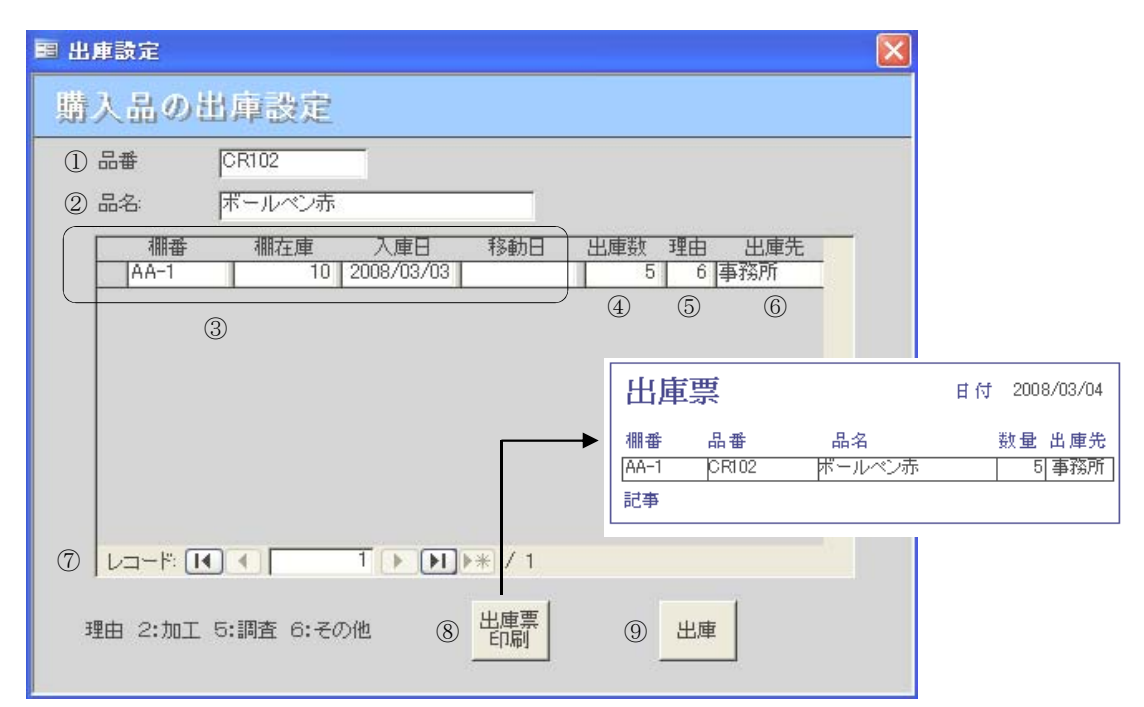

〔図6-2-5:購入品の出庫設定画面〕

[設定&表示項目]

- 出庫する購入品品番を入力します。
- 品名
   ①の品番に対する品名が表示されます。
- ③ ①の品番にたいする在庫 [6-3-3] 参照
- ④ 出庫数

① 品番

- ⑤ 理由 2:加工 5:調査 6:その他から選択
- ⑥ 出庫先

[設定ボタン]

⑦ レコード 在庫をカーソル移動で表示

出庫登録

- ⑧ 出庫票印刷 出庫票の表示&印刷
- ⑨ 出庫

- 1) 出庫処理メニュー画面より材料出庫設定をクリックし購入品の出庫設定画面 [図6-2-5] を 表示します。
- 2) ①に品番を入力しカーソル移動します。
- 3) 品名と在庫が表示されます。
- 4) ④~⑥を入力後⑨出庫をクリック(登録)します。
- 5) もう一度この画面を表示し、⑧出庫票印刷をクリックし出庫票のプレビュー&印刷をします。 \*一度プレビューするとデータが消去されます。必ず印刷してください。
- 6) 画面内側の×ボタンをクリックし終了します。

# 6-3 支援処理

- 在庫の詳細を表示
- ・ 長期滞留品・棚卸チェック・入出庫実績のリストアップ&印刷
- ・ 製品の月別加工予定チェック

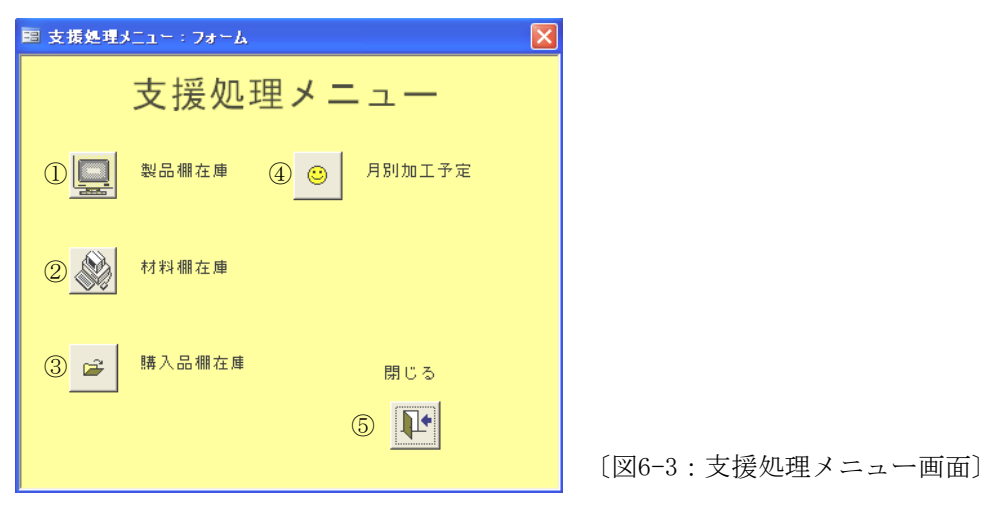

[設定ボタン]

- ① 製品棚在庫
- ② 材料棚在庫
- ③ 購入品棚在庫
- ④ 月別加工予定
- ⑤ 閉じる
- 製品棚在庫の一覧表示や変更・削除など 在庫棚在庫の一覧表示や変更・削除など
- 購入品棚在庫の一覧表示や変更・削除など
- 製品月別加工予定表の表示

# 6-3-1 製品棚在庫

・製品の在庫を一覧表示します。

・ 品番・検索日指定で各リストをプレビュー&印刷します。

| 2  | Microsoft (                                                                                                    | Access - | [製品欄77  | イル保守]       |             |             |           |     |       |        |            |            | X        |
|----|----------------------------------------------------------------------------------------------------|----------|---------|-------------|-------------|-------------|-----------|-----|-------|--------|------------|------------|----------|
| ÷E | 🗐 ファイル(E)                                                                                                    | 編集(E)    | 表示(2) 推 | ◎ 元書 ① 八種   | レコード(B) ツール | レ田 ウインドウ(型  | ) ヘルプ(田)  |     |       | 質      | 問を入力してくださ  | SO         | J ×      |
| 1  | 🗹 •   🔛 🖏                                                                                                    | 1 🖪 🖪    | 🍄   X 🗈 | B 9 8       | ≩↓ X↓   🍫 🌆 | 7   🏦   🛌 📢 | <   📑 🏪 📲 | 🕝 📮 |       |        |            |            |          |
|    | 製品机                                                                                                    | ファイ      | ル追加・    | 変更·削除       |             |             |           |     |       |        |            |            | ^        |
|    | 棚番                                                                                                    | 品番       |         | 品名          |             | 作業追跡ID      | 材料チャージNo  | 棚在庫 | 単価    | 金額     | 入庫日        | 移動日        |          |
| ▶  | 100-50                                                                                                    | 1        |         | スタット        |             | 0           | ID Error  | 1   | 500   | 500    | 2008/03/24 | 2008/03/25 |          |
|    | 11-2                                                                                                    | 115      |         | MAIN SHAFT  |             | 12          | 15001     | 5   | 5,100 | 25,500 | 2008/03/13 |            | <u> </u> |
|    | 100-8                                                                                                    | 123      |         | シャフト A      |             | 1           | 12222     | 2   | 550   | 1,100  | 2008/02/17 |            | <u> </u> |
|    | 100-10                                                                                                    | 512      |         | DRIVE PULLY |             | 3           | 37323     | 10  | 850   | 8,500  | 2008/02/21 |            |          |
|    | A-12                                                                                                    | 512      |         | DRIVE PULLY |             | 5           | 51125     | 19  | 850   | 16,150 | 2008/02/16 | 2008/03/24 |          |
| *  |                                                                                                    |          |         |             |             |             |           |     |       |        |            |            | <u> </u> |
|    | 1                                                                                                    |          | 2       | 3           |             | 4           | 5         | 6   | 7     | 8      | 9          | 10         |          |
|    | 12 <u></u> &#</th><th>滞留品以</th><th>ŀ</th><th>13 棚卸チェッ</th><th>ۇيرىخە (</th><th>4 入出庫実統</th><th>書リスト</th><th>① 製品</th><th>在庫総額</th><th>51,750</th><th>(15) M</th><th>58</th><th>*</th></tr><tr><th>V</th><th></th><th></th><th></th><th>▶₩ / 5</th><th><</th><th></th><th></th><th></th><th></th><th></th><th></th><th></th><th>2</th></tr><tr><th>相</th><th>肥位置</th><th></th><th></th><th></th><th></th><th></th><th></th><th></th><th></th><th></th><th>NU</th><th>M</th><th></th></tr></tbody></table> |          |         |             |             |             |           |     |       |        |            |            |          |

<sup>〔</sup>図6-3-1:製品棚ファイル追加・変更・削除画面〕

[設定&表示項目]

棚番
 副番
 品名
 伯 作業追跡ID
 材料チャージNo
 棚在庫
 単価
 金額
 入庫日
 移動日

受注先の製品名称 加工時の作業指示票の追跡No 加工時の材料のシリアルNo 在庫数 最終販売単価 ⑥棚在庫×⑦単価 入庫設定日 部分的出庫された場合の最終出庫日 Σ⑧金額

入庫時に設定した棚位置

受注先の製品番号

[設定ボタン]

① 製品在庫総額

| ⑫ 長期滞留品リスト  | [6-3-4]   |
|-------------|-----------|
| 13 棚卸チェックリス | ► [6-3-5] |
| ⑭ 入出庫実績リスト  | [6-3-6]   |

⑮ 閉じる

- 1)支援処理メニュー画面 [図6-3] より製品棚在庫をクリックし製品棚ファイル追加・変更・削除 画面 [図6-3-1] を表示します。
- 2)・変更箇所の書き換え
   ・各リストアップ
- 3) 終了 → 15閉じる

# 6-3-2 材料棚在庫

・ 材料の在庫を一覧表示します。

・ 品番・検索日指定で各リストをプレビュー&印刷します。

| 2  | Microso      | ft Access -             | 【材料      | ファイル保            | 守]             |                                                                                                    |     |        |                |         |         |      |    |       |         |          |        |         | × |
|----|--------------|-------------------------|----------|------------------|----------------|----------------------------------------------------------------------------------------------------|-----|--------|----------------|---------|---------|------|----|-------|---------|----------|--------|---------|---|
| 18 | ヨーファイル(      | E) 編集(E)                | 表示(⊻)    | 挿入仰              | 書式( <u>O</u> ) | レコード(B)                                                                                                    | ツール | UD DA  | ンドウ(W          | ) ヘルプ(生 | Ð       |      |    |       |         | 質問を入力    | してください | - 8     | × |
|    | 2 - 1 🔒      | 😫   🚄 🔯                 | ABC   🐰  | G (L) ·          | 1 🔒            | $\begin{array}{c} A \downarrow & Z \downarrow \\ Z \downarrow & A \downarrow \\ \end{array} \downarrow \downarrow \checkmark \checkmark $ | 1   | 7   #4 | ) = ) <b>)</b> | ( 📑 🛅   | -   🕝 📮 |      |    |       |         |          |        |         |   |
|    | 材料           | 棚ファイ                    | ル追加      | ŀ変更              | ·削除            |                                                                                                    |     |        |                |         |         |      |    |       |         |          |        |         | ^ |
|    | 棚番           | 品番                      |          | ĥ                | 名              |                                                                                                    |     | チャージョ  | 昏号             | 定尺皿     | 単重Kg    | 棚花   | 主庫 | 単価    | 金額      | 入庫日      | 利      | 多動日     |   |
| ▶  | 106-1        | SS400                   | B016     | SS400            | B16φ           |                                                                                                    |     | 4544   |                | 6,000   | 2       |      | 3  | 610   | 1,830   | 2008/03/ | 25     |         |   |
|    | 102-1        | SS400                   | B020     | SS400            | B 20 φ         |                                                                                                    |     | 12222  |                | 6,000   | 2       |      | 4  | 805   | 3,220   | 2008/03/ | 01 200 | 3/03/25 |   |
|    | 100-3        | SS400                   | B020D    | SS400            | BD 20 φ        |                                                                                                    |     | 203122 |                | 6,000   | 2       |      | 6  | 828   | 4,968   | 2008/02/ | 21 200 | 3/02/21 |   |
|    | 100-1        | SS400                   | B025     | SS400            | B 25 φ         |                                                                                                    |     | 12222  |                | 6,000   | 4       |      | 15 | 1,470 | 22,050  | 2008/02/ | 16 200 | 3/02/16 |   |
|    | 100-3        | SS400                   | B030     | SS400            | Β30 <i>Φ</i>   |                                                                                                    |     | 51125  |                | 6,000   | 5       |      | 9  | 2,040 | 17,748  | 2008/02/ | 16 200 | 3/03/12 |   |
|    | 100-2        | SS400                   | BD030    | SS400            | BD 30 φ        |                                                                                                    |     | 15411  |                | 6,000   | 5       |      | 0  | 2,230 | 892     | 2008/02/ | 16 200 | 3/03/12 |   |
|    | 105-10       | SUS30                   | 04P2B101 | 1 SUS30          | 4P/2B t1       | .0*1*2                                                                                                    |     | 354654 |                | 0       | 16      |      | 40 | 5,326 | 212,507 | 2008/03/ | 24 200 | 3/03/24 |   |
| *  |              |                         |          |                  |                |                                                                                                    |     |        |                |         |         |      |    |       |         |          |        |         |   |
|    | 1            |                         | 2        |                  | 3              |                                                                                                    |     | 4      |                | 5       | 6       | (    | Ð  | 8     | 9       | (10)     | (      | 11)     |   |
|    |              |                         |          |                  |                |                                                                                                    |     |        |                |         |         |      |    |       |         |          |        |         |   |
|    |              | _                       |          | 1                | ~              |                                                                                                    | - 1 | _      |                |         |         | (12) | 材料 | 全庫総額  | 263.215 |          | 1      |         | - |
|    | (1           | <ol> <li>長期滞</li> </ol> | 留品以补     | (1               | 4) 棚           | 印チェックリス                                                                                                    | ۲ I | (15)   | 大出             | 」庫実績リン  | 7.F     | 0    |    |       | ,       | (16)     | 閉じる    |         |   |
|    |              |                         |          |                  |                |                                                                                                    |     |        |                |         |         |      |    |       |         | _        |        |         | ~ |
| V  | ⊐-ド <b>I</b> |                         |          | <b>)        </b> | 7              |                                                                                                    |     |        |                |         |         |      |    |       |         |          |        |         |   |
| 相  | 粒置           |                         |          |                  |                |                                                                                                    |     |        |                |         |         |      |    |       |         |          | NUM    |         | : |

〔図6-3-2:材料棚ファイル追加・変更・削除画面〕

[設定&表示項目]

| (1)        | 棚番     | 入庫時に設定した棚位置             |
|------------|--------|-------------------------|
| 2          | 品番     | 材料マスターに登録済みの材料品番        |
| 3          | 品名     | 材料品番に対する材料の名称           |
| 4          | チャージ番号 | 材料のシリアルNo               |
| 5          | 定尺m    | 板材 : 0                  |
|            |        | 棒材 : 購入時の一本あたりの長さ(単位:m) |
| 6          | 単重kg   | 板材 : kg / 枚             |
|            |        | 棒材 : kg / m             |
| $\bigcirc$ | 棚在庫    | 在庫数                     |
| 8          | 単価     | 最終購入単価                  |
| 9          | 金額     | ⑦棚在庫×⑧単価                |
| 10         | 入庫日    | 入庫設定日                   |
| (11)       | 移動日    | 部分的出庫された場合の最終出庫日        |
| 12         | 材料在庫総額 | Σ⑨金額                    |
|            |        |                         |

[設定ボタン]

| (13) | 長期滞留品リスト  | [6-3-4] |
|------|-----------|---------|
| (14) | 棚卸チェックリスト | [6-3-5] |
| (15) | 入出庫実績リスト  | [6-3-6] |
| (16) | 閉じる       |         |

[操作説明]

- 1)支援処理メニュー画面 [図6-3] より材料棚在庫をクリックし製品棚ファイル追加・変更・削除 画面 [図6-3-2] を表示します。
- 2) ・変更箇所の書き換え

・各リストアップ

3)終了 → ⑮閉じる

# 6-3-3 購入品棚在庫

- ・ 購入品の在庫を一覧表示します。
- ・ 品番・検索日指定で各リストをプレビュー&印刷します。

| Þ  | Microsoft A | iccess - [購入品) | ファイル保守]               |         |          |         |               |                |            |          |                   |
|----|-------------|----------------|-----------------------|---------|----------|---------|---------------|----------------|------------|----------|-------------------|
| 10 | 🗐 ファイル(E)   | 編集(E) 表示(⊻)    | 挿入(① 書式(②) レコード(B)    | ツール(工)  | ウィンド     | לאר @יל | ?( <u>H</u> ) |                | 質問         | を入力してくださ | () - <b>-</b> - X |
|    | 🕹 🗐 - ک     | 🖪 🖪 🖤   🐰      | 🖻 🛍   🤊   🧶   🛓 🗛   ۱ | 🦻 🚡 🍸 🛛 | AA   🕨   | 🕨   🛅 🕯 | - 0           |                |            |          |                   |
|    | 品人觏         | 棚ファイル追         | 加·変更·削除               |         |          |         |               |                |            |          | ^                 |
|    | 棚番          | 品番             | 品名                    | 48      | 在庫       | 単価      | 金額            | 入庫日            | 移動日        |          |                   |
|    | 102-2       | C101           | ホールヘシ黒                |         | 8        | 50      | 400           | 2008/03/20     | 2008/03/24 |          |                   |
|    | 事務-A03      | C101           | ホールへや黒                |         | 4        | 50      | 200           | 2008/02/16     |            |          |                   |
|    | 総務-1        | C101           | ホールへや黒                |         | 1        | 50      | 50            | 2008/01/29     | 2008/03/24 |          |                   |
|    | 102-4       | C102           | 「ボールヘシ 赤              |         | 2        | 40      | 80            | 2008/03/25     |            |          |                   |
| *  |             |                |                       |         |          |         |               |                |            |          |                   |
|    | (1)         | (2)            | (3)                   | (       | 4)       | (5)     | 6             | $\overline{O}$ | 8          |          |                   |
|    | Ŭ           | Ŭ              | Ŭ                     |         | Ŭ        | Ŭ       |               |                |            |          |                   |
|    |             |                |                       |         |          |         |               |                |            |          |                   |
|    |             |                |                       |         |          |         |               |                |            |          |                   |
|    |             |                |                       |         |          |         |               |                |            |          |                   |
| ⊢  |             |                |                       | . @     | 8# 7 0 7 |         | 700           |                |            |          |                   |
|    | (10)        | 長期滞留品以补        | (1) 棚卸チェックリ           | zh 9    | 購八前位     | 五,車部額   | 730           | (12) 大出居       | 車実績リスト     | (13)     | 閉じる               |
|    |             |                |                       |         |          |         |               |                |            | <u> </u> |                   |
| V  | ⊐−№ 🖪 🔍     | 1              | • <b>I</b> ▶₩ / 4     | <       |          |         |               |                |            |          | >                 |
| 相  | 100番        |                |                       |         |          |         |               |                |            | NUM      |                   |

<sup>〔</sup>図6-3-3:購入品棚ファイル追加・変更・削除画面〕

# [**設定**&表示項目]

| 1                        | 棚番     | 入庫時に設定した棚位置      |
|--------------------------|--------|------------------|
| 2                        | 品番     | 購入品の品番           |
| 3                        | 品名     | 購入品の名称           |
| 4                        | 棚在庫    | 在庫数              |
| 5                        | 単価     | 最終購入単価           |
| 6                        | 金額     | ④棚在庫×⑤単価         |
| $\overline{\mathcal{O}}$ | 入庫日    | 入庫設定日            |
| 8                        | 移動日    | 部分的出庫された場合の最終出庫日 |
| 9                        | 材料在庫総額 | <b>Σ</b> ⑥金額     |
|                          |        |                  |

[設定ボタン]

| ⑩ 長期滞留品リスト  | [6-3-4]          |
|-------------|------------------|
| ⑪ 棚卸チェックリスト | 棚在庫一覧がプレビューされます。 |
| ⑫ 入出庫実績リスト  | [6-3-5]          |

13 閉じる

- 1)支援処理メニュー画面 [図6-3] より購入品棚在庫をクリックし製品棚ファイル追加・変更・削除 画面 [図6-3-3] を表示します。
- 2) ・変更箇所の書き換え ・各リストアップ
- 3) 終了 → 15閉じる

### 6-3-4 長期滞留品リスト

入庫後移動の無い在庫や最終移動日の古い在庫を基準日を設けてリストアップします。

| 準日<br>108/03/3 | 1  |      |        |        |     |            |            |
|----------------|----|------|--------|--------|-----|------------|------------|
|                |    |      |        |        |     |            |            |
| _              | 長期 | 朝滯留  | 購入品リスト |        |     |            |            |
|                | No | 品番   | 品名     | 團位置    | 翻在庫 | 入庫日        | 移動日        |
|                | 1  | C101 | ボールヘシ黒 | 102-2  | 8   | 2008/03/20 | 2008/03/24 |
|                | 2  | C101 | ボールヘジ黒 | 事務-A03 | 4   | 2008/02/16 |            |
|                | 3  | C101 | ボールへの黒 | 総務-1   | 1   | 2008/01/29 | 2008/03/24 |
|                |    | 0100 |        | 102-4  | 2   | 2008/03/25 |            |

[操作説明]

- 〔図6-3-4:長期滞留購入品リストアップ例〕
- 1) 支援処理メニュー画面 [図6-3] より製品・材料・購入品棚在庫を表示します。
- 2)長期滞留品リストボタンをクリックします。
- 3) 基準日を設定しリストアップします。
- 4) 終了

### 6-3-5 入出庫実績リスト

・ 品番ごとに期間を設定し入出庫状況をリストアップします。

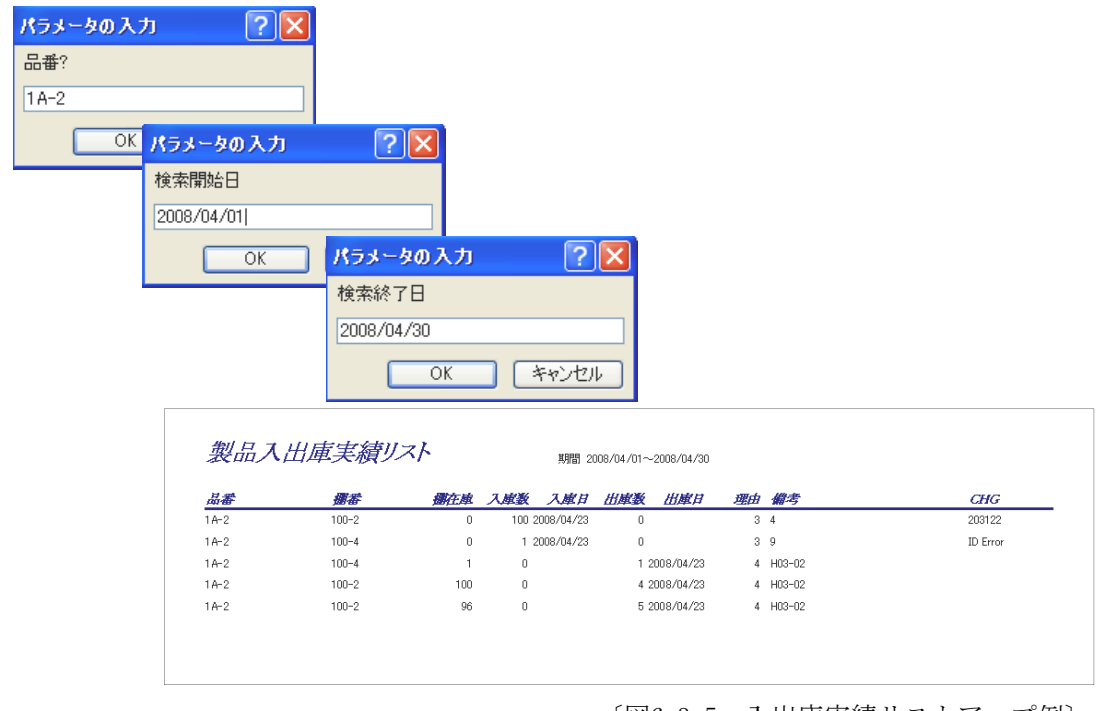

〔図6-3-5:入出庫実績リストアップ例〕

- 1) 支援処理メニュー画面 [図6-3] より製品・材料・購入品棚在庫を表示します。
- 2)入出庫実績リストボタンをクリックします。
- 3) 品番を入力します。
- 4) 検索開始日、検索終了日を入力しリストアップします。
- 5) 終了

# 6-3-7 月別加工予定

・ 受注製品の総受注数・月別受注数・在庫数・仕掛数から製品加工必要数を判別する

| ■ 支援処理メニュー:フォーム                                                                                                    |                                                                                                    |
|----------------------------------------------------------------------------------------------------|----------------------------------------------------------------------------------------------------|
| 支援処理メ                                                                                                    | <mark></mark>                                                                                                    |
| 製品棚在庫                                                                                                    | 月別加工予定                                                                                                    |
| 材料棚在庫                                                                                                    |                                                                                                    |
| Microsoft Access - 152は4月2012           13 2×7月空 単元空 東示公 利入の           12 2×7月空 単元空 東示公 利入の           13 2×7月空 単元 空 東示公 利入の           14 10 10 10 10 10 10 10 10 10 10 10 10 10 | 10)     第次回 12-PEB 20-AED 90-XPEB 44749     第回目前 201     第回目前 201     第回目前 201     第回目前 201     第回目前 201       27     27     27     27     27     27     27       27     27     27     27     27     27     27       27     27     27     27     27     27     27       28     21     27     28     48     58     67     7       28     21     27     28     48     58     67     7     28       23     4     5     6     7     7     7     7                                                                                                    |
| 〔図6-3-                                                                                                    | 4:月別加工予定表画面〕                                                                                                    |
| Microsoft Ac<br>150 79+(145)<br>1122 - Call Q                                                                                                    | ere: (E1151年7月1日201)<br>単位 (新聞) (新聞) (日本語 - 1月15日) (日本語 - 1月15日) (日本 - 1月15日) (日本 - 1月1511) (日本 - 1月1511) (1月15111 |
|                                                                                                    | <u>加工子定一覧表</u><br><u>車楽 単本 定理量 仕様気 支圧 1月 2月 3月 4月 5月 6月 7月 6月 2月 10月 11月 12月</u><br>14-1 2)パー-8 0 150 150 150<br>5-002 ジャント8 450 0 0 0 0<br>5-003 ジャント0 0 0 200 500<br>5-004 ジャント0 0 0 250 250                                                                                                    |
| [ <b>設定</b> &表示項目]                                                                                                    | 〔図6-3-4a:加工予定一覧表〕                                                                                                    |
| <ol> <li>品番</li> <li>品番</li> <li>品名</li> <li>在庫数</li> <li>仕掛数</li> <li>受注数Σ</li> <li>1月~12月</li> </ol>                                                                          | 受注先の製品品番<br>受注先の製品名称<br>現時点での在庫数<br>加工中の製品数<br>納品処理前の総受注数<br>月別受注数量                                                                                                    |
| 「設定ボタン】                                                                                                    |                                                                                                    |
| ⑦ 印刷                                                                                                    | 加工予定一覧表の表示&印刷                                                                                                    |
| [操作説明]                                                                                                    |                                                                                                    |
| 1) 支援処理メニュー面<br>を表示します。                                                                                                    | 画面 ∟図6-3」より月別加工予定をクリックし月別加工予定表画面 [図6-3-4]                                                                                                    |

- 2) 完成製品必要数を確認
- 3) 必要に応じて⑦印刷をクリックし一覧表を表示&印刷
- 4) 右上内側の×ボタンで閉じる

# 7 売上管理

# 7-1 出荷処理

- 出庫設定済で納品書発行前の出荷予定製品を表示します。
- 取引先ごとに納品書または送り状を発行します。

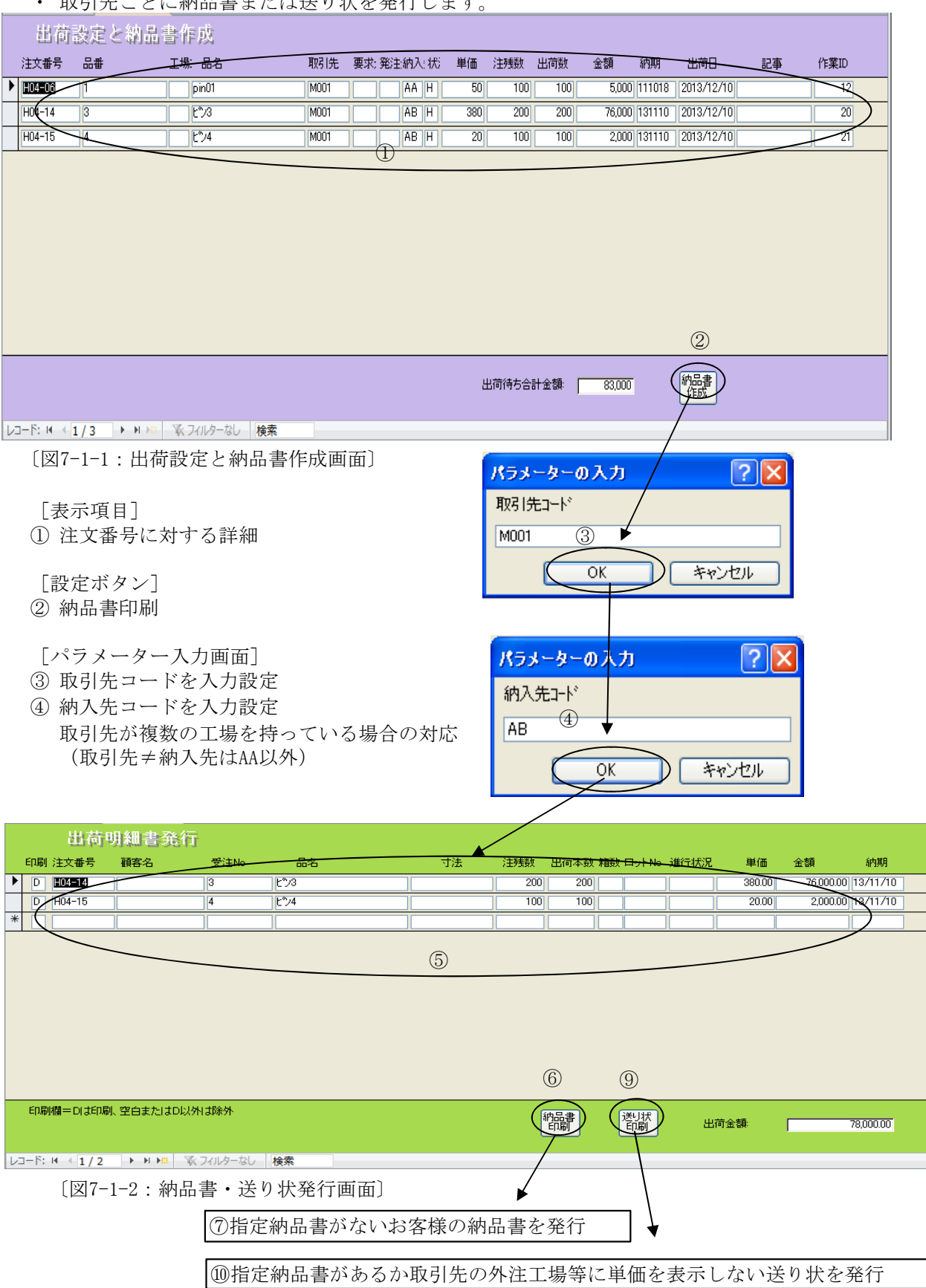

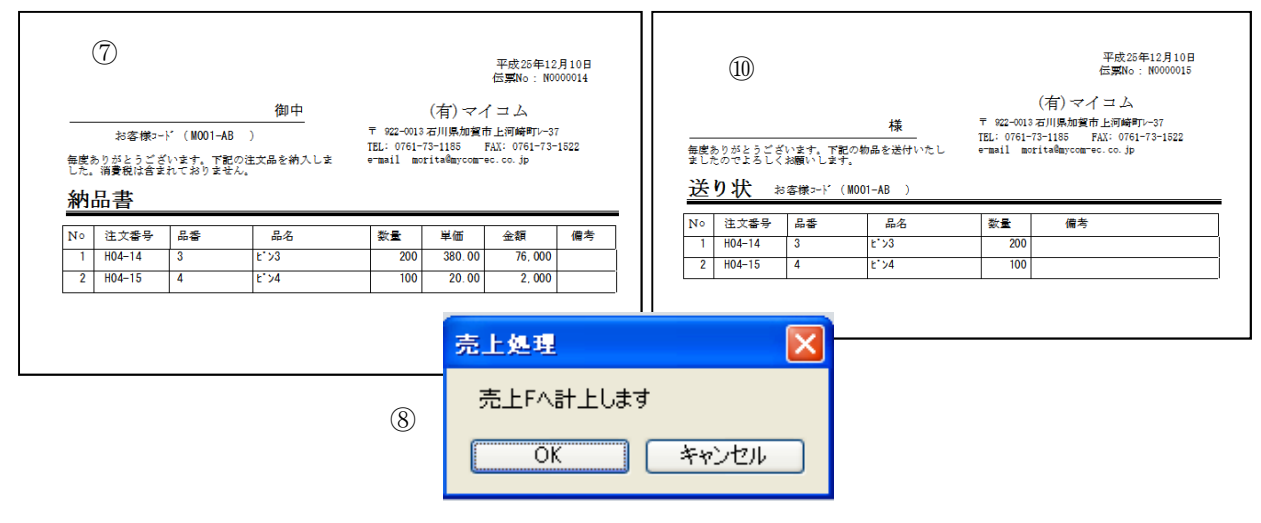

〔図7-1-3:納品書・送り状のプレビュー〕

- ⑦ 納品書印刷
   納品書の印刷プレビューを表示します。
   ⑩ 送り状印刷
   送り状の印刷プレビューを表示します。
- ⑧ 売上処理画面
   OK:売上ファイルへ計上します。
   キャンセル:売上処理を中断します。

[操作説明]

[設定ボタン]

- 1) メインメニュー画面より出荷処理をクリックし出荷設定と納品書・送り状プレビューと 売上ファイルへ計上確認画面(図7-1-3)を表示します。
- 2) ⑧売上計上でOK又はキャンセルをクリックします。
- 3) ファイルメニューの印刷ボタンをクリックすれば納品書または送り状を印刷します。
- 4) 納品書または送り状のプレビュー画面を閉じて終了します。

# 7-2 請求書発行

- ・ 納品書発行後請求書データが作成されます。
- ・ 請求データは売上ファイルに記録されます。

|          | アイルの                               | リ理想・変勢                     | し、則际                                                                                                    |         |     |                                     |                                                                                                    |                   |         |                                                                                                    |                                                                                                    |
|----------|------------------------------------|----------------------------|----------------------------------------------------------------------------------------------------|---------|-----|-------------------------------------|----------------------------------------------------------------------------------------------------|-------------------|---------|----------------------------------------------------------------------------------------------------|----------------------------------------------------------------------------------------------------|
| 注文番号     | 品番                                 | 品名                         | 取引先                                                                                                    | 注文数备    | 內敌  | 単価                                  | 納入金額                                                                                                    | 消費税               | 請求      | 納期                                                                                                    | 納入日                                                                                                    |
| H04-14   | 3                                  | L*)3                       | M001                                                                                                    | 200     | 200 | ¥380                                | ¥76,000                                                                                                  | ¥3,800            | ٥       | 13/11/10                                                                                                    | 2013/12/11                                                                                                   |
| H04-15   | 4                                  | t*)4                       | M001                                                                                                    | 100     | 100 | ¥20                                 | ¥2,000                                                                                                   | ¥100              | 0       | 13/11/10                                                                                                    | 2013/12/11                                                                                                   |
|          |                                    |                            |                                                                                                    |         | 0   | ¥O                                  | ¥0                                                                                                    |                   |         |                                                                                                    |                                                                                                    |
|          | 京上町                                | 「新                         | 「請求書                                                                                                    |         |     | 回収金額〔                               | ¥78,000 [                                                                                                | ¥3,900            | 1       |                                                                                                    |                                                                                                    |
| 1−ド: ₩ → | 1/2 M                              | ■ ▼ フィルター処                 | 理なし検索                                                                                                    |         | •   |                                     | +10,000                                                                                                  |                   | ł       |                                                                                                    |                                                                                                    |
|          |                                    |                            |                                                                                                    |         |     | []                                  | 図7-2-1:5                                                                                                 | 毛上ファ              | イノ      | レ画面〕                                                                                                    |                                                                                                    |
|          |                                    |                            | ▶                                                                                                    |         |     |                                     |                                                                                                    | 請                 | 求       | 書                                                                                                    |                                                                                                    |
|          | <mark>パラメーク</mark><br>取引先コ<br>M001 | ターの入力<br>-ト <sup>*</sup> は |                                                                                                    | ? 2     | 3   | ■R22-00<br>石川県<br>豊康県<br>御房:<br>前月: | 113<br>加賀市上河畔町<br>○ △ 製作所<br>取引==F:(1001)<br>取引==F:(1001)<br>なごを、営業数をがらう<br>大全額<br>641.5<br>二課末級<br>二入全級 | 御中<br>            | 並引渡に    | (有<br>〒2022-003<br>吉川県加賀市上<br>日ビいで61-73-11<br>日本11-14-15-11<br>日本11-15-11<br>全沢支店 (<br>全沢支店 (<br>上<br>大訳満 当月前7<br>12/201 | しまたは、そのでは、<br>) マイコム<br>期時でいた。<br>第 FAX1076-173-1522<br>部でのできた。こうを<br>お注意用で<br>等単型 3201500<br>上<br>全額 初り 消費役 |
|          | (                                  | OK                         | - +v                                                                                                    | ンセル<br> | )   | 第八日<br>12/11<br>12/11               | 889,346 0<br>GRANO 85<br>40000017 3<br>400000017 4                                                       | 0<br>2123<br>2124 | 68<br>4 | 19,345 71<br>第八歌 単価<br>200 3<br>100<br>合計                                                                                | 5.000 3.900<br>F 納力.金額 授務責任<br>80 76.000 3.800<br>20 2.000 100<br>78.000 3.900                               |
|          |                                    |                            | \     \     \     \     \     \     \     \     \     \     \     \     \     \     \     \     \     \     \     \     \     \     \     \     \     \     \     \     \     \     \     \     \     \     \     \     \     \     \     \     \     \     \     \     \     \     \     \     \     \     \     \     \     \     \     \     \     \     \     \     \     \     \     \     \     \     \     \     \     \     \     \     \     \     \     \     \     \     \     \     \     \     \     \     \     \     \     \     \     \     \     \     \     \     \     \     \     \     \     \     \     \     \     \     \     \     \     \     \     \     \     \     \     \     \     \     \     \     \     \     \     \     \     \     \     \     \     \     \     \     \     \     \     \     \     \     \     \     \     \     \     \     \     \     \     \     \     \     \     \     \     \     \     \     \     \     \     \     \     \     \     \     \     \     \     \     \     \     \     \     \     \     \     \     \     \     \     \     \     \     \     \     \     \     \     \     \     \     \     \     \     \     \     \     \     \     \     \     \     \     \     \     \     \     \     \     \     \     \     \     \     \     \     \     \     \     \     \     \     \     \     \     \     \     \     \     \     \     \     \     \     \     \     \     \     \     \     \     \     \     \     \     \     \     \     \     \     \     \     \     \     \     \     \     \     \     \     \     \     \     \     \     \     \     \     \     \     \     \     \     \     \     \     \     \     \     \     \     \     \     \     \     \     \     \     \     \     \     \     \     \     \     \     \     \     \     \     \     \     \     \     \     \     \     \     \     \     \     \     \     \     \     \     \     \     \     \     \     \     \     \     \     \     \     \     \     \     \     \     \     \     \     \     \     \     \     \     \     \     \ |         |     |                                     |                                                                                                    |                   |         |                                                                                                    |                                                                                                    |
|          |                                    |                            |                                                                                                    |         |     |                                     |                                                                                                    |                   |         |                                                                                                    |                                                                                                    |
|          |                                    |                            |                                                                                                    |         |     |                                     |                                                                                                    |                   |         |                                                                                                    |                                                                                                    |
|          |                                    |                            |                                                                                                    |         |     |                                     |                                                                                                    |                   |         |                                                                                                    |                                                                                                    |

[操作説明]

### 〔図7-2-2:請求書例〕

- 1) メインメニュー画面より請求書発行をクリックしますと、売上ファイルが表示されます。
- 2)請求書印刷ボタンをクリックすると取引先コード入力画面が表示されます。
- 3) 取引先コードを入力し、OKをクロックすると請求書の印刷プレビューを表示します。
- 4) 売上ファイル画面で売上更新ボタンをクリックすると、請求月>0のデーターは 売上バックアップへ移動します。
- 注、請求書のデーターが抽出されない場合は次頁の入金設定画面の伝票締日を確認してください。

# 7-3 入金処理

- 入金データーと請求書発行のための基本データーを設定します。
- ・ このデーターは繰越金ファイルに記録されています。

|   | 入金設       | 定         |            |           |          | (2)        | (3)       | (4)  |         | 5          |        |        |              |
|---|-----------|-----------|------------|-----------|----------|------------|-----------|------|---------|------------|--------|--------|--------------|
|   | 取引先CD     | 会社名       | 請求日        | 前月請求額     | 振込<br>口座 | 入金日・区分     | 入金額       | 手数料等 | 繰越残高    | 伝票締日       | 当月納入額  | 消費税    | <b>当月請求額</b> |
|   | A001      | ××商事      | 2013/11/20 | 1,200,000 | 1 🖵      | 2013/12/10 | 1,200,000 | 0    | 0       |            |        |        |              |
| ▶ | M001      | ○△製作所     | 2013/11/25 | 559,346   | 3 🗸      |            | 0         | 0    | 559,346 | 2013/12/20 | 78,000 | 3,900  | 641,246      |
|   | Z100      | ◇形鋼材      | 2013/11/30 | 64,050    | 3 🗸      |            | 0         | 0    | 64,050  |            | 0      | 0      | 64,050       |
| * |           |           |            |           | -        |            |           |      |         |            |        |        |              |
|   |           |           |            |           |          |            |           |      |         |            |        |        |              |
|   |           |           |            |           |          |            |           |      |         |            |        |        |              |
|   |           |           |            |           |          |            |           |      |         |            |        |        |              |
|   |           |           |            |           |          |            |           |      |         |            |        |        |              |
|   |           |           |            |           |          |            |           |      |         |            |        |        |              |
|   |           |           |            |           |          |            |           |      |         |            |        |        |              |
|   |           |           |            |           |          |            |           |      |         |            |        |        |              |
|   |           |           |            |           |          |            |           |      |         |            |        |        |              |
|   |           |           |            |           |          |            |           |      |         |            |        |        |              |
|   |           |           |            |           |          |            |           |      |         |            |        |        |              |
| _ |           |           | A=1        | 4 000 000 |          |            | 4 000 000 |      | 000 000 |            | 70.000 | 0.000  | 705 000      |
|   |           |           | 81         | 1,823,396 |          |            | 1,200,000 | U    | 623,396 |            | /8,000 | 3,900  | 705,296      |
|   |           |           |            |           |          |            |           |      |         |            |        | 周じる    |              |
|   |           |           |            |           |          |            |           |      |         |            |        | 1440.0 |              |
| V | ⊐−№ № 4 2 | 2/3 ► ₩ ₩ | 家 フィルターな   | / 検索      |          | 4          |           |      |         |            |        |        |              |

〔図7-3:入金設定画面〕

[設定&表示項目]

- ① 振込口座 請求書に表示する振込口座テーブルの番号を設定入力します。
- ② 入金日・区分 "2013/12/10 振込"のようにテキストで設定入力します。
- ③ 入金額 受領した金額を設定入力します。
- ④ 手数料 振込手数料など入金時に差引された金額を設定入力します。
- ⑤ 伝票締日 請求書を発行する場合、納品伝票の締日(=売上日)を設定入力します。

- 1) メインメニュー画面より入金処理をクリックし入金設定画面 [図7-3] を表示します。
- 2) 取引先毎に前項の設定項目を全て設定します。
- 3) 閉じるをボタンクリックすることで繰越金テーブルに記録されます。

# 8 原価管理

# 8-1 製品見積

- ・ 設備マスターと連動させ、仮の工程設計を入力することで単価見積ができます。
   ・ 単価見積で設定された工程内容は工程設計 [3-1] でも表示されます。

| <b>国 単価見積</b>                         |                                                                              |
|---------------------------------------|------------------------------------------------------------------------------|
| 単価見積                                  |                                                                              |
| ()品番: □                               |                                                                              |
| ②品名: スタット*                            | 厚 * 幅 * 長nm                                                                  |
| (3)对質:  SS400B<br>(5)材料品番:  SS400B016 | ▲ 材料サイス:  16 ¢<br>(6定尺長さ: 6,000 りランフ*長さ: 0 ⑦ ⑦                               |
| ⑧材料取寸: 150                            | 版材=部品取 <b>9材料重量:</b> 0.234 加工総時間: 5.1 10                                     |
| 日本: 部番 工順 工利<br>▶ 1 0 1 FB            | 2名 段取時間加工時間検査時間外注費 支給品: 加工メモ: 5 5 0 ¥0                                       |
| 1 0 2 TOO                             |                                                                              |
|                                       |                                                                              |
|                                       |                                                                              |
| ▶ 加工費:                                | ¥408 ③ 注意、工程の各数値は支給品の項目での改行が必要です                                             |
| 検査費:                                  | ¥0     加工時間の単位はmin(分)です       加工最小uphは50個として算出します                            |
| Kg単価  ¥60 (_)材料費: <br>外注費:□           | ¥15 (5) 見積書作成 閉じる ↓ C                                                        |
| ¥ 15 ②経費:                             | ¥63 🕜 🧐 🧏 🛈 📭                                                                |
| 見積単価:                                 | ¥636 8                                                                       |
|                                       |                                                                              |
|                                       |                                                                              |
| 「 <b>設定</b> &表示項目]                    | 〔図8-1:単価見積画面〕                                                                |
|                                       |                                                                              |
| A<br>① 品番                             | 受注先の製品番号                                                                     |
| ② 品名                                  | ①品番に対する製品名称                                                                  |
| ③ 材質                                  | リストから選択                                                                      |
| ④ 材料サイズ                               | 板材 : 板厚×縦×横(単位:mm)<br>抜材 : 如谷×肉谷×尾さ(単位:mm)                                   |
|                                       | *入力の際、全角・半角や表示方法を統一してください。                                                   |
| ⑤ 材料品番                                | ③、④を入力すると自動表示されます。(変更可)                                                      |
| ⑥ 定尺長さ                                |                                                                              |
| ⑦ クランプ長さ                              | 棒材 : 購入時の一本あたりの長さ(単位:mm)<br>梼材の堪会の堀代 (材料マスターでも入力可)                           |
| <ul> <li>⑧ 材料取寸</li> </ul>            | 板材 : 取枚数                                                                     |
|                                       | 棒材 : 製品1個に必要な加工寸法(単位 :mm)                                                    |
| ⑨ 材料重量                                | 加工製品1個当たりの重量(kg)                                                             |
| ₪ 加工総時間<br>B                          | 1 ケヨにりの加工総時間(単位:分)                                                           |
| ① 品番                                  | A-①に同じ                                                                       |
| ② 部番                                  | 分割加工する場合に使用                                                                  |
|                                       | 工程順序                                                                         |
| ④ 上催泊                                 | 必 9 ワ ヘ ト から 速 水<br>リ ス ト 内 に 無 い 場 合 は 設 備 マ ス タ ー 「3-2〕 で 工 程 名 を 登録 し ま す |
| ⑤ 段取時間                                | 加工ロット50ヶの段取時間(単位:分)                                                          |
| ⑥ 加工時間                                | 1ヶの加工時間(単位:分)                                                                |
| ⑦ 検査時間<br>◎ め 沖曲                      | 加工ロット50ヶの検査時間(単位:分)<br>1 いまたりの外注加工费                                          |
| ◎ フトは頁<br>⑨ 支給品                       | 1 クヨにソックトは加工頁<br>組付けを伴う場合の購入品の品番を入力                                          |
| <ul> <li>⑩ 加工メモ</li> </ul>            | 加工時の注意事項等を入力                                                                 |
| C                                     |                                                                              |
| <ol> <li>Kg単価</li> </ol>              | 材料購入単価                                                                       |

2 %

- ③ 加工費 B-⑤段取時間×段取チャージ/50+B-⑥加工時間×加工チャージ
- ④ 検査費 B-⑦検査時間×検査チャージ/50
- ⑤ 材料費 A-⑨材料重量×C-①Kg単価
- ⑥ 外注費 B-⑧外注費
- ⑦ 経費 (③加工費+④検査費+⑤材料費) × ②
- ⑧ 見積単価 製品1個当たりの単価 (チャージ:設備マスター [3-2] 参照)

[設定ボタン]

С

- ⑨ 見積書作成
- ⑩ 閉じる

[操作方法]

- 1) メインメニュー画面より製品見積をクリックし単価見積 [図8-1] を表示します。
- 2)入力項目をエンターでカーソル移動させながら設定していきます。
   閉じるボタンまでカーソルがくると見積書が作成されます。
- 3) 終了 → C-10閉じる
- 4) 見積書印刷 → C-⑨見積書作成

### 8-2 原価分析

・ 単価見積 [8-1] で設定された原価と実際の売上げを損益ワースト順に表示します。

| B | ■ 原価分析 |            |             |        |     |          |     |     |     |       |       |        |        |
|---|--------|------------|-------------|--------|-----|----------|-----|-----|-----|-------|-------|--------|--------|
|   | 原価分析   | レイワースト順引   | +ール)        |        |     | <u> </u> | _   |     | 5   | 材質・   | 材種の登録 | ·変更·削除 |        |
|   | 品番     | 品名         | 材料品番        | 重量     | 材料費 | 加工費      | 外注查 | 検査費 | 管理費 | 諸在費   | 見積原価  | 契約価格   | 損益     |
|   |        | <b>٢</b> ٦ | A1050P012-3 | 0.0551 | 44  | 7,404    |     | 4   |     | 1,117 | 8,569 |        | -8,569 |
|   | 17     | হন         | SPCC012-3X  | 1.576  | 126 | 1,890    | 150 | 20  |     | 305   | 2,491 |        | -2,491 |
| 7 | 4      | 70217-4    | SUS304T0250 | 0.442  | 212 | 410      |     | 10  |     | 63    | 2,25  |        | -2,253 |
| Ţ | 8      | 7계         | SS400BD035  | 1.1385 | 25  | 1,320    | 150 | 20  |     | 204   | 1,719 |        | -1,719 |
| Γ | 3      | [シャフトAB    | SS400B080   | 1.7856 |     | 560      |     | 24  |     | 87    | 667   |        | -667   |
|   | K      | スタット       | SS400B016   | 0.156  | 15  | 580      | 150 | 20  |     | 30    | 795   | 500    | -295   |
|   | 123    | >+71 A     | SS400B025   | 3.85   | 147 | 368      |     | 20  |     | 80    | 615   | 550    | -65    |
|   | 1A-1   | カパーA       | SUS304P2B1  | 1.59   | 533 | 256      |     | 4   |     | 118   | 9/1   | 870    | -41    |
|   | 1A-2   | V+7F20     | SS400B020D  | 0.45   | 28  | 176      |     | 1   |     | 30    | 234   | 250    | 16     |
| 6 |        |            | 4           |        | (1) |          |     |     | (2) | (1)   |       | (3)    | (4)    |

〔図8-2:原価分析画面〕

[**設定**&表示項目]

- ① 単価見積 [8-1] 参照
- ② 管理費
- ③ 契約価格 実際の1個当たりの販売価格
- ④ 損益
   ③契約価格-見積価格

[設定ボタン]

- ⑤ 材質・材種の登録・変更・削除 詳細は [8-2-1]
- レコード 表示されるリストをスクロールします。

#### [操作方法]

- 1)メインメニュー画面より原価分析をクリックし原価分析 [図8-2] を表示します。
- 2) 終了時は画面内側の×ボタンで終了します。

# 8-2-1 材料・材質の登録・変更・削除

- 材料リストの登録・変更・削除を行います。
- ・ 積算資料より必要と思われる材料・比重・単価等入力しておくと、単価見積 [8-1] の際の 自動見積もり算出に役立ちます。

| P | Microsoft Acc | :ess - [材質:テーブル] |    |                       |                  |            |
|---|---------------|------------------|----|-----------------------|------------------|------------|
| 1 | ] ファイル(E) 編   | 讓(E) 表示(⊻) 挿入Φ   | た書 | :(0) VI               | ード( <u>R</u> ) ツ | ν−ルŒ       |
|   | 🖌 •   🔚 🛍   🧉 | 3 🛕 🌮   🐰 🖻 🛍    | 9  | <b>2</b>   <b>2</b> ↓ | X   🌾            | <b>a</b> 7 |
|   | 材質            |                  | 形状 | 比重                    | 単価               |            |
|   | 5S400B        | 軟鋼丸棒             | R  | 7.9                   | ¥60              |            |
|   | SS400BD       | 軟鋼引抜丸棒           | R  | 7.9                   | ¥65              |            |
|   | SS400S        | 軟鋼角棒             | S  | 7.9                   | ¥60              |            |
|   | SS400SD       | 軟鋼引抜角棒           | S  | 7.9                   | ¥65              |            |
|   | SS400F        | 軟鋼フラットバー         | F  | 7.9                   | ¥60              |            |
|   | SS400FD       | 軟鋼引抜フラットバー       | F  | 7.9                   | ¥65              |            |
|   | SS400H        | 軟鋼引抜六角棒          | Н  | 7.9                   | ¥65              |            |
|   | SS400L        | 軟鋼アングル           | L  | 7.9                   | ¥60              |            |
|   | SS400C        | 軟鋼チャンネル          | C  | 7.9                   | ¥60              |            |
|   | SS400I        | 明調               | I  | 7.9                   | ¥60              |            |
|   | STK400        | 一般構造用丸形鋼管        | M  | 7.9                   | ¥60              |            |
|   | STKR400       | 一般構造用角形鋼管        | K  | 7.9                   | ¥60              |            |
|   |               |                  |    |                       |                  |            |

[注意事項]

〔図8-2-1:材料・材質の登録・変更・削除画面〕

- ・追加は自由です。
- 工程設計や材料マスターに使用されている材料の削除はエラーの原因になりますので 注意してください。

# 8-3 取引先マスター入力

- ・ 得意先や仕入先等関連業者の登録・変更・削除を行います。
- ・ 業者毎の出入金額を確認できます。
- ・ 累積項目に当月分を累積更新します。

| 取引            | 先マスター        | 登録・              | 変更・削除               |              |             | (17) 納入先の住所録           |      |           | (18) 購入金額を更新(月月 |                |               | 月間→累積〉  | 間→累積〉 19 累積クリヤ(実行注意) |           |  |
|---------------|--------------|------------------|---------------------|--------------|-------------|------------------------|------|-----------|-----------------|----------------|---------------|---------|----------------------|-----------|--|
| 取引先           | コート・会社名      | 〒 番号             | 住所                  | 電話番号         | fax         | 所属部                    |      | 受注金額      | 売掛金             | 買掛金            | 当月売上額         | 当月購入額   | 累積売上額                | 累積購入額     |  |
| ▶ <u>A010</u> | △鉄工          | 215-0003         | 神奈川県川崎市麻生           | 044-***-***( | 044-***-*** | 資材課                    | 小室   | 5,221,865 | 256,438         | 0              | 1,256,780     | 0       | 34,526,888           | 0         |  |
| M001          | 〇×製作所        | 521-0011         | 滋賀県米原市中多良           | 0749-**-***1 | 0749-**-*** | 工務部                    | 丸山   | 1,586,400 | 622,245         | 0              | 1,245,006     | 0       | 9,863,004            | 0         |  |
| Z102          | 口〇綱業         | 460-0001         | 愛知県名古屋市中区           | 052-***-***  | 052-***-000 | 業務課                    | 徳田   | 0         | 0               | 312,695        | 0             | 175,460 | 0                    | 3,662,995 |  |
| *             |              |                  |                     |              |             |                        |      | 0         | 0               | 0              | 0             | 0       | 0                    | 0         |  |
| $\square$     | $\bigcirc$   | $(\mathfrak{I})$ | $\langle A \rangle$ | (5)          | 6           | $\overline{7}$         | 8    | (9)       | (10)            | (11)           | (12)          | (13)    | (14)                 | (15)      |  |
| U             | 4            | $\odot$          | (I)                 | ٢            | ٢           | $\bigcirc$             | ٢    | ٢         | 0               | 9              | 9             |         |                      | $\smile$  |  |
|               |              |                  |                     |              |             |                        |      |           |                 |                |               |         |                      |           |  |
|               |              |                  |                     |              |             |                        |      |           |                 |                |               |         |                      |           |  |
|               |              |                  |                     |              |             |                        |      |           |                 |                |               |         |                      |           |  |
|               |              |                  |                     |              |             |                        |      |           |                 |                |               |         |                      |           |  |
|               |              |                  |                     |              | (10         | <ol> <li>合計</li> </ol> | 金額   | 6,808,265 | 878,683         | 312,695        | 2,501,786     | 175,460 | 44,389,892           | 3,662,995 |  |
|               |              |                  |                     |              |             |                        |      |           |                 |                |               |         |                      |           |  |
| Va-1: M       | <1/3 ► ₩ ►   | ※ フィル            | ターなし 検索             | 4            |             |                        |      |           |                 |                |               |         |                      |           |  |
|               |              |                  |                     |              |             |                        |      | <u></u>   |                 | . <del>.</del> | ~ <del></del> | •       | ``                   |           |  |
|               | -<br>∋nu⇔o ⇒ |                  | 3 7                 |              |             | 【図                     | 3-3: | 取引先       | マスク             | マー登            | 録・変史          | ・削除     | 画面」                  |           |  |
|               | 設正公衣         | 不現 F             | ∃ _                 |              |             |                        |      |           |                 |                |               |         |                      |           |  |

| <ol> <li>① 取引先コード</li> <li>② 会社名</li> <li>③ 郵便番号</li> </ol> | 取引先のIDナンバー<br>請求・支払書に表示されます。     |
|-------------------------------------------------------------|----------------------------------|
| ④ 年 C a 7<br>④ 住所                                           | ll –                             |
| ⑤ 電話番号                                                      |                                  |
| 6 fax                                                       | 必要に応じて入力ください                     |
| ⑦ 所属部署                                                      |                                  |
| ⑧ 担当者                                                       |                                  |
| ⑨ 受注金額                                                      | 納品前総受注金額(受注情報ファイルより)             |
| ⑩ 売掛金                                                       | 納入済で未請求金の総額                      |
| <ol> <li>買掛金</li> </ol>                                     | 荷受検収後支払処理前の総額                    |
| ⑫ 当月売上額                                                     | 当月売上金の総額                         |
| 13 当月購入額                                                    | 当月支払金の総額                         |
| ⑭ 累積売上額                                                     | 累積クリヤ以降の売上金の総額(期初にクリヤすれば当期累積売上額) |
| ⑮ 累積購入額                                                     | 累積クリヤ以降の支払金の総額                   |
| 16 合計金額                                                     | ⑨~⑮それぞれの総額                       |

[設定ボタン]

① 納入先の住所録
 納入場所が複数ある場合に納入先住所録を開きます
 10 累積クリヤ(実行注意)
 納入場所が複数ある場合に納入先住所録を開きます
 ③ +⑤→⑤(累積)、0→③(当月)にします。
 累積金額を0クリヤします

[操作方法]

- 1) メインメニュー画面より取引先マスター入力をクリックし取引先マスター登録・変更・削除画面 [図8-3]を表示します。
- 2) 取引先コードを決定し設定入力します。重複不可
- 3) ②~④を設定入力します。請求書及び支払明細書の宛名に組み込み印刷します。
- 4) ⑤~⑧を設定入力します。不明の場合は空白でもかまいません。
- 5) ⑨~⑬は仕入管理、売上管理の処理に連動して自動計算します。
- 6) ⑭~⑮は⑱と⑲のクリックによって更新します。
- 7) ×で画面を閉じます。

[注意事項]

この画面では金額関連を操作しないでください。

#### 8-3-1 納入先の住所録

- ・ 納入先≠請求先となる、納入場所が複数ある取引先に対して納入先の住所録を設定します
- ・ 受注入力で納入先コードで納入場所を設定入力します。(AAは取引先住所になります)

| >>                      |                                          | 🛯 Main menu 🛝 | 三国 取引先マン | スター登 | 绿田钠     | 入先   |          |   |              |   |             |     |       | × |
|-------------------------|------------------------------------------|---------------|----------|------|---------|------|----------|---|--------------|---|-------------|-----|-------|---|
|                         | 2                                        | 取引先 →         | 納入先      | -    | 名科      | 尔 、  | · 〒番号    | - | 住所           | ÷ | TEL -       | 部署  | , 担当者 | - |
|                         |                                          | A01 0         | AA       |      | 鉄工      |      | 215-0003 | 3 | 神奈川県川崎市麻生区高石 |   | 044-***-*** | 資材課 | 小室    |   |
| 5                       |                                          | M001          | AA       | 0    | >×製作所   |      | 521-0011 | 1 | 滋賀県米原市中多良    |   | 0749-**-**  | 工務部 | 丸山    |   |
| $\overline{\mathbf{C}}$ |                                          | Z1 02         | AA       |      | ○鋼業     |      | 460-0001 | 1 | 愛知県名古屋市中区三の丸 |   | 052-***-*** | 業務課 | 徳田    |   |
| 5                       |                                          | M001          | AB       | 0    | )×製作所   | 松原工場 | 580-0001 |   | 大阪府松原市若林     |   | 072-***-*** | 工場長 | 小坂    |   |
|                         | *                                        |               |          |      |         |      |          |   |              |   |             |     |       |   |
| Ň                       |                                          |               |          |      |         |      |          |   |              |   |             |     |       |   |
| 5                       |                                          |               |          |      |         |      |          |   |              |   |             |     |       |   |
| Ξ.                      |                                          |               |          |      |         |      |          |   |              |   |             |     |       |   |
| 10                      |                                          |               |          |      |         |      |          |   |              |   |             |     |       |   |
|                         | V                                        | ⊐−Ւ: ו        | -        | W.   | フィルターなし | 検索   |          |   |              |   |             |     |       | _ |
| 納入                      | 柄入先の I D、AA:取引先マスターと同じ内容 NumLock 🛅 邸 @ 🖬 |               |          |      |         |      |          |   |              |   |             |     | ¥ .;  |   |

〔図8-3-1:納入先テーブル〕

```
[設定&表示項目]
```

① 取引先コード
 取引先コード
 取引先のIDナンバー
 ② 納入先コード
 取引先の納入場所のIDナンバー(A\*を推奨、\*は英数字1文字)
 ③ 名称
 納入先の会社名
 ④ 郵便番号
 納入先の郵便番号
 ⑤ 住所
 ※ 抽当者
 かみ先の正式設定入力する、空白でもいい。

[操作方法]

- 1) 取引先マスター登録画面より納入先の住所録をクリックし納入先テーブルを表示します。 [図8-3-1]
- 2) 取引先コード、納入先コードを決定し設定入力します。
- 3) ③~⑤を設定入力します。納品書及び送り状の宛名に差込印刷します。
- 4) ⑥~⑧を設定入力します。不明の場合は空白でもかまいません。
- 5) ×で画面を閉じます。

# 9 品質管理

# 9-1 品質履歴

品番指定で再発防止対策書の内容をリストアップします

| <b>歴検索リスト</b> 検             | 素品番= 123                                       | ንቀንኑ A                                                                                                    | <b>日将:</b> 平成20年02月18                                                                                                    |
|-----------------------------|------------------------------------------------|----------------------------------------------------------------------------------------------------|----------------------------------------------------------------------------------------------------|
| 不复合内容                       | <b>業牛畜</b> 肉                                   | 再発防止対策                                                                                                    |                                                                                                    |
| 面取りがもれていてBRGユ<br>ニットが組付けにくい | 加工プログラム修正時面取り工程を<br>削除した、検査工程で面取りチェッ<br>りが漏れた  | 【暫定処置】 2008/02/18<br>の加工プログラムに面取り工程を追<br>加 ②不良返却分を修正                                                                                                    | 面取り漏れがなかった                                                                                                    |
| 【発生工程】 石川産業<br>【報告者名】 資材部   | 【頻度】 3 突発<br>【症状】 1 重症                         | 【恒久対策】 2008/02/19<br>①作業指示票に面取り確認の注記を<br>追加 ②工程検査票に面取りチェッ<br>ク概を追加                                                                                                    | 【確認日】 2008/02/19<br>【確認者】 品証/大野                                                                                                    |
|                             |                                                |                                                                                                    |                                                                                                    |
|                             |                                                |                                                                                                    |                                                                                                    |
|                             |                                                |                                                                                                    |                                                                                                    |
|                             |                                                |                                                                                                    |                                                                                                    |
|                             |                                                |                                                                                                    |                                                                                                    |
|                             |                                                |                                                                                                    |                                                                                                    |
|                             | <b>     だ 検                               </b> | 歴 検索 リスト         検索品番=         123           不具合内容         & 生原四           面取りがお石いてBRGユ         ゴロブログラム修正時面取り丁程を<br>御除した、検査工程で面取りチェックが濃れた           二ットが組付けにくい         クが濃れた           【発生工程】         石川産業           【発生工程】         石川産業           【報告者名】         姿材部           【症状】         1 | 歴史家リスト         検索品番=         123         シャフト A           万気合介容         発生毎0         万葉如白坊           面取りがちれていてBRGユ<br>ニットが組付けにくい         加ブログラム修正時面取り丁程を<br>加除した、検査工程で面取りチェッ<br>クが漏れた         「額定処置] 2008/02/18<br>(加加 ②不見返却分を修正<br>(植久対策] 2008/02/19<br>(権法指示果に面取り確認の注記を<br>追加 ③工程検査票に面取りチェッ<br>ク棚を追加           【発生工程]         石川産業         【頻度] 3 突発<br>道加 ③工程検査票に面取りチェッ<br>ク棚を追加 |

[操作説明]

[図9-1:品質履歴検索リスト]

1) メインメニュー画面より品質履歴をクリックします。

2) 品番を入力します。

- 3) 品質履歴検索リストプレビュー&印刷
- 4) プレビュー画面右上の×をクリックし終了します。

# 9-2 再発防止対策

・ 品質事故の内容を記録して、再発防止対策を行い加工品質の維持向上を実現します。

| 🖴 再発防止入力                   |             |                    |            |          |         | ×  |
|----------------------------|-------------|--------------------|------------|----------|---------|----|
| 再発防止〉                      | 、为          | 整理番号:              | 1          |          |         |    |
| クレーム発生日:                   | 2008/02/18  | 品番: 123            | 工程:        | 石川産業 報   | 告者: 資材部 | 福田 |
| 不具合内容:                     | 面取りがもれて     | いてBRGユニット          | が組付けにくい    |          |         |    |
| 頻度(1=再発                    | 2=続発 3=突    | 発): 3              | 症状(1=重症    | 2=軽症 3=9 | [注意): 1 |    |
| 発生原因:                      | 加エプログラム     | 修正時面取り工程を          | 削除した、検査コ   | E程で面取りチ: | ェックが漏れた |    |
| 調査日<br>2008/02/18          |             |                    |            |          |         |    |
| 暫定処置:                      | ①加工プログラ     | うムに面取り工程を追         | 動 ②不良返却分   | うを修正     |         |    |
| 恒久処置:<br>実施日<br>2008/02/19 | ①作業指示票に     | 面取り確認の注記を          | 追加 ②工程検査   | 皆票に面取りチ: | ⊾ック欄を追加 |    |
| 効果確認:                      | 面取り漏れがな<br> | かった                |            |          |         |    |
|                            | 効果確認        | の実施日付:             | 2008/02/19 | 効果の確認者:  | 品証/大野   |    |
|                            | 1 🕨         | <b>▶   ▶</b> * / 1 |            |          |         |    |

[**設定**&表示項目]

[図9-2:再発防止入力画面]

| $ \begin{array}{c} 1 \\ 2 \\ 3 \\ 4 \\ 5 \\ 6 \\ 7 \\ 8 \\ 9 \\ 10 \end{array} $ | 整理番号<br>クレーム発生日<br>品番<br>工程<br>報告者<br>不具合内容<br>頻度<br>症状<br>調査日<br>発生原因 | 自動振り当て<br>不具合が発生した日付<br>客先の部品番号<br>報告者の所属部署<br>報告者の氏名<br>クレーム内容<br>1:再発 2:続発 3:突発<br>1:重症 2:軽症 3:要注意<br>調査した日付 |
|----------------------------------------------------------------------------------|------------------------------------------------------------------------|----------------------------------------------------------------------------------------------------|
| <ol> <li>11</li> <li>12</li> <li>13</li> <li>14</li> <li>15</li> </ol>           | 暫定処置<br>実施日<br>恒久処置<br>効果確認<br>効果確認の実施日付                               | 恒久処置の実施日<br>実施効果をチェック                                                                                          |

16 効果の確認者

[設定ボタン]

1 レコード

- 1) メインメニュー画面より再発防止対策をクリックします。
- 2) ⑪レコードで入力・表示画面を選択します。
- 3) プレビュー画面右上の×をクリックし終了します。

# 9-3 トレーサビリティ

- ・ 製品加工履歴が全て追跡されており、品番と期間を指定すると追跡IDを見つけることができます。
- ・ 追跡IDを指定で加工履歴書を発行します。

| パラメ・       | 一切入力            | ×                       |                            |                        |                       |               |                            |                              |         |
|------------|-----------------|-------------------------|----------------------------|------------------------|-----------------------|---------------|----------------------------|------------------------------|---------|
| 品番         |                 | パラメータの入力                |                            | X                      |                       |               |                            |                              |         |
| 123        |                 | 検索開始日                   |                            |                        |                       |               |                            |                              |         |
|            | ОК              | 8/1/1                   |                            | パラメータ()<br>            | 0入力                   |               | ×                          |                              |         |
|            |                 | ОК                      | ] *v                       | 使采标 J                  | 8                     |               | _                          |                              |         |
| <b>昭</b> 加 | 工履歴(品番)         |                         |                            |                        |                       |               |                            | X                            |         |
|            | 製品加工履           | 夏歴の検索設定                 |                            |                        | ОК                    | キャンセル         |                            |                              |         |
|            | instant and the |                         |                            | ( <b>h</b> 1 17        | the THE HAID          |               | the second                 | ad. 🖽                        |         |
|            | 100003          | M01 [123                | 20                         | 08/02/16               | 100                   |               | 0 12222                    | # 5                          |         |
| 1          | -,              | <u>j</u>                | ,                          |                        |                       | ,             | 1                          |                              |         |
|            |                 |                         |                            |                        |                       |               |                            |                              |         |
|            |                 |                         |                            |                        |                       |               |                            |                              |         |
|            |                 |                         |                            |                        |                       |               |                            |                              |         |
| パラメ・       | - ጳの入力          | ×                       |                            |                        |                       | 履歴書           |                            |                              |         |
| 追跡         | IDX             |                         |                            |                        |                       |               |                            |                              |         |
| 1          |                 | */1                     |                            |                        |                       |               |                            | -                            |         |
|            | ОК              | キャンセル                   |                            | []]                    | 9-3-1                 | 劇品カ           | 口丁履                        | 歴の検                          | 索設定面面   |
|            |                 | ·                       |                            | LIZ                    | 551.                  | 2011/1        | H/1&                       | 小正。小天                        | THE LEI |
|            |                 |                         |                            |                        |                       |               |                            |                              |         |
|            |                 |                         |                            | 加工経歴                   | 書(トレーサ)               | シティ・レポ        | -b)                        |                              |         |
|            |                 |                         |                            |                        |                       |               |                            |                              |         |
|            |                 | 【遺解射象】                  | 遗憾回                        | 遗赠表 李                  | 55                    |               |                            |                              |         |
|            |                 |                         | 1                          | [23                    | 9971A                 |               |                            |                              |         |
|            |                 | 「小小小小小小小小小小小小小小小小小小小小小」 | ## <b>9</b> .₽             | 教到光                    | *84                   | 推示数           | <b>推购车</b> 场行              | 計工業で                         |         |
|            |                 | 【新料编辑】                  | MOL                        | Mooos                  | 石川産業                  | [00           | 2008/02/14                 | 2002/02/[6                   |         |
|            |                 |                         | ₩ <b>科品</b> 体<br>SS-008025 | <b>*☆</b> ●<br>[2222   | · 新粉名本<br>SS 008 25 g |               | → <b>次前日</b><br>2003/02/14 | 出庫日<br>2003/02/14            |         |
|            |                 | [対工機構]                  |                            |                        |                       |               |                            |                              |         |
|            |                 | 工成工程名                   | 1 2<br>LH F                | : ≩<br>R ML            | 4 F                   | B 7           | 8                          | 9 10                         |         |
|            |                 | 第7日                     | 2002/20<br>02/14 02        | 02/ 2005/<br>/(5 02/(6 |                       |               |                            |                              |         |
|            |                 | 【弟人操根】                  |                            | ***                    |                       |               |                            |                              |         |
|            |                 | L                       | MOL                        | M0002                  | 9994245               | ж.н. у        | 0                          | 0008 839 <b>66</b> 0<br>0008 |         |
|            |                 | 2                       | MDL                        | M0003 -E               | 川山市                   | 2002/02/16    | 00                         | D                            |         |
|            |                 | L On An 1               |                            |                        |                       |               |                            |                              |         |
|            |                 |                         |                            |                        |                       |               |                            |                              |         |
|            |                 |                         |                            |                        |                       |               |                            |                              |         |
|            |                 |                         |                            |                        |                       |               |                            |                              |         |
|            |                 |                         |                            |                        |                       |               |                            |                              |         |
|            |                 |                         |                            |                        |                       |               |                            |                              |         |
|            |                 |                         |                            |                        |                       |               |                            |                              |         |
|            |                 |                         |                            |                        |                       |               |                            |                              |         |
|            |                 |                         |                            |                        |                       |               |                            |                              |         |
|            |                 |                         |                            |                        |                       |               |                            |                              |         |
|            |                 |                         |                            |                        |                       |               |                            |                              |         |
|            |                 |                         |                            |                        |                       |               |                            |                              |         |
|            |                 |                         |                            |                        |                       |               |                            |                              |         |
|            |                 | 3040442.00              | 197                        |                        |                       |               |                            | u÷÷                          |         |
|            |                 |                         |                            |                        |                       |               |                            |                              |         |
|            |                 |                         |                            |                        |                       | <b>F</b> logi |                            |                              |         |
|            |                 |                         |                            |                        |                       | ∟凶9-3         | -2:7                       | 川上履り                         | 歴書      |

- 1) メインメニュー画面よりトレーサビリティをクリックします。
- 1)
   2)
   製品品番を入力します。
- 2) 設品品留を入力します。
   3) 検索期間を入力します。
- 4) 検索期間内に納入された製品一覧[図9-3-1:製品加工履歴の検索設定画面]が表示されます。
- 5) 追跡IDを入力すると加工履歴書[図9-3-2]がプレビューされます。
- 6) プレビュー画面右上の×をクリックし終了します。